# Anhang

In diesem Anhang

"A.1 Kommunikation" wird der SIO-Typ zum Verbinden des GP und dem Teilnehmer/SPS und die Struktur der internen Adresse vorgestellt und

"A.2 Überwachen des Wertes der Teilnehmeradressen (Adressmonitor)" die Funktion zum Überwachen des Kommunikationsteilnehmers auf dem GP erklärt.

"A.3 Ausführen mehrerer Aktionen (Programme) mit einer Schalteroperation" erklärt die Triggeraktions-Elemente.

"A.4 Beschriften in anderen Sprachen"erklärt das Verfahren vom Vorbereiten der Eingabe einer Fremdsprache bis hin zur Eingabe von Schalterbeschriftungen, wobei (Vereinfachtes) Chinesisch als Beispiel dient.

"A.5 Übertragen von Daten zwischen einer CF-Karte und einem USB-Speicher"erklärt, wie Daten zwischen einer CF-Karte und einem USB-Speichergerät mit Hilfe des Datei-Manager übertragen werden.

"A.6 Systemvariablen" stellt eine detaillierte Erklärung der in GP-Pro EX verfügbaren Variablen zur Verfügung.

| A.1 | Kommunikation                                                           | -2 |
|-----|-------------------------------------------------------------------------|----|
| A.2 | Überwachen des Wertes der Teilnehmeradressen (Adressmonitor) A-4        | 8  |
| A.3 | Ausführen mehrerer Aktionen (Programme) mit einer Schalteroperation A-6 | 51 |
| A.4 | Beschriften in anderen Sprachen A-7                                     | '6 |
| A.5 | Übertragen von Daten zwischen einer CF-Karte und einem USB-Speicher A-8 | 35 |
| A.6 | Systemvariablen                                                         | )1 |

#### Kommunikation **A.1**

ANMERKUNG

• Einzelheiten zu den Verbindungsmethoden für die GP-Einheit und dem Teilnehmer/der SPS finden Sie in Ihrem "GP-Pro EX Teilnehmerverbindungshandbuch".

#### Einstellungsmenü A.1.1

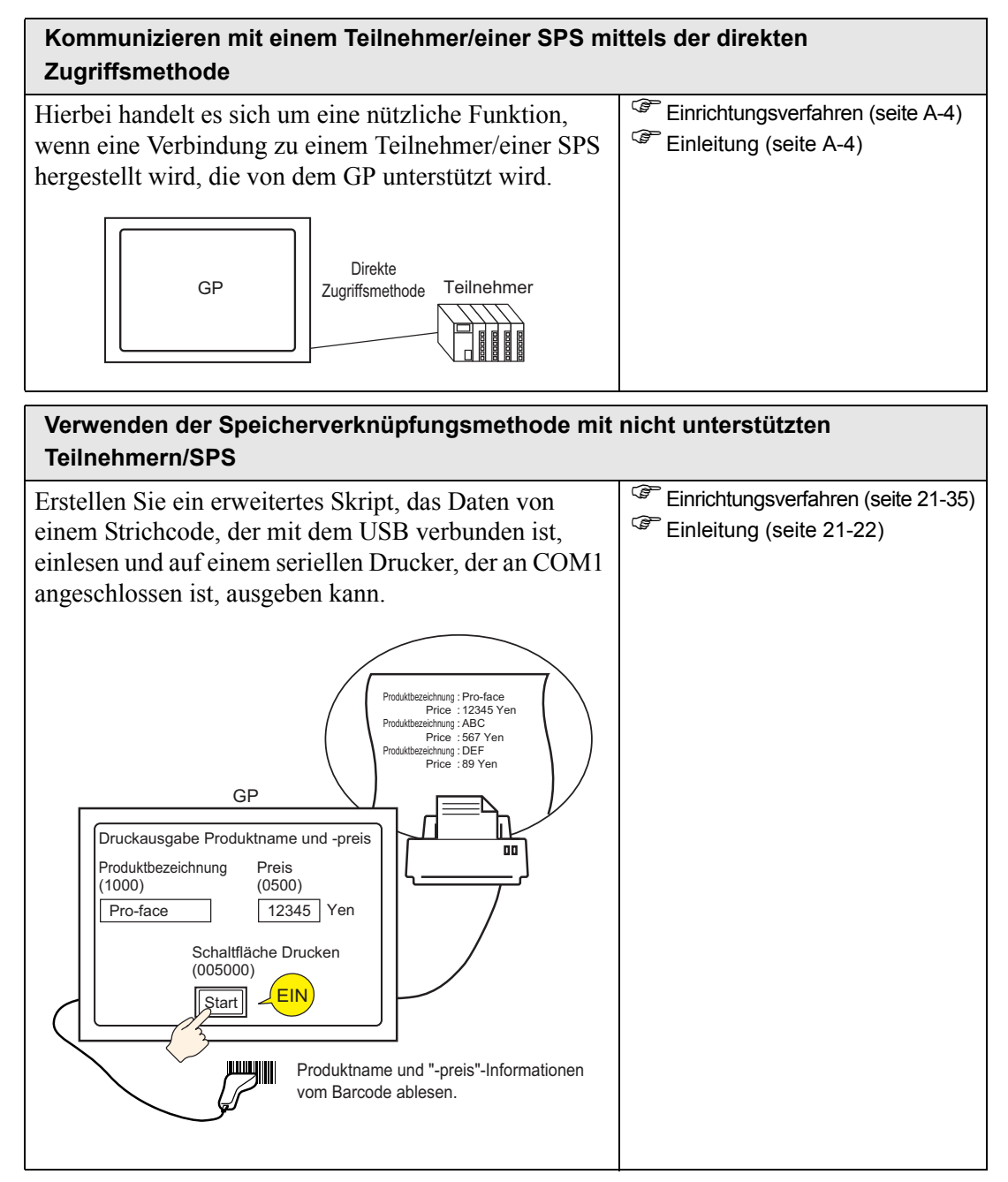

| Verwenden der Speicherverknüpfungsmethode mit Teilnehmern/SPS                                                                                                    | nicht unterstützten                                      |
|----------------------------------------------------------------------------------------------------|----------------------------------------------------------|
| Alle Programme, die zum Kommunizieren auf dem<br>Teilnehmer/der SPS (Computer, Mikroprozessor)<br>benötigt werden, können mit der<br>Speicherverknüpfungsmethode erstellt und ausgeführt<br>werden. | Einrichtungsverfahren (seite A-6) Einleitung (seite A-6) |
| GP Mikrocomputer-Karte<br>Speicherverknüp<br>fungsmethode                                                                                                    |                                                          |

# A.1.2 Kommunizieren mit einem Teilnehmer/einer SPS mittels der direkten Zugriffsmethode

#### A.1.2.1 Einleitung

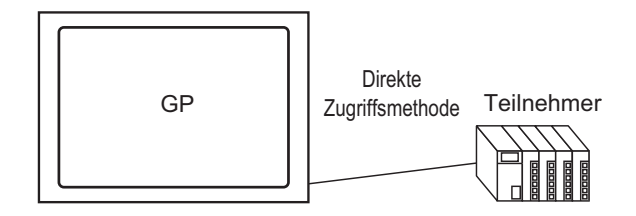

Verwenden Sie zum Kommunizieren mit einem Teilnehmer/einer SPS die direkte Zugriffskommunikationsmethode, die eine geringere Belastung für den Teilnehmer/die SPS darstellt.

#### Direkte Zugriffsmethode

In der direkten Zugriffsmethode richtet das GP eine Anfrage an den Teilnehmer/die SPS. Der Teilnehmer/die SPS antwortet daraufhin auf die Anfrage des GP.

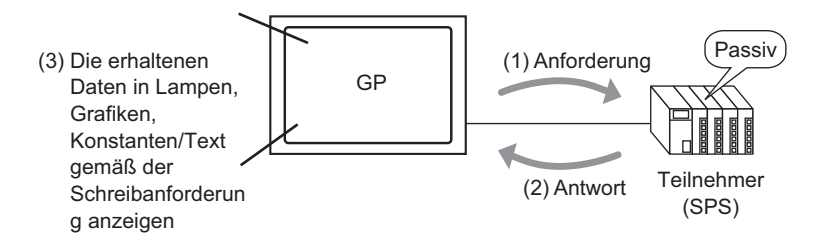

#### Verwendbare Adressen

Damit das GP die notwendigen Anzeigedaten vom Teilnehmer/der SPS erhält, müssen Sie eine Adresse bestimmen, die die Daten für die Elemente und Skriptfunktionen referenzieren kann. Es gibt zwei Adresstypen, die als Referenz-Speichermedien festgelegt werden können.

Teilnehmer/SPS-Adressen

Referenziert die Daten des Teilnehmers/der SPS. Wählen Sie den Teilnehmer/SPS-Namen (z.B.: "SPS1") aus, der mit dem GP kommunizieren soll und geben dessen Adresse ein (z.B.: "D00000"). Zum Beispiel: Ein Eingabeadressen-Bildschirm auf einem Wortschalter.

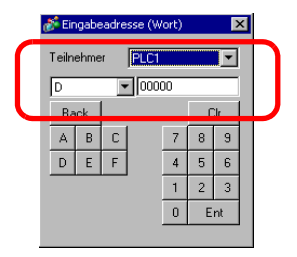

#### Interne Teilnehmeradressedes GP

Kann für die Datenspeicherung verwendet werden. Diese kann beispielsweise verwendet werden, wenn berechnete Werte temporär in dem GP gespeichert oder wenn Daten in dem GP temporär gesteuert werden. Wenn diese Daten referenziert werden, wählen Sie [#INTERNAL] als [Teilnehmer/SPS] aus und geben diese Adresse ein. [#INTERNAL] bezieht sich auf die interne Adresse des GP.

Zum Beispiel: Ein Eingabeadressen-Bildschirm auf einem Wortschalter.

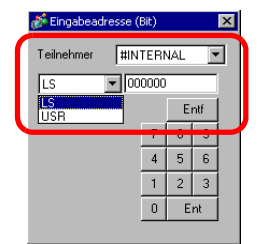

Die interne Adresse des GP [#INTERNAL] hat zwei strukturierte Bereiche: Der [LS]- und [USR]-Bereich sind nachstehend aufgeführt.

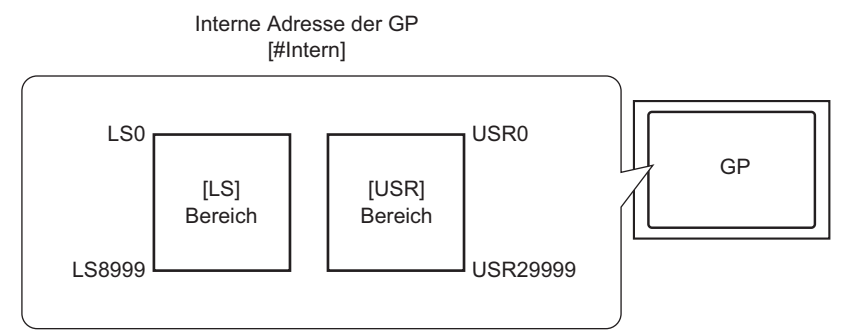

[LS]-Bereich

Dieser setzt sich aus freien Benutzerbereichen und einem Bereich zum Ausführen des GP zusammen.

<sup>(C)</sup> "A.1.4 LS-Bereich (Direkte Zugriffsmethode)" (seite A-8)

Die Datenspeicherreihenfolge kann auf der Seite [Teilnehmer/SPS] im

Systemeinstellungsfenster mit der Eigenschaft [Textdatenmodus] geändert werden.

<sup>(@~</sup>" ■ [Teilnehmer/SPS] - Einstellungsanleitung" (seite 5-198)

Die Datenspeicherreihenfolge kann außerdem durch Festlegen des Textdatenmodus mittels der Adresse LS9310 geändert werden.

Image: Image: Section Section 21-124
Image: Image: Ima

[USR]-Bereich

Sie können alle diese Bereiche nach Belieben anwenden und bis zu 30.000 Wörter eingeben.

Die Datenspeicherreihenfolge ist auf L/H festgesetzt, unabhängig davon, wie die Eigenschaft [Textdatenmodus] auf der Seite [Teilnehmer/SPS] des

Systemeinstellungsfensters eingerichtet wurde.

"A.1.6.4 Einschränkungen beim Verwenden des USR-Bereichs" (seite A-47)

#### Teilnehmercodes der internen Adresse des GP (LS/USR)

| Teilnehmer | Teilnehmercode | Adressbereich |
|------------|----------------|---------------|
| LS         | 0x0000         | 0 - 9999      |
| USR        | 0x0001         | 0 - 29999     |

#### A.1.3 Verwenden der Speicherverknüpfungsmethode mit nicht unterstützten Teilnehmern/SPS

#### A.1.3.1 Einleitung

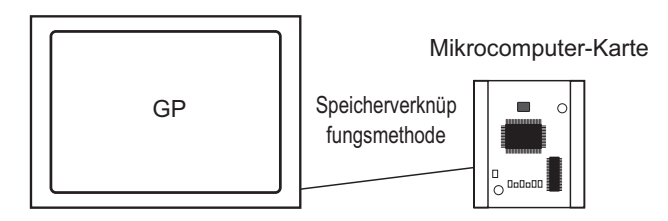

Die Speicherverknüpfungsmethode wird zum Verbinden mit Teilnehmern oder Hosts verwendet, die kein Kommunikationprotokoll, wie beispielsweise ein Computer oder ein Mikroprozessor, enthalten.

#### Speicherverknüpfungsmethode

Bei der Speicherverknüpfungsmethode wird eine Anfrage zum Lesen/Schreiben von Daten des Host an das GP gestellt, wie in der nachfolgenden Abbildung dargestellt. Das GP zeigt Daten an, die auf die Schreiben-Anfrage des Host gesendet wurden. Das GP sendet auf eine Lesen-Anfrage gespeicherte Daten an den Host.

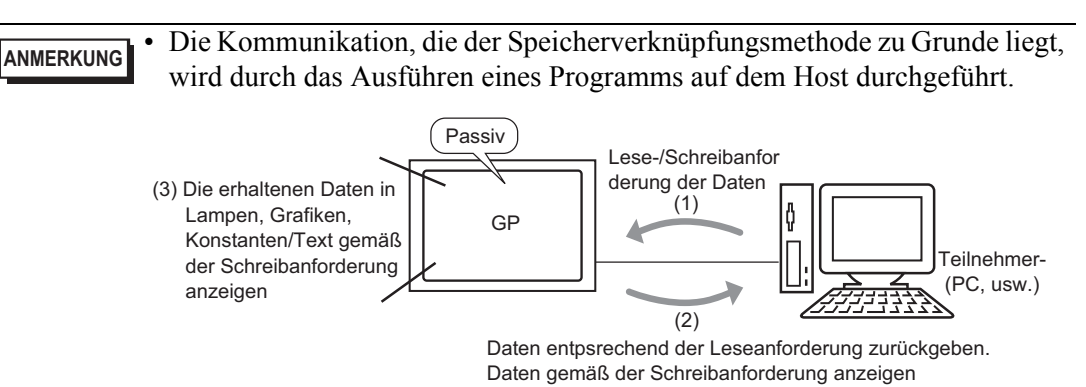

#### Verwendbare Adressen

Damit das GP die notwendigen Anzeigedaten vom Host erhält, müssen Sie eine Adresse bestimmen, die die Daten für die Elemente und Skriptfunktionen referenzieren kann. In dem GP stehen zwei Adresstypen zur Verfügung, die als Referenz-Speichermedien bestimmt werden können.

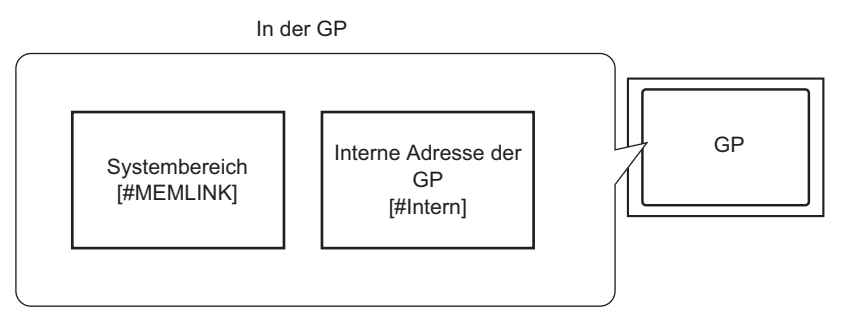

Systembereichsadressen der Speicherverknüpfung
 Der Systembereich wird zur Anfrage zum Lesen/Schreiben des Host verwendet. Hierbei handelt es sich um den Kommunikationsbereich der Speicherverknüpfungsmethode.
 Einzelheiten zum Systembereich finden Sie unter "A.1.5 Systembereich (Speicherverknüpfungsmethode)" (seite A-31).

Zum Beispiel: Wählen Sie zum Einrichten von Wortschalter-Adresseinstellungen [#MEMLINK] von [Teilnehmer/SPS] aus und geben die Adresse (z.B.: "0100") ein.

Zum Beispiel: Ein Eingabeadressen-Bildschirm auf einem Wortschalter.

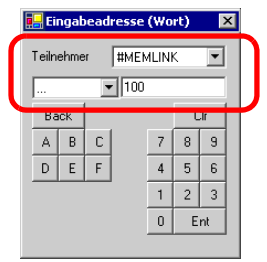

Interne Teilnehmeradresse des GP

Sie können beispielsweise die interne Adresse als vorübergehenden Speicherbereich verwenden, wenn Sie sich auf berechnete Werte beziehen müssen. Die interne Adresse kann nicht mit der Memory-Link-Kommunikation verwendet werden.

Wählen Sie für [Teilnehmer/SPS] [#INTERN] aus, was sich auf die interne Adresse des GP bezieht, und geben Sie dann die Adresse ein (z.B.: "USR00100").

Zum Beispiel: Ein Eingabeadressen-Bildschirm auf einem Wortschalter.

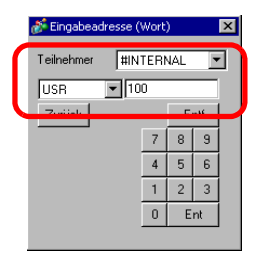

• Wenn die Memory-Link-Kommunikation mit der internen Adresse [#INTERN] des GP verwendet wird, kann nur der USR-Bereich verwendet werden. Mit der direkten Zugriffsmethode und beim Kommunizieren mit anderen verbundenen SPS-/Gerätetreibern, kann der Bereich [#INTERN] [LS] ebenfalls verwendet werden.

#### A.1.4 LS-Bereich (Direkte Zugriffsmethode)

Wenn in dem GP mit der direkten Zugriffsmethode kommuniziert wird, ist der LS-Bereich gesichert.

Dieser Bereich ist nützlich, um vorübergehend die Steuerelementhandhabung in dem GP zu speichern, die über keine Teilnehmer/SPS-Adresse verfügt (z.B.: die

Verriegelungseinstellungen eines Schalters) oder um vorübergehend Werte zu speichern, die in dem GP berechnet wurden.

#### A.1.4.1 LS-Bereichsliste

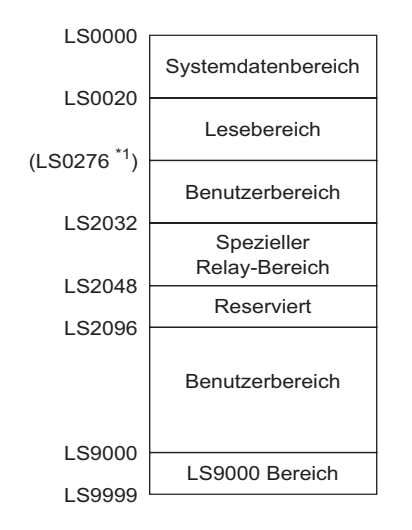

Direkte Zugriffsmethode des LS-Bereichs

- WICHTIG
   Legen Sie keine Adressen für Elemente fest, die sich über den Systemdatenoder Lesebereich oder den Lese- und Benutzerbereich ausdehnen.
   Legen Sie beim Einstellen der Adressen für Elemente im
  - Systemdatenbereich die Datenlänge auf 16 Bit fest.
- \*1 Der Systemdatenbereich kann ausschließlich max. 20 Worte verwenden. Der Lesebereich kann ausschließlich max. 256 Worte verwenden. Die oberste Adresse des Benutzerbereichs ist die oberste Adresse des Lesebereichs (20) + die Größe des Lesebereichs.

| Bereichsname       | Beschreibung                                                                                            |  |  |  |  |
|--------------------|----------------------------------------------------------------------------------------------------|--|--|--|--|
| Systemdatenbereich | In diesem Bereich werden die für die Systemoperationen notwendigen                                      |  |  |  |  |
|                    | Daten gespeichert, wie beispielsweise die Bildschirm-Steuerdaten des GP<br>und die Fehlerinformationen. |  |  |  |  |
|                    | "A.1.4.2 Systemdatenbereich" (seite A-10)                                                               |  |  |  |  |
|                    | Wenn auf eine auf dem GP von einem Teilnehmer/einer SPS oder                                            |  |  |  |  |
|                    | erstellt man im Teilnehmer/in der SPS einem mit diesem Bereich verbunden                                |  |  |  |  |
|                    | Bereich, um die Daten des GP zu referenzieren bzw. sie zu steuern.                                      |  |  |  |  |
|                    | "A.1.4.4 Zuteilungsverfahren des Systemdatenbereichs des Teilnehmers/der<br>SPS" (seite A-28)           |  |  |  |  |

| Bereichsname          | Beschreibung                                                                                  |
|-----------------------|-----------------------------------------------------------------------------------------------|
| Lesebereich           | In diesem Bereich werden die Daten gespeichert, die von allen                                 |
|                       | Bildschirmen gemeinsam verwendet werden.                                                      |
|                       | Die Bereichsgröße variiert und kann bis zu 256 Worte betragen.                                |
|                       | Wenn auf eine auf dem GP von einem Teilnehmer/einer SPS oder                                  |
|                       | wechselnden Bildschirmen angezeigte Bildschirm-Nr. verwiesen wird,                            |
|                       | erstellt man im Teilnehmer/in der SPS einem mit diesem Bereich verbunden                      |
|                       | Bereich, um die Daten des GP zu referenzieren bzw. sie zu steuern.                            |
|                       | "A.1.4.4 Zuteilungsverfahren des Systemdatenbereichs des Teilnehmers/der<br>SPS" (seite A-28) |
| Benutzerbereiche      | Dieser Teilnehmer kann nur in dem GP und nicht dem Teilnehmer/der                             |
|                       | SPS zugeteilt werden. Verwenden Sie diesen Teilnehmer für Adressen,                           |
|                       | die nur mit dem GP verarbeitet werden können. Dieser Teilnehmer kann                          |
|                       | nicht vom Teilnehmer/von der SPS gesteuert werden.                                            |
| Spezial-Relaisbereich | In diesem Bereich werden alle Statusinformationen gespeichert, die                            |
|                       | auftreten, wenn das GP kommuniziert.                                                          |
|                       | "A.1.4.3 Spezial-Relais" (seite A-25)                                                         |
| Reserviert            | Wird innerhalb des GP verwendet. Diesen Bereich nicht verwenden. Wird                         |
|                       | nicht normal funktionieren.                                                                   |
| LS-Bereich 9000       | Speichert die internen Verfahrensinformationen des GP, wie                                    |
|                       | beispielsweise die historischen Daten eines Trendgraphen und die                              |
|                       | Kommunikations-Abtastzeit. Es gibt auch einen einstellbaren Anteil.                           |
|                       | <sup>I</sup> "7.3.2 Einrichtungsverfahren ■ Unterbrechen der Kommunikation" (seite 7-         |
|                       | 14)                                                                                           |

| • Nachstehend wird beschrieben, wie der LS-Bereich bestimmt wird.         |  |
|---------------------------------------------------------------------------|--|
| Bestimmen der Wortadressen Zum Beispiel: "LS0000" Von 0000 bis 9999       |  |
| Bestimmen der Bitadressen                                                 |  |
| Zum Beispiel: "LS0000 00"<br>Von 00 bis 15 (Bit-Nr.)<br>Von 0000 bis 9999 |  |

#### A.1.4.2 Systemdatenbereich

Zeigt den Inhalt des Schreibbereichs in jeder Adresse des Systemdatenbereichs an.

#### Eine Adresse, die mit einem 16-Bit-Teilnehmer/einer 16-Bit-SPS kommuniziert

- Die Spalte der "Wortadressen" in der nachstehenden Tabelle zeigt die Wortadressen an, die von der obersten Adresse im Teilnehmer/in der SPS des Systemdatenbereichs hinzugefügt wurden. (Wenn alle Elemente aus LS0000 bis LS0019 des GP ausgewählt sind)
  - LS0000 bis 0007 ist der schreibgeschützte Bereich der SPS und LS0008 bis 0019 ist der lesegeschützte Bereich.

| Interne<br>Adresse<br>des GP | Wortadresse | Beschreibung                             | Bit             | Details                                                      | H-Systemvariable                |
|------------------------------|-------------|------------------------------------------|-----------------|--------------------------------------------------------------|---------------------------------|
| LS0000                       | +0          | Aktuelle<br>Bildschirm-<br>nummer        | -               | 1 bis 9999 (BIN)<br>1 bis 7999 (BCD)                         | #H_Aktuelle<br>Bildschirmnummer |
|                              |             |                                          | 0 bis<br>2      | Unbenutzt                                                    |                                 |
|                              |             |                                          | 3               | Bildschirm-<br>Arbeitsspeicher-<br>Prüfsumme                 |                                 |
|                              |             |                                          | 4               | SIO-Rahmen                                                   |                                 |
|                              |             |                                          | 5               | SIO-Parität                                                  |                                 |
| LS0001                       | +1          | Fehlerstatus                             | 6               | SIO-Überlauf                                                 | -                               |
|                              |             |                                          | 7 bis<br>9      | Unbenutzt                                                    |                                 |
|                              |             |                                          | 10              | Niedrige Spannung der<br>Sicherungsbatterie                  |                                 |
|                              |             |                                          | 11              | SPS-<br>Kommunikationsfehler                                 |                                 |
|                              |             |                                          | 12<br>bis<br>15 | Unbenutzt                                                    |                                 |
| LS0002                       | +2          | Der aktuelle<br>"Jahres"-Wert der<br>Uhr | -               | Die letzten beiden Ziffern<br>des Jahres (2 BCD-<br>Ziffern) | #H_Aktuelles Jahr               |
| LS0003                       | +3          | Der aktuelle<br>"Monats"-Wert der<br>Uhr | -               | 01 bis 12 (2 BCD-<br>Ziffern)                                | #H_AktuellerMonat               |

| Interne<br>Adresse<br>des GP | Wortadresse | Beschreibung                                 | Bit             | Details                                                                                                    | H-Systemvariable                                          |
|------------------------------|-------------|----------------------------------------------|-----------------|----------------------------------------------------------------------------------------------------|-----------------------------------------------------------|
| LS0004                       | +4          | Der aktuelle<br>"Tages"-Wert der<br>Uhr      | -               | 01 bis 31 (2 BCD-<br>Ziffern)                                                                                                  | #H_AktuellerTag                                           |
| LS0005                       | +5          | Der aktuelle<br>"Zeit"-Wert der<br>Uhr       | -               | Stunde: 00 bis 23,<br>Minuten: 00 bis 59<br>(4 BCD-Ziffern)                                                                    | Stunde:<br>#H_CurrentHour<br>Minuten:<br>#H_CurrentMinute |
|                              |             |                                              | 0 bis<br>1      | Reserviert                                                                                                    | -                                                         |
|                              |             |                                              | 2               | Es wird gedruckt                                                                                                    | #H_Status_Print                                           |
|                              |             |                                              | 3               | Datenanzeigeelement<br>Einstellungswert<br>schreiben                                                                           | -                                                         |
| LS0006                       | +6          | Status                                       | 4 bis<br>7      | Reserviert                                                                                                    | -                                                         |
|                              |             |                                              | 8               | Datenanzeigeelement<br>Eingabefehler                                                                                           | -                                                         |
|                              |             |                                              | 9               | Anzeige EIN/AUS<br>EIN; 1: AUS                                                                                                 | #H_Status_DispOnOf<br>f                                   |
|                              |             |                                              | 10              | Ausbrennen der<br>Hintergrundbeleuchtung<br>feststellen                                                                        | -                                                         |
|                              |             |                                              | 11<br>bis<br>15 | Reserviert                                                                                                    | -                                                         |
| LS0007                       | +7          | Reserviert                                   | -               | Reserviert                                                                                                    | -                                                         |
| LS0008                       | +8          | Wechseln zu<br>Bildschirm-Nr.                | -               | 1 bis 9999 (BIN)<br>1 bis 7999 (BCD) <sup>*1</sup>                                                                             | #H_ChangeScreenNo                                         |
| LS0009                       | +9          | Bildschirmanzeige<br>EIN/AUS                 | -               | Bildschirmanzeige mit<br>FFFFh ausschalten<br>Bildschirm anzeigen mit<br>0h                                                    | -                                                         |
| LS0010                       | +10         | Der "Jahres"-<br>Einstellungswert<br>der Uhr | -               | Die letzten beiden Ziffern<br>des Jahres (2 BCD-<br>Ziffern)<br>(Bit 15 ist die<br>Rückschreibmarkierung<br>der Daten der Uhr) | #H_SetYear                                                |
| LS0011                       | +11         | Der "Monats"-<br>Einstellungswert<br>der Uhr | -               | 01 bis 12 (2 BCD-<br>Ziffern)                                                                                                  | #H_SetMonth                                               |

| Interne<br>Adresse<br>des GP | Wortadresse | Beschreibung                                     | Bit             | Details                                                                                                    | H-Systemvariable             |
|------------------------------|-------------|--------------------------------------------------|-----------------|----------------------------------------------------------------------------------------------------|------------------------------|
| LS0012                       | +12         | Die "Tages"-<br>Einstellung der<br>Uhr           | -               | 01 bis 31 (2 BCD-<br>Ziffern)                                                                                                 | #H_SetDay                    |
| LS0013                       | +13         | Die "Zeit"-<br>Einstellung der<br>Uhr            | -               | Stunde: 00 bis 23,<br>Minuten: 00 bis 59<br>(4 BCD-Ziffern)                                                                   | #H_SetHour<br>#H_SetMinute   |
|                              |             |                                                  | 0               | Hintergrundbeleuchtung<br>AUS                                                                                                 | -                            |
|                              |             |                                                  | 1               | Summer EIN                                                                                                    | #H_Control_Buzzer            |
|                              |             |                                                  | 2               | Druckvorgang gestartet                                                                                                    | #H_Control_<br>HardcopyPrint |
| LS0014                       | +14         | Kontrolle                                        | 3               | Reserviert                                                                                                    | -                            |
|                              |             |                                                  | 4               | Summer                                                                                                    | #H_Control_<br>BuzzerEnable  |
|                              |             |                                                  | 5               | AUX-Ausgang                                                                                                    | -                            |
|                              |             |                                                  | 6 bis<br>10     | Reserviert                                                                                                    | -                            |
|                              |             |                                                  | 11              | Druckvorgang<br>abgebrochen                                                                                                   | #H_Control_<br>PrintCancel   |
|                              |             |                                                  | 12<br>bis<br>15 | Reserviert                                                                                                    | -                            |
| LS0015                       | +15         | Reserviert                                       | -               | Reserviert                                                                                                    | -                            |
|                              |             |                                                  | 0               | Fensteranzeige<br>0: AUS, 1: EIN                                                                                              |                              |
| LS0016                       | +16         | Fenster-<br>Bildschirmsteueru<br>ng              | 1               | Reihenfolge der<br>Fensterüberlappung<br>Ändern<br>Gestattet, 1: Nicht<br>gestattet                                           | #H_<br>GlobalWindowControl   |
|                              |             |                                                  | 2 bis<br>15     | Reserviert                                                                                                    |                              |
| LS0017                       | +17         | Fenster-Nummer                                   | -               | Die<br>Registrierungsnummer<br>des globalen Fenster wird<br>durch indirekte<br>Bestimmung ausgewählt.<br>1 bis 2000 (BIN/BCD) | #H_GlobalWindowNo            |
| LS0018                       | +18         | Position der<br>Fensteranzeige<br>(X-Koordinate) | -               | Indirekt bestimmte, obere<br>linke Anzeigeposition<br>des globalen Fensters                                                   | #H_<br>GlobalWindowPosX      |
| LS0019                       | +19         | Position der<br>Fensteranzeige<br>(Y-Koordinate) | -               | (Bin/BCD)                                                                                                    | #H_<br>GlobalWindowPosY      |

\*1 Wenn [Im Teilnehmer/SPS wiedergeben] der Registerkarte [Anzeige] in den [Systemeinstellungen] [Gerätetyp] nicht bestimmt ist, können Sie nicht zur Bildschirm-Nr. zurückkehren, von der Sie durch Touch vom Teilnehmer/von der SPS aus umgeschaltet haben. Schalten Sie Bit 15 der Adresse ein und bestimmen die Bildschirm-Nr., zu der Sie umschalten möchten (von Bits 0 - 14), um den Bildschirm zum Umschalten zu forcieren. (Geben Sie 8000h + den Wert der Bildschirm-Nr., auf die Sie in der Adresse umschalten möchten.)

Zum Beispiel: Schreiben Sie zum Aktivieren der forcierten Bildschirmumschaltung "9999" in die Adresse:

8000(h)+1999(h)=9999(h).

Achtung)

Während die forcierte Bildschirmumschaltung aktiviert ist (Bit 15 ist EIN), ist die Bildschirmumschaltung durch Touch nicht aktiviert.

Wenn das Datenformat "BCD" ist, kann nicht auf Bildschirme mit der Nummerierung 2.000 oder höher umgeschaltet werden.

#### • Wenn Sie die Bildschirmanzeige ausschalten, verwenden Sie bitte nicht das Bit +14 des (Steuerelements) "Hintergrundbeleuchtung AUS". Verwenden Sie stattdessen +9 [Bildschirmanzeige EIN/AUS].

#### ■ Eine Adresse, die mit einem 8-Bit-Teilnehmer/SPS kommuniziert

#### • Die Spalte der "Wortadressen" in der nachstehenden Tabelle zeigt die Wortadressen an, die von der obersten Adresse im Teilnehmer/in der SPS des Systemdatenbereichs hinzugefügt wurden. (Wenn alle Elemente aus LS0000 bis LS0019 des GP ausgewählt sind)

- LS0000 bis 0007 ist der schreibgeschützte Bereich der SPS und LS0008 bis 0019 ist der lesegeschützte Bereich.
- Die SPS bestimmt die Byte-Reihenfolge (Niedrig oder Hoch) und wie die Daten angezeigt werden.

| Interne           | В       | yte   | Beschreibung             | Reihenfolge | Bit        | Details                                        | H-Systemvariable  |
|-------------------|---------|-------|--------------------------|-------------|------------|------------------------------------------------|-------------------|
| Adresse<br>des GP | Dezimal | Oktal |                          |             |            |                                                |                   |
| LS0000            | +0      | +0    | Aktuelle                 |             | -          | 1 bis 9.999 (BIN)                              | #H_Aktuelle       |
|                   | +1      | +1    | er                       |             |            | 1 bis 7.999 (BCD)                              | Bildschirmnummer  |
| LS0001            | +2      | +2    | Fehlerstatus             | Langsam     | 0 bis<br>2 | Unbenutzt                                      | -                 |
|                   |         |       |                          |             | 3          | Bildschirm-<br>Arbeitsspeicher-<br>Prüfsumme   |                   |
|                   |         |       |                          |             | 4          | SIO-Rahmen                                     |                   |
|                   |         |       |                          |             | 5          | SIO-Parität                                    |                   |
|                   |         |       |                          |             | 6          | SIO-Überlauf                                   |                   |
|                   |         |       |                          |             | 7          | Unbenutzt                                      |                   |
|                   | +3      | +3 +3 | +3                       | 1           | Hoch       | 0 bis<br>1                                     | Unbenutzt         |
|                   |         |       |                          |             | 2          | Niedrige Spannung<br>der<br>Sicherungsbatterie |                   |
|                   |         |       |                          |             | 3          | SPS-<br>Kommunikationsfeh<br>ler               |                   |
|                   |         |       |                          |             | 4 bis<br>7 | Unbenutzt                                      |                   |
| LS0002            | +4      | +4    | Der aktuelle             |             | -          | 2-stellige Jahreszahl                          | #H_Aktuelles Jahr |
|                   | +5      | +5    | Uhr                      |             |            | (BCD 2 Zillelli)                               |                   |
| LS0003            | +6      | +6    | Der aktuelle             |             | -          | 01 bis 12 (2 BCD-                              | #H_AktuellerMonat |
|                   | +7      | +7    | "Monats"-Wert<br>der Uhr |             |            | Ziffern)                                       |                   |
| LS0004            | +8      | +10   | Der aktuelle             |             | -          | 01 bis 31 (2 BCD-                              | #H_AktuellerTag   |
|                   | +9      | +11   | "Iages"-Wert der<br>Uhr  |             |            | Zittern)                                       |                   |

| Interne           | B          | yte        | Beschreibung                           | Reihenfolge | Bit        | Details                                                                                 | H-Systemvariable                                          |
|-------------------|------------|------------|----------------------------------------|-------------|------------|-----------------------------------------------------------------------------------------|-----------------------------------------------------------|
| Adresse<br>des GP | Dezimal    | Oktal      |                                        |             |            |                                                                                         |                                                           |
| LS0005            | +10<br>+11 | +12<br>+13 | Der aktuelle<br>"Zeit"-Wert der<br>Uhr |             | -          | Stunde: 00 bis 23,<br>Minuten: 00 bis 59<br>(4 BCD-Ziffern)                             | Stunde:<br>#H_CurrentHour<br>Minuten:<br>#H_CurrentMinute |
| LS0006            | +12        | +14        | Status                                 | Langsam     | 0 bis<br>1 | Reserviert                                                                              | -                                                         |
|                   |            |            |                                        |             | 2          | Es wird gedruckt                                                                        | #H_Status_Print                                           |
|                   |            |            |                                        |             | 3          | Datenanzeige-<br>element<br>Wert schreiben                                              | -                                                         |
|                   |            |            |                                        |             | 4 bis<br>7 | Reserviert                                                                              | -                                                         |
|                   | +13        | +15        |                                        | Hoch        | 0          | Datenanzeige-<br>element<br>Eingabefehler                                               | -                                                         |
|                   |            |            |                                        |             | 1          | Anzeige EIN/AUS<br>0: EIN; 1:AUS                                                        | #H_Status_DispOnOff                                       |
|                   |            |            |                                        |             | 2          | Ausbrennen der<br>Hintergrundbeleucht<br>ung feststellen                                | -                                                         |
|                   |            |            |                                        |             | 3 bis<br>7 | Reserviert                                                                              | -                                                         |
| LS0007            | +14        | +16        | Reserviert                             |             | -          | Reserviert                                                                              | -                                                         |
|                   | +15        | +17        |                                        |             |            |                                                                                         |                                                           |
| LS0008            | +16        | +20        | Wechseln zu<br>Bildschirm-Nr           |             | -          | 1 bis 9.999 (BIN)<br>1 bis 7 999 (BCD) <sup>*1</sup>                                    | #H_ChangeScreenNo                                         |
| 1.00000           | +17        | +21        |                                        |             |            | D'11 1:                                                                                 |                                                           |
| LS0009            | +18        | +22        | EIN/AUS                                |             | -          | ausschalten mit                                                                         | -                                                         |
|                   | +19        | +23        |                                        |             |            | FFFFh<br>Bildschirmanzeige<br>einschalten mit 0h                                        |                                                           |
| LS0010            | +20        | +24        | Der "Jahres"-                          |             | -          | 2-stellige Jahreszahl                                                                   | #H_SetYear                                                |
|                   | +21        | +25        | Einstellungswert<br>der Uhr            |             |            | (BCD 2 Ziffern)<br>(Bit 15 ist die<br>umgeschriebene<br>Markierung der<br>Uhrzeitdaten) |                                                           |
| LS0011            | +22        | +26        | Der "Monats"-                          |             | -          | 01 bis 12 (2 BCD-                                                                       | #H_SetMonth                                               |
|                   | +23        | +27        | Einstellungswert<br>der Uhr            |             |            | Ziffern)                                                                                |                                                           |
| LS0012            | +24        | +30        | Die "Tages"-                           |             | -          | 01 bis 31 (2 BCD-                                                                       | #H_SetDay                                                 |
|                   | +25        | +31        | Uhr                                    |             |            | Zillern)                                                                                |                                                           |

| Interne           | B          | yte        | Beschreibung                          | Reihenfolge | Bit        | Details                                                                                                    | H-Systemvariable                |
|-------------------|------------|------------|---------------------------------------|-------------|------------|----------------------------------------------------------------------------------------------------|---------------------------------|
| Adresse<br>des GP | Dezimal    | Oktal      |                                       |             |            |                                                                                                    |                                 |
| LS0013            | +26<br>+27 | +32<br>+33 | Die "Zeit"-<br>Einstellung der<br>Uhr |             | -          | Stunde: 00 bis 23,<br>Minuten: 00 bis 59<br>(4 BCD-Ziffern)                                                                        | #H_SetHour<br>#H_SetMinute      |
| LS0014            | +28        | +34        | Kontrolle                             | Langsam     | 0          | Hintergrund-<br>beleuchtung AUS                                                                                                    | -                               |
|                   |            |            |                                       |             | 1          | Summer EIN                                                                                                    | #H_Control_Buzzer               |
|                   |            |            |                                       |             | 2          | Druckvorgang<br>gestartet                                                                                                    | #H_Control_Hardcopy<br>Drucken  |
|                   |            |            |                                       |             | 3          | Reserviert                                                                                                    | -                               |
|                   |            |            |                                       |             | 4          | Summer                                                                                                    | #H_Control_Buzzer<br>Aktivieren |
|                   |            |            |                                       |             | 5          | AUX-Ausgang                                                                                                    | -                               |
|                   |            |            |                                       |             | 6 bis<br>7 | Reserviert                                                                                                    | -                               |
|                   | +29        | +35        |                                       | Hoch        | 0 bis<br>2 | Reserviert                                                                                                    | -                               |
|                   |            |            |                                       |             | 3          | Druckvorgang abgebrochen                                                                                                    | #H_Control_PrintCancel          |
|                   |            |            |                                       |             | 4 bis<br>7 | Reserviert                                                                                                    | -                               |
| LS0015            | +30        | +36        | Reserviert                            |             | -          | Reserviert                                                                                                    | -                               |
|                   | +31        | +37        |                                       |             |            |                                                                                                    |                                 |
| LS0016            | +32        | +40        | Fenstersteuerung                      | Langsam     | 0          | Fensteranzeige 0:<br>AUS, 1: EIN                                                                                                   | #H_GlobalWindow<br>Steuerung    |
|                   |            |            |                                       |             | 1          | Ändern Sie die<br>Reihenfolge der<br>Bildschirm-<br>Überlappung<br>0: Aktiviert; 1:<br>Deaktiviert                                 |                                 |
|                   |            |            |                                       |             | 2 bis<br>7 | Reserviert                                                                                                    |                                 |
|                   | +33        | +41        |                                       | Hoch        | 0 bis<br>7 | Reserviert                                                                                                    |                                 |
| LS0017            | +34        | +42<br>+43 | Fenster-Nummer                        |             | -          | Die Registrierungs-<br>nummer des<br>globalen Fenster<br>wird durch indirekte<br>Bestimmung<br>ausgewählt. 1 bis<br>2000 (BIN/BCD) | #H_GlobalWindowNo               |

| Interne           | Byte       |            | Beschreibung                                     | Reihenfolge | Bit | Details                            | H-Systemvariable    |
|-------------------|------------|------------|--------------------------------------------------|-------------|-----|------------------------------------|---------------------|
| Adresse<br>des GP | Dezimal    | Oktal      |                                                  |             |     |                                    |                     |
| LS0018            | +36        | +44        | Position der                                     |             | -   | Indirekt bestimmte,                | #H_GlobalWindowPosX |
|                   | +37        | +45        | Fensteranzeige<br>(X-Koordinate)                 |             |     | obere linke<br>Anzeigekoordinate   |                     |
| LS0019            | +38<br>+39 | +46<br>+47 | Position der<br>Fensteranzeige<br>(Y-Koordinate) |             | -   | des globalen<br>Fensters (Bin/BCD) | #H_GlobalWindowPosY |

\*1 Wenn [Im Teilnehmer/SPS wiedergeben] der Registerkarte [Anzeige] in den [Systemeinstellungen] [Gerätetyp] nicht bestimmt ist, können Sie nicht zur Bildschirm-Nr. zurückkehren, von der Sie durch Touch vom Teilnehmer/von der SPS aus umgeschaltet haben. Schalten Sie Bit 15 der Adresse ein und bestimmen die Bildschirm-Nr., zu der Sie umschalten möchten (von Bits 0 - 14), um den Bildschirm zum Umschalten zu forcieren. (Geben Sie 8000h + den Wert der Bildschirm-Nr., auf die Sie in der Adresse umschalten möchten.)

Zum Beispiel: Schreiben Sie zum Aktivieren der forcierten Bildschirmumschaltung "9999" in die Adresse:

8000(h)+1999(h)=9999(h).

#### Achtung:

Während die forcierte Bildschirmumschaltung aktiviert ist (Bit 15 ist EIN), ist die Bildschirmumschaltung durch Touch nicht aktiviert.

Wenn das Datenformat "BCD" ist, kann nicht auf Bildschirme mit der Nummerierung 2.000 oder höher umgeschaltet werden.

 WICHTIG
 Wenn normalerweise die Bildschirmanzeige ausgeschaltet wird, sollte das Steuerbit "Hintergrundbeleuchtung AUS" (Byte-Adresse +28 im Dezimalformat oder Byte-Adresse +34 im Oktalformat) nicht verwendet werden. Verwenden Sie stattdessen die EIN/AUS-Adresse der Bildschirmadresse (Byte-Adresse +18 im Dezimalformat oder Byte-Adresse +22 im Oktalformat).

## Einzelheiten zu jeder Adresse

| Beschreibung                                                                                                    | Details                                                       |                |                                                                                                    |                                                                                                    |
|----------------------------------------------------------------------------------------------------|---------------------------------------------------------------|----------------|----------------------------------------------------------------------------------------------------|----------------------------------------------------------------------------------------------------|
| Aktuelle<br>Bildschirmnummer                                                                                                    | Speichert die aktuell auf dem GP angezeigte Bildschirmnummer. |                |                                                                                                    |                                                                                                    |
| FehlerstatusWenn in dem GP ein Fehler auftritt, schaltet sich das entsprechend<br>EIN. Nachdem sich das Bit einschaltet und die Leistung ausschalte<br>der Status erhalten, bis das GP wieder vom Offline-Modus in den<br>Modus wechselt. |                                                               |                | ltet sich das entsprechende Bit<br>d die Leistung ausschaltet, bleibt<br>m Offline-Modus in den aktiven |                                                                                                    |
|                                                                                                    | Bit<br>16 Bit                                                 | Bit<br>(8 Bit) | Beschreibung                                                                                            | Details                                                                                                    |
|                                                                                                    | 0 bis 2                                                       | 0 bis 2        | Unbenutzt                                                                                               |                                                                                                    |
|                                                                                                    | 3                                                             | 3              | Bildschirm-<br>Arbeitsspeicher-<br>Prüfsumme                                                            | Es liegt ein Fehler in der<br>Projektdatei vor.<br>Übertragen Sie diese erneut.                                                                           |
|                                                                                                    | 4                                                             | 4              | SIO-Rahmen                                                                                              |                                                                                                    |
|                                                                                                    | 5                                                             | 5              | SIO-Parität                                                                                             |                                                                                                    |
|                                                                                                    | 6                                                             | 6              | SIO-Überlauf                                                                                            |                                                                                                    |
|                                                                                                    | 7                                                             | 7              | Unbenutzt                                                                                               |                                                                                                    |
|                                                                                                    | 8 bis 9                                                       | 0 bis 1        | Unbenutzt                                                                                               |                                                                                                    |
|                                                                                                    | 10                                                            | 2              | Niedrige Spannung<br>der Sicherungsbatterie                                                             | Schaltet sich EIN, wenn die<br>Spannung der Sicherungs-<br>Lithiumbatterie niedrig ist. Die<br>Sicherungsbatterie wird von der<br>Uhr und SRAM verwendet. |
|                                                                                                    | 11                                                            | 3              | SPS-<br>Kommunikationsfehler                                                                            | Fehler in der Kommunikation mit<br>dem Teilnehmer/der SPS aufgrund<br>von Bits 4 bis 6 oder aus einem<br>anderen Grund.                                   |
|                                                                                                    | 12 bis 15                                                     | 4 bis 7        | Unbenutzt                                                                                               |                                                                                                    |

| Beschreibung      | Details                                                                                                    |                                                             |                                                                                                |                                               |
|-------------------|----------------------------------------------------------------------------------------------------|-------------------------------------------------------------|------------------------------------------------------------------------------------------------|-----------------------------------------------|
| Zeitdaten (Lesen) | Als BCD gespeichert. [Jahr] - die letzten beiden Ziffern des Jahres;<br>[Monat] - zwei Ziffern von 01 bis 12; [Tag] zwei Ziffern von 01 bis 31;<br>[Uhrzeit] 2-Stundenziffern von 00 bis 23 und 2-Minutenziffern von 00 bis<br>59 für insgesamt 4 Ziffern.  |                                                             |                                                                                                |                                               |
|                   | <ul> <li>ANMERKUNG</li> <li>Der aktuelle Wert für den Tag wird in LS9310 gespeichert. Der Tag wird aufgrund des Jahres, Monats und Tages der integrierten IC-Uhr des GP (RTC) berechnet.</li> <li>Der Wert wird in LS9310 wie folgt gespeichert:</li> </ul> |                                                             |                                                                                                |                                               |
|                   |                                                                                                    | Wert                                                        | Beschreibung                                                                                   | ]                                             |
|                   |                                                                                                    | 0                                                           | Sonntag                                                                                        |                                               |
|                   |                                                                                                    | 1                                                           | Montag                                                                                         |                                               |
|                   |                                                                                                    | 2                                                           | Dienstag                                                                                       |                                               |
|                   |                                                                                                    | 3                                                           | Mittwoch                                                                                       |                                               |
|                   |                                                                                                    | 4                                                           | Donnerstag                                                                                     |                                               |
|                   |                                                                                                    | 5                                                           | Freitag                                                                                        |                                               |
|                   |                                                                                                    | 6                                                           | Samstag                                                                                        |                                               |
|                   |                                                                                                    | Nach 7                                                      | Unbenutzt                                                                                      |                                               |
|                   | Aktualisierungen we<br>geändert wird. Da da<br>Elemente in diesem l<br>wenn sich das Datun                                                                                                    | rden durchge<br>s Schreiben<br>Bereich ände<br>1 der IC-Uhr | eführt, wenn das Datum o<br>nicht regelmäßig erfolgt,<br>ern, wird dieser Bereich e<br>ändert. | der IC-Uhr<br>wenn sich<br>erst aktualisiert, |

| Beschreibung | Details                             |                                    |                                                          |                                                                                                    |
|--------------|-------------------------------------|------------------------------------|----------------------------------------------------------|----------------------------------------------------------------------------------------------------|
| Status       | Überwach<br>nicht EIN<br>benötigt v | hen Sie nu<br>I/AUS, da<br>werden. | ır die notwendigen Bi<br>diese manchmal für d            | ts. Schalten Sie reservierte Bits<br>die Systemwartung des GP                                                                                                    |
|              | Bit<br>16 Bit                       | Bit<br>(8 Bit)                     | Beschreibung                                             | Details                                                                                                    |
|              | 0, 1                                | 0, 1                               | Reserviert                                               | -                                                                                                    |
|              | 2                                   | 2                                  | Es wird gedruckt                                         | Wird während des Druckens<br>eingeschaltet. Während dieses Bit<br>eingeschaltet ist, erscheint in<br>manchen Fällen der Offline-<br>Bildschirm oder die Ausgabe ist<br>gestört.                                                                                                    |
|              | 3                                   | 3                                  | Einstellungswert<br>schreiben                            | Dieses Bit wird nach jedem<br>Schreiben von einer Datenanzeige<br>umgekehrt (Werteingabe<br>einstellen).                                                                                                    |
|              | 4 bis 7                             | 4 bis 7                            | Reserviert                                               |                                                                                                    |
|              | 8                                   | 0                                  | Datenanzeigeelement<br>Eingabefehler                     | Dieses Bit schaltet sich EIN, wenn<br>Alarme für die Datenanzeige<br>eingestellt sind, auf der Sie derzeit<br>Daten eingeben und wenn Sie<br>Daten außerhalb des Alarmbereichs<br>eingeben.<br>Dieses Bit schaltet sich AUS, wenn<br>ein Wert innerhalb des<br>Alarmbereichs eingegeben oder der<br>Bildschirm gewechselt wird.                                                                                                    |
|              | 9                                   | 1                                  | Anzeige EIN/AUS<br>(0: EIN; 1: AUS                       | Hierdurch wird festgestellt, ob die<br>Bildschirmanzeige des GP vom<br>Teilnehmer/von der SPS ein- oder<br>ausgeschaltet wird.<br>Dieses Bit ändert sich in den<br>folgenden Fällen:<br>(1) Wenn FFFFh in die EIN-/AUS-<br>Anzeige des<br>Systemdatenbereichs<br>geschrieben wird, schaltet sich<br>die Anzeige AUS.<br>(2) Wenn die Standby-Zeit abläuft,<br>schaltet sich die Anzeige AUS.<br>(3) Wenn der Bildschirm gewechselt<br>oder berührt wird, nachdem sich<br>die Anzeige ausschaltet, schaltet<br>sich die Anzeige wieder EIN.<br>ANMERKUNG<br>• Dieses Bit kann das 0-Bit des<br>"Steuerelements" LS0014<br>(Hintergrundbeleuchtung AUS)<br>nicht ändern. |
|              | 10                                  | 2                                  | Ausbrennen der<br>Hintergrundbeleuchtu<br>ng feststellen | Wenn eine abgelaufene<br>Hintergrundbeleuchtung festgestellt<br>wird, schaltet sich dieses Bit EIN.                                                                                                    |
|              | 11 bis 15                           | 3 bis 7                            | Reserviert                                               | -                                                                                                    |

| Beschreibung                  | Details                                                                                                    |                                                                                             |                                                                                                    |
|-------------------------------|----------------------------------------------------------------------------------------------------|---------------------------------------------------------------------------------------------|----------------------------------------------------------------------------------------------------|
| Wechseln zu<br>Bildschirm-Nr. | Die Option "Auf Bildschirm-Nr. verändern" festlegen. Der<br>Einstellungsbereich ist unterschiedlich, abhängig davon, ob [Datentyp de<br>Bildschirmnummer] und [Bildschirmwechsel - Im Teilnehmer/SPS<br>wiedergeben] in den [Systemeinstellungen] - [Gerätetyp] der Registerkart<br>[Anzeige] bestimmt wurde oder nicht. |                                                                                             |                                                                                                    |
|                               | Geräteeinstellungen                                                                                                    |                                                                                             |                                                                                                    |
|                               | Gerätekonfiguration La                                                                                                    | ufzeiteinstellungen   Aktionseinstellu                                                      | ungen 🗍 Systembereichseinstellungen 📔                                                                                                 |
|                               | Bildschirmeinstellunge                                                                                                    | n                                                                                           |                                                                                                    |
|                               | Bildschirmnummer E                                                                                                    | eim Start 1                                                                                 |                                                                                                    |
|                               | Datentun der Bildso                                                                                                    | hirm-Nr 💿 Bin                                                                               | O BCD                                                                                                    |
|                               | Bildschirmwechsel                                                                                                    |                                                                                             |                                                                                                    |
|                               | 🔽 Im Teilnehme                                                                                                    | er wiedergeben                                                                              |                                                                                                    |
|                               | Startverzögerung                                                                                                    | 0                                                                                           | E Bek.                                                                                                    |
|                               | Standby-Modus-Eins                                                                                                    | stellungen Keine                                                                            |                                                                                                    |
|                               | Standby-Modus-                                                                                                    | Zeit <sup>1</sup>                                                                           | Minute(n)                                                                                                    |
|                               | Bildschirm-Nr. im                                                                                                    | Standby Modus 1                                                                             |                                                                                                    |
|                               | Wenn [Datenty                                                                                                    | o der Bildschirmnumr                                                                        | ner] [Bin] ist:                                                                                                    |
|                               | Im Teilnehmer/<br>SPS<br>wiedergeben                                                                                                    | Bildschirmwechsel<br>vom Teilnehmer/von<br>der SPS                                          | Bildschirmwechsel vom<br>Gerätetyp                                                                                                    |
|                               | Aktiviert                                                                                                    | 1 bis 9999                                                                                  | 1 bis 9999                                                                                                    |
|                               | Deaktiviert                                                                                                    | 1 bis 9999                                                                                  | 1 bis 9999                                                                                                    |
|                               | Wenn [Datenty                                                                                                    | o der Bildschirmnumr<br>Bildschirmwechsel                                                   | ner] [BCD] ist:<br>Bildschirmwechsel vom                                                                                              |
|                               | SPS<br>wiedergeben                                                                                                    | vom Teilnehmer/von<br>der SPS                                                               | Gerätetyp                                                                                                    |
|                               | Aktiviert                                                                                                    | 1 bis 7999                                                                                  | 1 bis 7999                                                                                                    |
|                               | Deaktiviert                                                                                                    | 1 bis 1999                                                                                  | 1 bis 7999                                                                                                    |
|                               |                                                                                                    |                                                                                             |                                                                                                    |
| Bildschirmanzeige<br>EIN/AUS  | Zeigt den Bilds<br>Bildschirm, we<br>"FFFFh" sind re<br>schaltet die näc                                                                                                    | chirm, wenn der Wer<br>nn der Wert "FFFFh"<br>eserviert. Wenn die B<br>hste Berührung auf d | t "0h" lautet und verdeckt den<br>lautet. Werte außer "0h" und<br>Bildschirmanzeige verdeckt ist,<br>em Bildschirm die Anzeige wieder |

| Beschreibung                  | Details                                                                                                    |
|-------------------------------|----------------------------------------------------------------------------------------------------|
| Zeitdaten (Aktueller<br>Wert) | Als BCD festgelegt. [Jahr] - die letzten beiden Ziffern des Jahres; [Monat]<br>- zwei Ziffern von 01 bis 12; [Tag] zwei Ziffern von 01 bis 31; [Uhrzeit] 2-<br>Stundenziffern von 00 bis 23 und 2-Minutenziffern von 00 bis 59 für<br>insgesamt 4 Ziffern.                                                                                                    |
|                               | <ul> <li>Zum Beispiel:&lt; 19. Oktober 2005, 21:57&gt;</li> <li>(1) Wenn die Daten "+10" der aktuellen Wortadresse "0000" lauten: <ul> <li>"Monat" - Schreiben Sie "0010" Wortadresse "+11"</li> <li>"Tag" - Schreiben Sie "0019" Wortadresse "+12"</li> <li>"Uhrzeit" - Schreiben Sie "2157" Wortadresse "+13"</li> </ul> </li> <li>(2) Wenn Sie "8005" in die Wortadresse "+10" schreiben, schaltet sich Bit 15 von "+10" EIN und die Uhrzeitdaten werden neu geschrieben. Für "8005," wird Bit 15 durch den Teil "8000" eingeschaltet, während das "Jahr" auf "05" festgelegt ist.</li> </ul> |

| Beschreibung | Details                                                                                                    |                |                               |                                                                                                    |  |  |
|--------------|----------------------------------------------------------------------------------------------------|----------------|-------------------------------|----------------------------------------------------------------------------------------------------|--|--|
| Kontrolle    | <ul> <li>ANMERKUNG</li> <li>Bitte schreiben Sie diese Adresse in Bit-Einheiten. In einigen Fällen kann das Schreiben mit Wortdaten den Wert ändern.</li> <li>"Reservierte" Bits werden manchmal zur Wartung auf dem GP-System verwendet. Schaltet Sie diese AUS.</li> </ul> |                |                               |                                                                                                    |  |  |
|              | Bit<br>16 Bit                                                                                                    | Bit<br>(8 Bit) | Beschreibung                  | Details                                                                                                    |  |  |
|              | 0                                                                                                    | 0              | Hintergrundbeleuchtung<br>AUS | Wenn EIN, schaltet sich die<br>Hintergrundbeleuchtung AUS. Wenn AUS,<br>schaltet sich die Hintergrundbeleuchtung EIN.<br>(Die auf dem Bildschirm abgelegten Elemente<br>funktionieren weiterhin, während die LCD<br>beleuchtet ist).<br>ANMERKUNG<br>• Verwenden Sie normalerweise zum Ausschalten<br>der Bildschirmanzeige die Wortadresse. "+9"                                                                                                    |  |  |
|              |                                                                                                    |                |                               | (Bildschirmanzeige EIN/AUS).                                                                                                    |  |  |
|              | 1                                                                                                    | 1              | Summer EIN                    | Kein Sound, 1: Sound                                                                                                    |  |  |
|              | 2                                                                                                    | 2              | Druckvorgang<br>gestartet     | Kein Sound, 1: Sound<br>Wenn das Bit eingeschaltet wird, beginnt das<br>Drucken der Bildschirmdaten.<br>ANMERKUNG<br>• Wenn sich das Status "Bit 2" (Es wird gedruckt)<br>einschaltet, schalten Sie es manuell AUS.                                                                                                    |  |  |
|              | 3                                                                                                    | 3              | Reserviert                    | 0 Fixiert                                                                                                    |  |  |
|              | 4                                                                                                    | 4              | Summer                        | Die folgende Aktion tritt nur auf, wenn das<br>Steuerelement-"Bit 1" (Summer EIN) EIN ist.<br>Sound, 1: Kein Sound<br>Schalten Sie dieses Bit zum Stoppen des<br>Summertons EIN.                                                                                                    |  |  |
|              | 5                                                                                                    | 5              | AUX-Ausgang                   | Die folgende Aktion tritt nur auf, wenn das<br>Steuerelement-"Bit 1" (Summer EIN) EIN ist.<br>Sound, 1: Kein Sound<br>Schalten Sie dieses Bit zum Stoppen der AUX-<br>Ausgabe EIN.                                                                                                    |  |  |
|              | 6 bis 7                                                                                                    | 6 bis 7        | Reserviert                    | 0 Fixiert                                                                                                    |  |  |
|              | 8 bis 10                                                                                                    | 0 bis 2        | Reserviert                    | 0 Fixiert                                                                                                    |  |  |
|              | 11<br>12 bis 15                                                                                                    | 3              | Druckvorgang<br>abgebrochen   | <ul> <li>Sound, 1: Kein Sound<br/>Wenn sich dieses Bit einschaltet, werden alle<br/>aktuellen Druckvorgänge abgebrochen.</li> <li>ANMERKUNG</li> <li>Nachdem das Drucken angehalten wurde und<br/>sich das Status-"Bit 2" (Es wird gedruckt)<br/>ausschaltet, schalten Sie es manuell AUS.</li> <li>Selbst wenn sich das Bit "Drucken abgebrochen"<br/>einschaltet, werden die Daten, die vorher an den<br/>Drucker gesendet wurden, gedruckt.</li> </ul> |  |  |
|              | 12 bis 15                                                                                                    | 4 bis 7        | Reserviert                    | 0 Fixiert                                                                                                    |  |  |

| Beschreibung                   | Details                                                                                                    |
|--------------------------------|----------------------------------------------------------------------------------------------------|
| Fenster-Nummer                 | Die Registrierungsnummer des globalen Fenster wird durch indirekte<br>Bestimmung gespeichert. 1 bis 2000 (BIN/BCD)                                                                                                  |
| Position der<br>Fensteranzeige | Speichert die oberste linke Anzeigeposition des globalen Fensters, die<br>durch indirekte Bestimmung ausgewählt wurde. "+18" zeigt die X-<br>Koordinate, "+19" die Y-Koordinate. Der Datentyp ist [Bin] oder [BCD]. |

#### A.1.4.3 Spezial-Relais

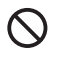

Das Spezial-Relais ist nicht schreibgeschützt. Schalten Sie es nicht mit Elementen EIN/AUS oder schreiben Worte.

Das Spezial-Relais weist folgende Struktur auf:

Direkte Zugriffsmethode

| Adresse | Beschreibung                        | H-Systemvariable   |
|---------|-------------------------------------|--------------------|
| LS2032  | Allgemeine Relais-<br>Informationen |                    |
| LS2033  | Basis-Bildschirminformationen       |                    |
| LS2034  | Reserviert                          |                    |
| LS2035  | 1-Sekunden-Binärzähler              |                    |
| LS2036  | Abtastzeit anzeigen:                | #H_DispScanTime    |
| LS2037  | Kommunikations-Zykluszeit           |                    |
| LS2038  | Abtastzähler anzeigen               | #H_DispScanCounter |
| LS2039  | Kommunikationsfehlercode            |                    |
| LS2040  | Reserviert                          |                    |
| LS2041  |                                     |                    |
| LS2042  |                                     |                    |
| LS2043  |                                     |                    |
| LS2044  |                                     |                    |
| LS2045  |                                     |                    |
| LS2046  |                                     |                    |
| LS2047  |                                     |                    |

| Beschreibung                                   | Details |                                                                                                    |
|------------------------------------------------|---------|----------------------------------------------------------------------------------------------------|
| Allgemeine Relais-                             |         |                                                                                                    |
| Informationen                                  |         |                                                                                                    |
| (LS2032)                                       |         |                                                                                                    |
|                                                | Bit     | Beschreibung                                                                                                    |
|                                                | 0       | Schaltet jeden Kommunikationszyklus EIN/AUS                                                                                                    |
|                                                | 1       | Nachdem ein Basis-Bildschirm oder Fenster-Bildschirm wechselt, schaltet sich<br>Bit 1 ein, bis die Kommunikation mit allen in dem Bildschirm bestimmten<br>Teilenehmeradressen, erfolgreich abgeschlossen und die Element-Operation<br>oder der Prozess beendet ist.                                                                                                    |
|                                                | 2       | Schaltet sich nur EIN, wenn ein Kommunikationsfehler auftritt.                                                                                                    |
|                                                | 3       | Schaltet sich EIN, während der Start-Bildschirm beim Einschalten angezeigt wird.                                                                                                    |
|                                                | 4       | Normalerweise EIN.                                                                                                    |
|                                                | 5       | Normalerweise AUS.                                                                                                    |
|                                                | 6       | Schaltet sich EIN, wenn der Sicherungs-SRAM gelöscht wird.<br>(Nur integrierter Sicherungs-SRAM)                                                                                                    |
|                                                | 7       | Wird beim Verwenden von D-Skripts eingeschaltet, wenn ein BCD-Fehler auftritt.                                                                                                    |
|                                                | 8       | Wird beim Verwenden von D-Skripts eingeschaltet, wenn ein Null-Fehler auftritt.                                                                                                    |
|                                                | 9       | Schaltet sich EIN, wenn ein Rezept nicht auf den Sicherungs-SRAM übertragen werden konnte.                                                                                                    |
|                                                | 10      | Schaltet sich EIN, wenn ein gemäß der Steuerwortadresse übertragenes<br>Rezept nicht von der<br>SPS SRAM übertragen werden konnte.<br>Schaltet sich EIN, wenn zwischen der SPS mittels der speziellen Datenanzeige<br>(Rezeptur) übertragen wird und eine Übertragungs-Fertigstellungsbitadresse<br>vorliegt, wenn die Daten nicht vom SPS-Bereich oder SPS SRAM übertragen<br>werden konnten.                                                                                                    |
|                                                | 11      | Schaltet sich EIN, wenn Rezepturdaten zwischen<br>SRAMLS-Bereich mittels einer speziellen Datenanzeige (Rezeptur) übertragen<br>werden.                                                                                                    |
|                                                | 12      | Schaltet sich EIN, wenn beim Verwenden von D-Skripts ein<br>Kommunikationsfehler von memcpy () oder beim Lesen des Adressen-Offset<br>auftritt. Geht AUS, wenn die Daten richtig fertig gelesen wurden.                                                                                                    |
|                                                | 13      | In [Systemeinstellungen] - [Skripteinstellungen], wenn kein [D-Skript/Globales<br>D-Skript] im Projekt gesetzt wird, geht es AN, wenn das Auslesen der<br>Datensendefunktion, Datenempfangsfunktion, Steuerung, Status-Variable und<br>empfangene Datengröße in den Steuerungsvariablen der [SIO-Port-Operation]<br>ausgeführt wird.                                                                                                    |
|                                                | 14      | Schaltet sich EIN, wenn in den [Systemeinstellungen] der Seite<br>[Skripteinstellungen] ein [D-Skript/Globales D-Skript] im Projekt bestimmt ist<br>und die Funktion [String-Operation] eines erweiterten Skripts ausgeführt wird.<br>Wenn in den [Systemeinstellungen] der Seite [Skripteinstellungen] im Projekt<br>[Erweitertes Skript] bestimmt ist, wird es eingeschaltet, selbst wenn eine E/A-<br>Funktion (IO_WRITE, IO_READ) der [SIO-Operation] in einem D-Skript/<br>Globalen D-Skript ausgeführt wird. |
|                                                | 15      | Reserviert                                                                                                    |
|                                                |         | ·                                                                                                    |
| Basis Bildschirm-<br>informationen<br>(LS2033) |         | 15 1 0 Bit<br>Dieses Bit bleibt vom Zeitpunkt an eingeschalten, —<br>zu dem der Basis-Bildschirm geändert wurde und<br>bis die Handhabung aller Elemente<br>abgeschlossen ist.                                                                                                    |
|                                                |         | I VESCI VICIT                                                                                                    |

| Beschreibung                              | Details                                                                                                    |
|-------------------------------------------|----------------------------------------------------------------------------------------------------|
| Reserviert (LS2034,<br>LS2040 bis LS2047) | Werte sind in reservierten Adressen nicht definiert. Nicht verwenden.                                                                                                    |
| 1-Sekunden-Binär-<br>Zähler (LS2035)      | Inkrementiert einmal pro Sekunde sofort nach dem Einschalten. Die Daten sind Binärdaten.                                                                                                    |
| Anzeige-Abtastzeit<br>(LS2036)            | Die Anzeigezeit, die ab dem ersten Element aufgezeichnet wurde und auf<br>dem Anzeigebildschirm erscheint, bis zum Ende des letzten Elements. Die<br>Daten werden im Binärformat in MS-Einheiten gespeichert. Die Daten<br>werden aktualisiert, wenn die Verarbeitung für die Zielelemente<br>abgeschlossen ist. Der Anfangswert der Daten beträgt 0.<br>Es liegt ein Fehler von $\pm$ 10 Ms vor.                                                |
| Kommunikations-<br>Zykluszeit (LS2037)    | Die Zeit eines Zyklus geht vom Start bis zum Ende der Verwaltung des<br>Systemdatenbereichs, die jedem Teilnehmer/jeder SPS und jedem<br>Gerätetyp zugeteilt ist. Die Daten werden im Binärformat in MS-Einheiten<br>gespeichert. Die Daten werden aktualisiert, wenn die gesamte<br>Verarbeitung des Systemdatenbereichs und des Zielteilnehmers beendet<br>ist. Der Anfangswert der Daten beträgt "0". Es liegt ein Fehler von ± 10<br>Ms vor. |
|                                           | <ul> <li>ANMERKUNG</li> <li>Wenn mehrere Teilnehmer/SPS mit einem einzigen GP verbunden sind,<br/>kann der Systemdatenbereich nur einem Teilnehmer/einer SPS zugeteilt<br/>werden.</li> </ul>                                                                                                    |
| Abtastzähler<br>anzeigen (LS2038)         | Der Zähler inkrementiert jedesmal, wenn das Element, das auf dem<br>Anzeigebildschirm bestimmt wurde, ausgeführt wird. Die Daten sind<br>Binärdaten.                                                                                                    |
| Kommunikations-<br>fehlercode (LS2039)    | Wenn ein Kommunikationsfehler auftritt, wird der zuletzt angezeigte<br>Kommunikationsfehlercode im Binärformat angezeigt.                                                                                                    |

#### A.1.4.4 Zuteilungsverfahren des Systemdatenbereichs des Teilnehmers/ der SPS

Wenn auf eine auf dem GP von einem Teilnehmer/einer SPS oder wechselnden Bildschirmen angezeigte Bildschirm-Nr. verwiesen wird, erstellt man im Teilnehmer/in der SPS einem mit diesem Bereich verbunden Bereich, um automatisch auf die Daten des GP zu verweisen bzw. sie zu steuern.

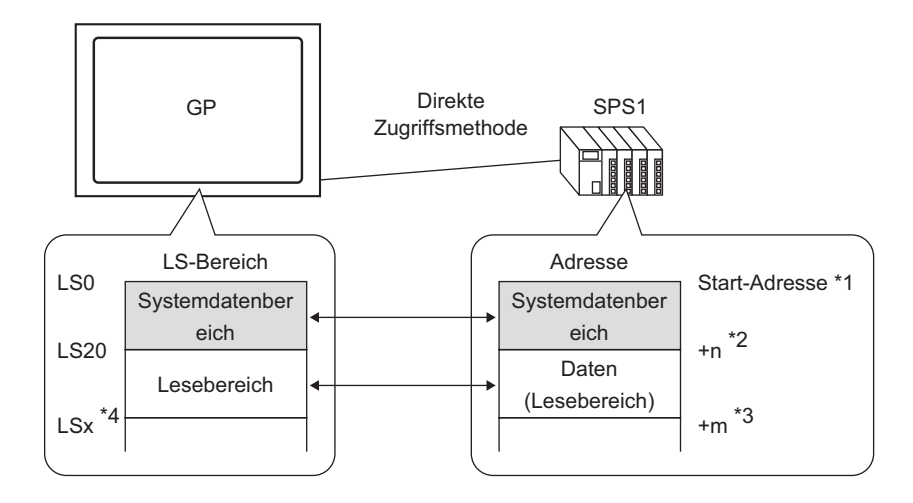

- \*1 Legen Sie die Startadresse mit dem auf der nächsten Seite beschriebenen Verfahren fest.
- \*2 n = 0 bis 20. Hängt von der im Systemdatenbereich des GP bestimmten Anzahl der ausgewählten Elemente ab.
- \*3 Dies stellt die Größe des Lesebereichs dar.
- \*4 \* = Startadresse des Lesebereichs (20) + Größe des Lesebereichs (m)

| WICHTIG   | Wenn mehrere Teilnehmer/SPS mit einem einzigen GP verbunden sind,<br>kann der Systemdatenbereich nur einem Teilnehmer/einer SPS zugeteilt<br>werden.                                                                                                    |
|-----------|----------------------------------------------------------------------------------------------------|
| •         | Legen Sie keine Adressen für Elemente fest, die sich über den Systemdaten-<br>oder Lesebereich oder den Lese- und Benutzerbereich ausdehnen.<br>Legen Sie beim Einstellen der Adressen für Elemente im<br>Systemdatenbereich die Datenlänge auf 16 Bit fest. |
|           |                                                                                                    |
| ANMERKUNG | Die Anzahl der Adressen, die im Systemdatenbereich bestimmt werden<br>können, hängt vom Teilnehmer/von der SPS ab. Einzelheiten finden Sie<br>im"Handbuch zu Teilnehmer/SPS-Verbindungen" von GP-Pro Ex.                                                     |

1 Wählen Sie im Menü [Projekt (F)] [Systemeinstellungen (C)] aus aus oder klicken Sie auf System Entellungen]. Wählen Sie in den [Systemeinstellungen] [Geräteeinstellungen] aus. Wählen Sie die Registerkarte [Systembereichseinstellungen] im Gerätetyp aus. Das folgende Dialogfenster wird angezeigt.

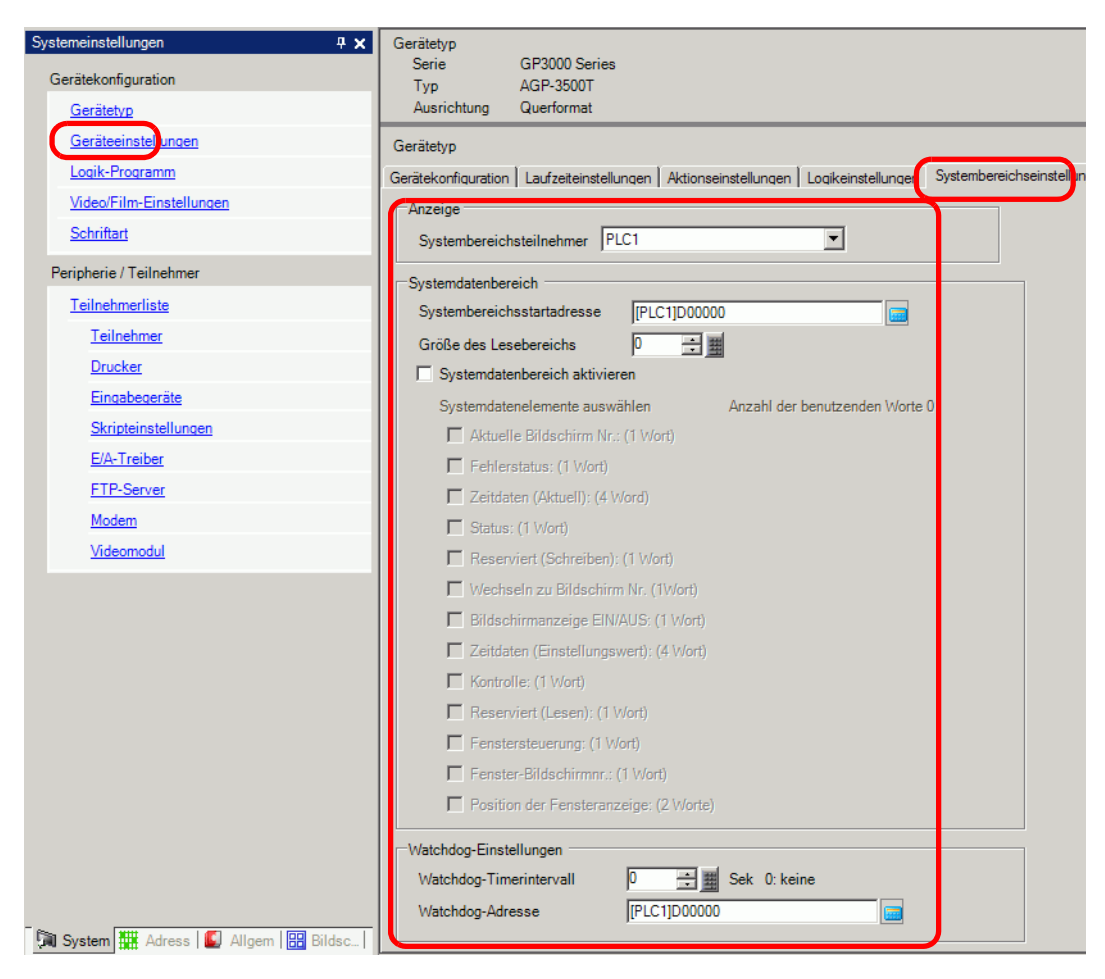

2 Teilen Sie die Adressen im Teilnehmer/in der SPS zu, mit dem/der Sie kommunizieren. Wählen Sie in [Systembereichsteilnehmer] den Teilnehmer/die SPS aus, dem Sie Adressen zuteilen und legen die Startadresse eines Bereichs fest, der über mindestens 16 Worte an kontinuierlichen Adressen in der [Systembereichsstartadresse] verfügt. (Zum Beispiel: [SPS1] D00000)

| ANMERKUNG | Daten, die in allen allgemeinen Bildschirmen und Blockanzeigedaten von     |
|-----------|----------------------------------------------------------------------------|
|           | Liniengrafiken verwendet werden, werden im "Lesebereich" gesichert.        |
|           | Entsprechend der benötigten Kapazität können Sie die [Größe des            |
|           | Lesebereichs] mit bis zu 256 Worten festlegen. Verwenden Sie den LS-       |
|           | Bereich ausschließlich als Lesebereich, angefangen bei der Adresse auf der |
|           | rechten Seite (Beispiel: [SPS1]D00000) und weiter mit der angegebenen      |
|           | Anzahl von Worten.                                                         |

**3** Wählen Sie das Optionsfeld [Systemdatenbereich aktivieren] aus. Es werden 16 Worte von der Startadresse zugeteilt.

"A.1.5.2 Systemdatenbereich" (seite A-32)

| Systemdatenbereich aktivieren           |                                 |
|-----------------------------------------|---------------------------------|
| Systemdatenelemente auswählen           | Anzahl der benutzenden Worte 16 |
| Aktuelle Bildschirm Nr.: (1 Wort)       | [PLC1]D00000                    |
| Fehlerstatus: (1 Wort)                  | [PLC1]D00001                    |
| 🔽 Zeitdaten (Aktuell): (4 Wort)         | [PLC1]D00002                    |
| ☑ Status: (1 Wort)                      | [PLC1]D00006                    |
| Reserviert (Schreiben): (1 Wort)        | [PLC1]D00007                    |
| 🔽 Wechseln zu Bildschirm Nr. (1Wort)    | [PLC1]D00008                    |
| ☑ Bildschirmanzeige EIN/AUS: (1 Wort)   | ) [PLC1]D00009                  |
| 🔽 Zeitdaten (Einstellungswert): (4 Wort | ) [PLC1]D00010                  |
| Kontrolle: (1 Wort)                     | [PLC1]D00014                    |
| Reserviert (Lesen): (1 Wort)            | [PLC1]D00015                    |
| E Fenstersteuerung: (1 Wort)            |                                 |
| Fenster-Bildschirm-Nr.: (1 Wort)        |                                 |
| Position der Fensteranzeige: (2 Wor     | te)                             |
|                                         |                                 |

ANMERKUNG

 In globalen Fenstern werden vier Worte für die [Fenstersteuerung], den [Fenster-Bildschirm] und die [Position der Fensteranzeige] verwendet.
 <sup>CF</sup> "12.6 Ändern der angezeigten Fensteranzeige auf allen Bildschirmen" (seite 12-19)

4 Die Einstellungen sind abgeschlossen.

#### A.1.5 Systembereich (Speicherverknüpfungsmethode)

Wenn in dem GP mit der Speicherverknüpfungsmethode kommuniziert wird, ist der LS-Bereich gesichert. Dieser Bereich wird zum Austausch mit dem Host verwendet.

#### A.1.5.1 Systembereichsliste

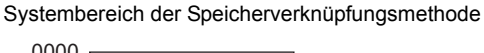

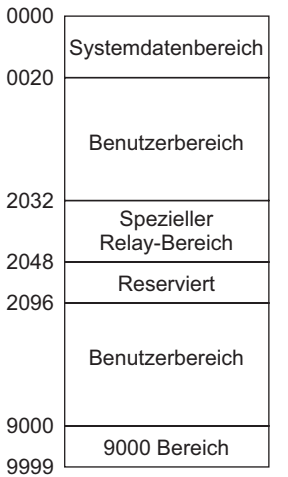

| Bereichsname       | Beschreibung                                                                                                    |
|--------------------|----------------------------------------------------------------------------------------------------|
| Systemdatenbereich | In diesem Bereich werden die für die Systemoperationen notwendigen<br>Daten gespeichert, wie beispielsweise die Bildschirm-Steuerdaten des GP<br>und die Fehlerinformationen. Schreibdaten sind fixiert.                                                                                                    |
| Benutzerbereiche   | Dieser Bereich wird zum Austausch von Daten zwischen dem GP und<br>dem Host-Computer verwendet. Erstellen Sie auf dem Host ein<br>Datenschreibprogramm und wählen GP-Adressdaten zum Schreiben aus.<br>Konfigurieren Sie in dem GP spezielle Elementeinstellungen zur Anzeige<br>von Daten, die in diese Adresse geschrieben wurden. Damit der Host<br>geschriebene Daten durch Schalter, Datenanzeigen und Tastaturen lesen<br>kann, muss ein Programm im Host erstellt werden, damit die Daten des<br>GP gelesen werden können. |
| Spezial-Relais     | In diesem Bereich werden alle Statusinformationen gespeichert, die<br>auftreten, wenn das GP kommuniziert.<br><sup>CP</sup> "A.1.5.3 Spezial-Relais" (seite A-41)                                                                                                    |
| Reserviert         | Wird innerhalb des GP verwendet. Diesen Bereich nicht verwenden. Wird nicht normal funktionieren.                                                                                                    |
| Bereich 9000       | Speichert die internen Verfahrensinformationen des GP, wie<br>beispielsweise die historischen Daten eines Trendgraphen und die<br>Kommunikations-Abtastzeit. Es gibt auch einen einstellbaren Anteil.                                                                                                    |

| • Wenn die Adresse eine Bitbezeichnung aufweist, fügen Sie nach dem Wortteilnehmer eine Bitposition hinzu. (Von 00 bis 15) |                                                                                 |  |  |
|----------------------------------------------------------------------------------------------------|---------------------------------------------------------------------------------|--|--|
|                                                                                                    | <>Wenn Bit 02 der 0020-Adresse des Benutzerbereichs<br>bestimmt ist<br>"002002" |  |  |
|                                                                                                    | └──── Bit-Position<br>Wortadresse                                               |  |  |

### A.1.5.2 Systemdatenbereich

Zeigt den Inhalt des Schreibbereichs in jeder Adresse des Systemdatenbereichs an.

| WICHTIG   | <ul> <li>Wenn Sie die Bildschirmanzeige ausschalten, verwenden Sie bitte nicht das<br/>Bit 11 des (Steuerelements) "Hintergrundbeleuchtung AUS". Verwenden Sie<br/>stattdessen 12 [Bildschirmanzeige EIN/AUS].</li> </ul> |
|-----------|----------------------------------------------------------------------------------------------------|
|           |                                                                                                    |
| ANMERKUNG | • Die Wortadressen in dieser Tabelle werden angezeigt, wenn das Optionsfeld<br>[Systemdatenbereich aktivieren] ausgewählt wird und alle Elemente<br>ausgewählt sind.                                                      |

| Wortadresse | Beschreibung | Bit          | Details                                           |
|-------------|--------------|--------------|---------------------------------------------------|
| 0           | Reserviert   | -            | Reserviert                                        |
|             |              | 0 bis 1      | Reserviert                                        |
|             |              | 2            | Es wird gedruckt                                  |
| 1 Stati     |              | 3            | Datenanzeigeelement - Einstellungswert schreiben  |
|             | Status       | 4 bis 7      | Reserviert                                        |
|             |              | 8            | Datenanzeigeelement - Eingabefehler               |
|             |              | 9            | Anzeige EIN/AUS 0: EIN, 1: AUS                    |
|             |              | 10           | Ausbrennen der Hintergrundbeleuchtung feststellen |
|             |              | 11 bis<br>15 | Reserviert                                        |
| 2           | Reserviert   | -            | Reserviert                                        |

| Wortadresse | Beschreibung                                           | Bit          | Details                                                                                                    |
|-------------|--------------------------------------------------------|--------------|----------------------------------------------------------------------------------------------------|
|             |                                                        | 0 bis 2      | Unbenutzt                                                                                                    |
|             |                                                        | 3            | Bildschirm-Arbeitsspeicher-Prüfsumme                                                                                                    |
|             |                                                        | 4            | SIO-Rahmen                                                                                                    |
| 3           | Fehlerstatus                                           | 5            | SIO-Parität                                                                                                    |
|             |                                                        | 6            | SIO-Überlauf                                                                                                    |
|             |                                                        | 7 bis 9      | Unbenutzt                                                                                                    |
|             |                                                        | 10           | Niedrige Spannung der<br>Sicherungsbatterie                                                                                                    |
|             |                                                        | 11 bis<br>15 | Unbenutzt                                                                                                    |
| 4           | Der aktuelle "Jahres"-Wert<br>der Uhr                  | 0 bis 7      | Die letzten Ziffern des Jahres (2 BCD-<br>Ziffern)                                                                                                    |
|             |                                                        | 8 bis 15     | Unbenutzt                                                                                                    |
| 5           | Der aktuelle "Monats"-Wert<br>der Uhr                  | 0 bis 7      | 01 bis 12 (2 BCD-Ziffern)                                                                                                    |
|             |                                                        | 8 bis 15     | Unbenutzt                                                                                                    |
| 6           | Der aktuelle "Tages"-Wert<br>der Uhr                   | 0 bis 7      | 01 bis 31 (2 BCD-Ziffern)                                                                                                    |
|             |                                                        | 8 bis 15     | Unbenutzt                                                                                                    |
| 7           | Der aktuelle "Stunden"-Wert<br>der Uhr                 | 0 bis 7      | 00 bis 23 (2 BCD-Ziffern)                                                                                                    |
|             |                                                        | 8 bis 15     | Unbenutzt                                                                                                    |
| 8           | Der aktuelle "Minuten"-<br>Wert der Uhr                | 0 bis 7      | 00 bis 59 (2 BCD-Ziffern)                                                                                                    |
|             |                                                        | 8 bis 15     | Unbenutzt                                                                                                    |
| 9           | Reserviert                                             | -            | Reserviert                                                                                                    |
| 10          | Ausgabe unterbrechen<br>(Wenn Touch ausgeschaltet ist) | -            | Wenn Sie in einen Wortschalter (16 Bit)<br>schreiben und den Schalter loslassen,<br>werden die unteren 8 Bits als<br>Unterbrechungscode ausgegeben. <sup>*1</sup> |

| Wortadresse | Beschreibung                                 | Bit          | Details                                                                                                    |
|-------------|----------------------------------------------|--------------|----------------------------------------------------------------------------------------------------|
|             |                                              | 0            | Hintergrundbeleuchtung AUS                                                                                                    |
|             |                                              | 1            | Summer EIN                                                                                                    |
|             |                                              | 2            | Druckvorgang gestartet                                                                                                    |
|             |                                              | 3            | Reserviert                                                                                                    |
|             |                                              | 4            | Summer                                                                                                    |
| 11          | Kontrolle                                    | 5            | AUX-Ausgang                                                                                                    |
|             |                                              | 6            | Schreibt "FFh", wenn Sie einen<br>Bildschirm berühren und zum<br>Bildschirm zurückkehren (von "Anzeige<br>AUS" zu "Anzeige EIN").<br>0: Unterbrechung nicht ausgeben<br>1: Unterbrechung ausgeben |
|             |                                              | 7 bis 10     | Reserviert                                                                                                    |
|             |                                              | 11           | Druckvorgang abgebrochen                                                                                                    |
|             |                                              | 12 bis<br>15 | Reserviert                                                                                                    |
| 12          | Bildschirmanzeige EIN/<br>AUS                | -            | Bildschirmanzeige mit FFFFh<br>ausschalten<br>Bildschirm anzeigen mit 0h                                                                                                    |
| 13          | Ausgabe unterbrechen<br>(Wenn Touch EIN ist) | -            | Wenn Sie in einen Wortschalter (16 Bit)<br>schreiben, werden die unteren 8 Bits als<br>Unterbrechungscode ausgegeben.*1                                                                           |
| 14          | Reserviert                                   | -            | Reserviert                                                                                                    |

| Wortadresse | Beschreibung                                  | Bit          | Details                                                                                                    |
|-------------|-----------------------------------------------|--------------|----------------------------------------------------------------------------------------------------|
| 15          | Aktuelle Bildschirmnummer                     | -            | 1 bis 9999 (BIN)<br>1 bis 7999 (BCD) <sup>*2</sup>                                                                      |
|             |                                               | 0            | Fensteranzeige<br>0: AUS, 1: EIN                                                                                        |
| 16          | Fenstersteuerung                              | 1            | Ändern Sie die Reihenfolge der<br>Bildschirm-Überlappung<br>0: Gestattet, 1: Nicht gestattet                            |
|             |                                               | 12 bis<br>15 | Reserviert                                                                                                    |
| 17          | Fenster-Nummer                                | -            | Die Registrierungsnummer des globalen<br>Fenster wird durch indirekte<br>Bestimmung ausgewählt.<br>1 bis 2000 (BIN/BCD) |
| 18          | Position der Fensteranzeige<br>(X-Koordinate) | -            | Die obere linke Position des globalen<br>Fensters, ausgewählt durch indirekte                                           |
| 19          | Position der Fensteranzeige<br>(Y-Koordinate) | -            | Bestimmung (BIN/BCD).                                                                                                   |

\*1 Wenn Daten 0x00 bis 0x1F geschrieben werden, können Kommunikationsprobleme auftreten. Dies betrifft nicht den Arbeitsbereich der [Systemeinstellungen] der Einstellung der [Touch Panel-Erkennung] des Bildschirms der [Geräteeinheit].

Die Wortadresse 10 unterbricht die Ausgabe bei Freigabe (wenn Touch AUS ist) und die Wortadresse 13 unterbricht die Ausgabe bei Touch (wenn Touch EIN ist). Der Summer auf dem Schalter wird ertönen, um dem Bediener zu informieren, dass die Operation ausgeführt wird.

Deshalb wird bei Einrichten der Adressen 10 und 13 auf einem Schalter mittels der [Multifunktionsliste] der Summer immer dann ertönen, wenn Touch ein- oder ausgeschaltet wird.

\*2 Wenn [Im Teilnehmer/SPS wiedergeben] der Registerkarte [Anzeige] in den

[Systemeinstellungen] [Gerätetyp] nicht bestimmt ist, können Sie nicht zur Bildschirm-Nr. zurückkehren, von der Sie durch Touch vom Teilnehmer/von der SPS aus umgeschalten haben. Schalten Sie Bit 15 der Adresse ein und bestimmen die Bildschirm-Nr., zu der Sie umschalten möchten (von Bits 0 - 14), um den Bildschirm zum Umschalten zu forcieren. (Geben Sie 8000h + den Wert der Bildschirm-Nr., auf die Sie in der Adresse umschalten möchten.)

Zum Beispiel: Schreiben Sie zum Aktivieren der forcierten Bildschirmumschaltung "9999" in die Adresse:

8000(h)+1999(h)=9999(h).

#### Achtung:

Während die forcierte Bildschirmumschaltung aktiviert ist (Bit 15 ist EIN), ist die Bildschirmumschaltung durch Touch nicht aktiviert.

Wenn das Datenformat "BCD" ist, kann nicht auf Bildschirme mit der Nummerierung 2.000 oder höher umgeschaltet werden.

| Beschreibung | Details                                                                                                    |                                                          |                                                                                                    |  |
|--------------|----------------------------------------------------------------------------------------------------|----------------------------------------------------------|----------------------------------------------------------------------------------------------------|--|
| Reserviert   | Die Adressen "0", "2", "9" und "14" sind reserviert.                                                                                                    |                                                          |                                                                                                    |  |
|              | O Da diese Adressen in dem GP verwendet werden, schreiben Sie bitte keine Daten in diese Adressen. Sie wird eventuell nicht richtig                                     |                                                          |                                                                                                    |  |
| Status       | Überwachen Sie nur die notwendigen Bits. Reservierte Bits werden<br>manchmal für die Systemwartung des GP benötigt werden; schalten Sie<br>diese deshalb nicht EIN/AUS. |                                                          |                                                                                                    |  |
|              | Bit                                                                                                    | Beschreibung                                             | Details                                                                                                    |  |
|              | 0,1                                                                                                    | Reserviert                                               | -                                                                                                    |  |
|              | 2                                                                                                    | Es wird gedruckt                                         | Wird während des Druckens eingeschaltet.<br>Während dieses Bit eingeschaltet ist,<br>erscheint in manchen Fällen der Offline-<br>Bildschirm oder die Ausgabe ist gestört.                                                                                                    |  |
|              | 3                                                                                                    | Einstellungswert<br>schreiben                            | Dieses Bit wird nach jedem Schreiben von<br>einer Datenanzeige umgekehrt (Werteingabe<br>einstellen).                                                                                                    |  |
|              | 4 bis 7                                                                                                    | Reserviert                                               | -                                                                                                    |  |
|              | 8                                                                                                    | Datenanzeigeelement<br>Eingabefehler                     | Dieses Bit schaltet sich EIN, wenn Alarme für<br>die Datenanzeige eingestellt sind, auf der Sie<br>derzeit Daten eingeben und wenn Sie Daten<br>außerhalb des Alarmbereichs eingeben.<br>Dieses Bit schaltet sich AUS, wenn ein Wert<br>innerhalb des Alarmbereichs eingegeben<br>oder der Bildschirm gewechselt wird.                                                                                                    |  |
|              | 9                                                                                                    | Anzeige EIN/AUS<br>(0: EIN; 1: AUS                       | <ul> <li>Hierdurch wird festgestellt, ob die<br/>Bildschirmanzeige des GP vom Teilnehmer/<br/>von der SPS ein- oder ausgeschaltet<br/>wird.</li> <li>Dieses Bit ändert sich in den folgenden<br/>Fällen:</li> <li>Wenn FFFFh in die EIN-/AUS-Anzeige<br/>des Systemdatenbereichs geschrieben<br/>wird, schaltet sich die Anzeige AUS.</li> <li>Wenn die Standby-Zeit abläuft,<br/>schaltet sich die Anzeige AUS.</li> <li>Wenn der Bildschirm gewechselt oder<br/>berührt wird, nachdem sich die<br/>Anzeige ausschaltet, schaltet sich die<br/>Anzeige wieder EIN.</li> <li>ANMERKUNG</li> <li>Dieses Bit kann das 0-Bit des<br/>"Steuerelements" LS0014<br/>(Hintergrundbeleuchtung AUS) nicht<br/>ändern.</li> </ul> |  |
|              | 10                                                                                                    | Ausbrennen der<br>Hintergrundbeleuchtung<br>Ifeststellen | Vivenn eine abgelautene<br>Hintergrundbeleuchtung festgestellt wird,<br>schaltet sich dieses Bit EIN.                                                                                                    |  |
|              | 11 bis<br>15                                                                                                    | Reserviert                                               | -                                                                                                    |  |
| Beschreibung                                                                                                    | Details                                                                                                    |                                                                                                    |                                                                                                    |
|----------------------------------------------------------------------------------------------------|----------------------------------------------------------------------------------------------------|----------------------------------------------------------------------------------------------------|----------------------------------------------------------------------------------------------------|
| Fehlerstatus                                                                                                    | Wenn in dem GP ein Fehler auftritt, schaltet sich das entsprechende Bit<br>EIN. Nachdem sich das Bit einschaltet und die Leistung ausschaltet, bleibt<br>der Status erhalten, bis das GP wieder vom Offline-Modus in den aktiven<br>Modus wechselt.                                                                                        |                                                                                                    |                                                                                                    |
|                                                                                                    | Bit                                                                                                    | Beschreibung                                                                                                    | Details                                                                                                    |
|                                                                                                    | 0 bis 2                                                                                                    | Unbenutzt                                                                                                    |                                                                                                    |
|                                                                                                    | 3                                                                                                    | Bildschirm-<br>Arbeitsspeicher-<br>Prüfsumme                                                                                           | Es liegt ein Fehler in der Projektdatei vor.<br>Übertragen Sie diese erneut.                                                                          |
|                                                                                                    | 4                                                                                                    | SIO-Rahmen                                                                                                    |                                                                                                    |
|                                                                                                    | 5                                                                                                    | SIO-Parität                                                                                                    |                                                                                                    |
|                                                                                                    | 6                                                                                                    | SIO-Überlauf                                                                                                    |                                                                                                    |
|                                                                                                    | 7 bis 9                                                                                                    | Unbenutzt                                                                                                    |                                                                                                    |
|                                                                                                    | 10                                                                                                    | Niedrige Spannung<br>der<br>Sicherungsbatterie                                                                                         | Schaltet sich EIN, wenn die Spannung der<br>Sicherungs-Lithiumbatterie niedrig ist. Die<br>Sicherungsbatterie wird von der Uhr und SRAM<br>verwendet. |
|                                                                                                    | 11 bis 15                                                                                                    | Unbenutzt                                                                                                    |                                                                                                    |
|                                                                                                    | O Da die Adressen für die Systemsteuerung verwendet werden, dürfen sie nicht mittels der Datenanzeige angezeigt werden.                                                                                                    |                                                                                                    |                                                                                                    |
| Zeitdaten (Lesen)                                                                                                    | Unabhängig vom Wert wird dieser in BCD mit dem Bit der höchsten<br>Reihenfolge bis zu Bit 7 gespeichert.<br>[Jahr] - die letzten beiden Ziffern des Jahres; [Monat] - zwei Ziffern von<br>01 bis 12; [Tag] zwei Ziffern von 01 bis 31; [Uhrzeit] 2 Ziffern von 00 bis<br>23 und [Minute] 2 Ziffern von 00 bis 59.                          |                                                                                                    |                                                                                                    |
| <ul> <li>Zum Beispiel:&lt; 19. Oktober 2005, 21:57&gt;</li> <li>- "Jahr" - Schreiben Sie "0005" Wortadresse "4"</li> <li>- "Monat" - Schreiben Sie "0010" Wortadresse "5"</li> <li>- "Tag" - Schreiben Sie "0019" Wortadresse "6"</li> <li>- "Stunde - Schreiben Sie "0021" Wortadresse "7"</li> <li>- "Minute" - Schreiben Sie "0057" Wortadresse "8"</li> </ul> |                                                                                                    | 2005, 21:57><br>05" Wortadresse "4"<br>0010" Wortadresse "5"<br>19" Wortadresse "6"<br>0021" Wortadresse "7"<br>"0057" Wortadresse "8" |                                                                                                    |
| Ausgabe<br>unterbrechen (Wenn<br>Touch ausgeschaltet<br>ist)                                                                                                    | <ul> <li>Wenn Sie in einen Wortschalter (16 Bit) schreiben und den Schalter loslassen, werden die unteren 8 Bits als Unterbrechungscode ausgegeben.</li> <li>(Der Steuercode "FFh" wird nicht ausgegeben.</li> <li>Schreiben Sie keine Steuercodes in den Bereich "00 bis 1F". Dies kann zu einem Kommunikationsproblem führen.</li> </ul> |                                                                                                    |                                                                                                    |

| Beschreibung | Details                                                                  |                                                                                                    |                                                                                                    |
|--------------|--------------------------------------------------------------------------|----------------------------------------------------------------------------------------------------|----------------------------------------------------------------------------------------------------|
| Kontrolle    | <ul> <li>ANMER</li> <li>Bitte<br/>kanr</li> <li>"Res<br/>verv</li> </ul> | e schreiben Sie diese A<br>das Schreiben mit W<br>servierte" Bits werden<br>vendet. Schaltet Sie di                                        | Adresse in Bit-Einheiten. In einigen Fällen<br>Vortdaten den Wert ändern.<br>1 manchmal zur Wartung auf dem GP-System<br>iese AUS.                                                                                                    |
|              | Bit                                                                      | Beschreibung                                                                                                    | Details                                                                                                    |
|              | 0                                                                        | Hintergrundbeleuchtung<br>AUS                                                                                                    | <ul> <li>Wenn EIN, schaltet sich die Hintergrundbeleuchtung<br/>AUS. Wenn AUS, schaltet sich die<br/>Hintergrundbeleuchtung EIN. (Die auf dem Bildschirm<br/>abgelegten Elemente funktionieren weiterhin, während<br/>die LCD beleuchtet ist).</li> <li>ANMERKUNG</li> <li>Verwenden Sie normalerweise zum Ausschalten der<br/>Bildschirmanzeige die Wortadresse "12"</li> </ul>                                                     |
|              | 4                                                                        |                                                                                                    | (Bildschirmanzeige EIN/AUS).                                                                                                    |
|              | 1                                                                        | Summer EIN                                                                                                    | Kein Sound, 1: Sound                                                                                                    |
|              | 2                                                                        | Druckvorgang gestartet                                                                                                    | Kein Sound, 1: Sound<br>Wenn das Bit eingeschaltet wird, beginnt das Drucken<br>der Bildschirmdaten.<br>ANMERKUNG<br>• Wenn sich das Status "Bit 2" (Es wird gedruckt) einschaltet,<br>schalten Sie es manuell AUS.                                                                                                    |
|              | 3                                                                        | Reserviert                                                                                                    | 0 Fixiert                                                                                                    |
|              | 4                                                                        | Summer                                                                                                    | Die folgende Aktion tritt nur auf, wenn das<br>Steuerelement-"Bit 1" (Summer EIN) EIN ist.<br>Sound, 1: Kein Sound<br>Schalten Sie dieses Bit zum Stoppen des Summertons<br>EIN.                                                                                                    |
|              | 5                                                                        | AUX-Ausgang                                                                                                    | Die folgende Aktion tritt nur auf, wenn das<br>Steuerelement-"Bit 1" (Summer EIN) EIN ist.<br>Sound, 1: Kein Sound<br>Schalten Sie dieses Bit zum Stoppen der AUX-Ausgabe<br>EIN.                                                                                                    |
|              | 6                                                                        | Unterbrechen Sie die<br>Ausgabe, wenn ein<br>Bildschirm vom AUS- in<br>den EIN-Zustand<br>wechselt, indem Sie ein<br>Touch-Panel berühren. | (Unterbrechungscode: FFh) 0: Unterbrechung nicht<br>ausgeben, 1: Unterbrechung ausgeben                                                                                                    |
|              | 7 bis<br>10                                                              | Reserviert                                                                                                    | 0 Fixiert                                                                                                    |
|              | 11                                                                       | Druckvorgang<br>abgebrochen                                                                                                    | <ul> <li>Sound, 1: Kein Sound</li> <li>Wenn sich dieses Bit einschaltet, werden alle aktuellen</li> <li>Druckvorgänge abgebrochen.</li> <li>ANMERKUNG</li> <li>Nachdem das Drucken angehalten wurde und sich das<br/>Status-"Bit 2" (Es wird gedruckt) ausschaltet, schalten Sie<br/>es manuell AUS.</li> <li>Selbst wenn sich das Bit "Drucken abgebrochen"<br/>einschaltet, werden die Daten, die vorher an den Drucker</li> </ul> |
|              |                                                                          |                                                                                                    | gesendet wurden, gedruckt.                                                                                                    |
|              | 12 bis<br>15                                                             | Reserviert                                                                                                    | 0 Fixiert                                                                                                    |

| Details                                                                                                    |  |
|----------------------------------------------------------------------------------------------------|--|
| Zeigt den Bildschirm, wenn der Wert "0h" lautet und verdeckt den<br>Bildschirm, wenn der Wert "FFFFh" lautet. Werte außer "0h" und<br>"FFFFh" sind reserviert. Wenn die Bildschirmanzeige verdeckt ist,<br>schaltet die nächste Berührung auf dem Bildschirm die Anzeige wieder<br>EIN.                                                                                                    |  |
| <ul> <li>Da die Adressen für die Systemsteuerung verwendet werden, dürfen sie nicht mittels der Datenanzeige angezeigt werden.</li> <li>Da die Adressen mit Worten gesteuert werden, können Sie keine Bits schreiben.</li> <li>Wenn Sie "FFFFh," schreiben, wird der angezeigte Bildschirm für einen Augenblick ausgeblendet. Schreiben Sie "0000h.", wenn Sie wünschen, dass die Bildschirmanzeige in der Standby-Moduszeit, die in den Starteinstellungen im Offline-Modus des GP bestimmt wurde, ausgeblendet wird.</li> </ul>                                                                                                    |  |
| <ul> <li>Wenn Sie in einen Wortschalter (16 Bit) schreiben, werden die unteren 8<br/>Bits von dem GP an den Host als Unterbrechungscode ausgegeben.</li> <li>Schreiben Sie keine Steuercodes in den Bereich "00 bis 1F". Dies<br/>kann zu einem Kommunikationsproblem führen.</li> <li>Da die Adressen für die Systemsteuerung verwendet werden,<br/>dürfen sie nicht mittels der Datenanzeige angezeigt werden.</li> <li>Da die Adressen mit Worten gesteuert werden, können Sie keine<br/>Bits schreiben.</li> </ul> <b>ANMERKUNG</b> • Wenn Sie Daten mit einem Wortschalter (16 Bit) schreiben, werden<br>diese als Unterbrechungsdaten ausgegeben. Rufen Sie dieses Byte der<br>Unterbrechungseingabe im Host (z.B. mit EINGABE in BASIC) ab und<br>Sie können das Programm vereinfachen, indem Sie die abgerufene |  |
|                                                                                                    |  |

| Beschreibung        | Details                                                                     |                                                                                    |                                                                                                    |  |
|---------------------|-----------------------------------------------------------------------------|------------------------------------------------------------------------------------|----------------------------------------------------------------------------------------------------|--|
| Aktuelle            | Die Option "Auf Bildschirm-Nr. verändern" festlegen. Der                    |                                                                                    |                                                                                                    |  |
| Bildschirmnummer    | Einstellungsbereich ist unterschiedlich, abhängig davon, ob [Datentyp der   |                                                                                    |                                                                                                    |  |
|                     | Bildschirmnummer] und [Bildschirmwechsel - Im Teilnehmer/SPS                |                                                                                    |                                                                                                    |  |
|                     | wiedergeben] i                                                              | n den [Systemeinstell                                                              | ungen] der Registerkarte [Gerätetyn]                                                                 |  |
|                     | [Anzeige] besti                                                             | mmt wurde oder nich                                                                | t                                                                                                    |  |
|                     | [                                                                           |                                                                                    |                                                                                                    |  |
|                     | Geräteeinstellungen                                                         |                                                                                    |                                                                                                    |  |
|                     | Gerätekonfiguration Laufze                                                  | iteinstellungen   Aktionseinstellungen   Sysl                                      | tembereichseinstellungen                                                                             |  |
|                     | Bildschirmeinstellungen                                                     |                                                                                    |                                                                                                    |  |
|                     | Bildschirmnummer beim                                                       | Start I 🖂 🕮                                                                        |                                                                                                    |  |
|                     | Datentyp der Bildschirm-                                                    |                                                                                    |                                                                                                    |  |
|                     | Im Teilnehmer wie                                                           | ederaeben                                                                          |                                                                                                    |  |
|                     | Startverzögerung                                                            | 0 ÷ 曲 Se                                                                           | ek.                                                                                                  |  |
|                     | Standby-Modus-Einstellu                                                     | ingen Keine                                                                        | <b>T</b>                                                                                             |  |
|                     | Standby-Modus-Zeit                                                          | 1 📑 📰 M                                                                            | inute(n)                                                                                             |  |
|                     | Bildschirm-Nr. im Sta                                                       | ndby Modus 🔰 📑 🧮                                                                   |                                                                                                    |  |
|                     |                                                                             |                                                                                    |                                                                                                    |  |
|                     | Wenn [Datenty]                                                              | p der Bildschirmnumn                                                               | nerj [Bin] ist:                                                                                      |  |
|                     | Im Teilnehmer/                                                              | Bildschirmwechsel                                                                  | Bildschirmwechsel vom                                                                                |  |
|                     | SPS                                                                         | vom Teilnehmer/von                                                                 | Gerätetyp                                                                                            |  |
|                     | wiedergeben                                                                 | der SPS                                                                            |                                                                                                    |  |
|                     | Aktiviert                                                                   | 1 bis 9999                                                                         | 1 bis 9999                                                                                           |  |
|                     | Deaktiviert                                                                 | 1 bis 9999                                                                         | 1 bis 9999                                                                                           |  |
|                     | Wenn [Datentyp der Bildschirmnummer] [BCD] ist:                             |                                                                                    |                                                                                                    |  |
|                     | Im Teilnehmer/                                                              | Bildschirmwechsel                                                                  | Bildschirmwechsel vom                                                                                |  |
|                     | SPS                                                                         | vom Teilnehmer/von                                                                 | Gerätetyp                                                                                            |  |
|                     | wiedergeben                                                                 | der SPS                                                                            |                                                                                                    |  |
|                     | Aktiviert                                                                   | 1 bis 7999                                                                         | 1 bis 7999                                                                                           |  |
|                     | Deaktiviert                                                                 | 1 bis 1999                                                                         | 1 bis 7999                                                                                           |  |
|                     | <ul> <li>Da die A dürfen si</li> <li>Da die A Da die A Bits schr</li> </ul> | dressen für die Syste<br>ie nicht mittels der Da<br>dressen mit Worten g<br>eiben. | emsteuerung verwendet werden,<br>atenanzeige angezeigt werden.<br>gesteuert werden, können Sie keine |  |
| Fenster-            | Steuert die Fens                                                            | steranzeige.                                                                       |                                                                                                    |  |
| Bildschirmsteuerung | (3) "12.7.2 Wort-Aktion" (seite 12-26)                                      |                                                                                    |                                                                                                    |  |
| Fenster-Nummer      | Die Registrierungsnummer des globalen Fenster wird durch indirekte          |                                                                                    |                                                                                                    |  |
| Position der        | Speichert die o                                                             | herste linke Anzeigen                                                              | osition des globalen Fanstars die                                                                    |  |
| Fensteranzeige      | durch indirekto                                                             | Bestimmung ausgew                                                                  | vählt wurde "+18" zaigt die V                                                                        |  |
|                     | Koordinata "                                                                | 10" die V Koordingto                                                               | Der Detentum ist [Din] adar [DCD]                                                                    |  |
|                     | Koorunnate, +                                                               | 17 ule 1-Kooluinale.                                                               | . Der Datentyp ist [Bill] oder [BCD].                                                                |  |

# A.1.5.3 Spezial-Relais

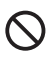

Das Spezial-Relais ist nicht schreibgeschützt. Schalten Sie es nicht mit Elementen EIN/AUS oder schreiben Worte.

Das Spezial-Relais weist folgende Struktur auf:

Speicherverknüpfungsmethode

| Adresse | Beschreibung                    |
|---------|---------------------------------|
| 2032    | Allgemeine Relais-Informationen |
| 2033    | Basis-Bildschirminformationen   |
| 2034    | Reserviert                      |
| 2035    | 1-Sekunden-Binärzähler          |
| 2036    | Abtastzeit anzeigen:            |
| 2037    | Reserviert                      |
| 2038    | Abtastzähler anzeigen           |
| 2039    | Reserviert                      |
| 2040    | Reserviert                      |
| 2041    |                                 |
| 2042    |                                 |
| 2043    |                                 |
| 2044    |                                 |
| 2045    |                                 |
| 2046    |                                 |
| 2047    |                                 |

| Beschreibung       | Details                                   |                                                                                                    |
|--------------------|-------------------------------------------|----------------------------------------------------------------------------------------------------|
| Allgemeine Relais- | 15 14 13 12 11 10 9 8 7 6 5 4 3 2 1 0 Bit |                                                                                                    |
| Informationen      |                                           |                                                                                                    |
|                    | Bit                                       | Beschreibung                                                                                                    |
|                    | 0                                         | Reserviert                                                                                                    |
|                    | 1                                         | Nachdem ein Bildschirm (Basis, Fenster) geändert wird, schaltet sich dieses EIN, bis die Elementhandhabung abgeschlossen ist.                                                                                                    |
|                    | 2                                         | Reserviert                                                                                                    |
|                    | 3                                         | Schaltet sich EIN, während der Start-Bildschirm beim Einschalten<br>angezeigt wird.                                                                                                    |
|                    | 4                                         | Normalerweise EIN.                                                                                                    |
|                    | 5                                         | Normalerweise AUS.                                                                                                    |
|                    | 6                                         | Schaltet sich EIN, wenn der Sicherungs-SRAM gelöscht wird.<br>(Nur integrierter Sicherungs-SRAM)                                                                                                    |
|                    | 7                                         | Wird beim Verwenden von D-Skripts eingeschaltet, wenn ein BCD-<br>Fehler auftritt.                                                                                                    |
|                    | 8                                         | Wird beim Verwenden von D-Skripts eingeschaltet, wenn ein Null-Fehler auftritt.                                                                                                    |
|                    | 9                                         | Schaltet sich EIN, wenn ein Rezept nicht auf den Sicherungs-SRAM übertragen werden konnte.                                                                                                    |
|                    | 10                                        | Schaltet sich EIN, wenn ein gemäß der Steuerwortadresse übertragenes<br>Rezept nicht von der SPS auf <sup>*1</sup> übertragen werden konnte.<br>Schaltet sich EIN, wenn zwischen der SPS mittels der speziellen<br>Datenanzeige (Rezeptur) übertragen wird und eine Übertragungs-<br>Fertigstellungsbitadresse vorliegt, wenn die Daten nicht vom SPS- <sup>*1</sup><br>Bereich oder SPS <sup>*1</sup> SRAM übertragen werden konnten.                                                                              |
|                    | 11                                        | Schaltet sich EIN, wenn Rezepturdaten zwischen SRAMLS-Bereich *1mittels einer speziellen Datenanzeige (Rezeptur) übertragen werden.                                                                                                    |
|                    | 12                                        | Schaltet sich EIN, wenn beim Verwenden von D-Skripts ein<br>Kommunikationsfehler von memcpy () oder beim Lesen des Adressen-<br>Offset auftritt. Geht AUS, wenn die Daten richtig fertig gelesen wurden.                                                                                                    |
|                    | 13                                        | In [Systemeinstellungen] - [Skripteinstellungen], wenn kein [D-Skript/<br>Globales D-Skript] im Projekt gesetzt wird, geht es AN, wenn das<br>Auslesen der Datensendefunktion, Datenempfangsfunktion, Steuerung,<br>Status-Variable und empfangene Datengröße in den<br>Steuerungsvariablen der [SIO-Port-Operation] ausgeführt wird.                                                                                                    |
|                    | 14                                        | Schaltet sich EIN, wenn in den [Systemeinstellungen] der Seite<br>[Skripteinstellungen] ein [D-Skript/Globales D-Skript] im Projekt<br>bestimmt ist und die Funktion [String-Operation] eines erweiterten<br>Skripts ausgeführt wird. Wenn in den [Systemeinstellungen] der Seite<br>[Skripteinstellungen] im Projekt [Erweitertes Skript] bestimmt ist, wird es<br>eingeschaltet, selbst wenn eine E/A-Funktion (IO_WRITE, IO_READ)<br>der [SIO-Operation] in einem D-Skript/Globalen D-Skript ausgeführt<br>wird. |
|                    | *1 Bei c<br>innerhal                      | der Speicherverknüpfungsmethode stellt dies den "Benutzerbereich"<br>Ib des Systembereichs dar.                                                                                                    |

| Beschreibung                                 | Details                                                                                                    |  |
|----------------------------------------------|----------------------------------------------------------------------------------------------------|--|
| Basis-Bildschirm-<br>informationen (2033)    | 15 1 0 Bit<br>Dieses Bit bleibt vom Zeitpunkt an eingeschalten,<br>zu dem der Basis-Bildschirm geändert wurde und<br>bis die Handhabung aller Elemente<br>abgeschlossen ist.<br>Reserviert                                                                                                    |  |
| Reserviert<br>(2034 - 2037)<br>(2040 - 2047) | Werte sind in reservierten Adressen nicht definiert. Nicht verwenden.                                                                                                    |  |
| 1-Sekunden-<br>Binärzähler                   | Inkrementiert einmal pro Sekunde sofort nach dem Einschalten. Die Daten sind Binärdaten.                                                                                                    |  |
| Anzeige-Abtastzeit<br>(2036)                 | Die Anzeigezeit, die ab dem ersten Element aufgezeichnet wurde und auf<br>dem Anzeigebildschirm erscheint, bis zum Ende des letzten Elements. Die<br>Daten werden im Binärformat in MS-Einheiten gespeichert. Die Daten<br>werden aktualisiert, wenn die Vorverarbeitung für die Zielelemente<br>abgeschlossen ist. Der Anfangswert der Daten beträgt 0.<br>Es liegt ein Fehler von $\pm$ 10 Ms vor. |  |
| Abtastzähler<br>anzeigen                     | Der Zähler inkrementiert jedesmal, wenn das Element, das auf dem<br>Anzeigebildschirm bestimmt wurde, ausgeführt wird. Die Daten sind<br>Binärdaten.                                                                                                    |  |

# A.1.6 Einschränkungen

### A.1.6.1 Einschränkungen zur internen Adresse des GP

 Daten die in der internen Adresse des GP gespeichert sind, einschlie
ßlich des Systembereichs der Speicherverkn
üpfung, werden gel
öscht, wenn das GP in den Offline-Modus 
übergeht. Sie k
önnen jedoch die Daten des Benutzerbereichs auf den Sicherungs-SRAM kopieren.

<sup>C</sup> 5.17.6 [Systemeinstellungen] Einstellungshinweise ■ [Gerätetyp] Einstellungshinweise • Backup interner Adressen 5-180

### A.1.6.2 Einschränkungen zum Spezial-Relais

Es kann ein Systemfehler auftreten, wenn ein Kommunikationsfehler zu lange anhält. Setzen Sie in einem solchen Fall das GP zurück.

Wenn Sie den Wert eines 1-Sekunden-Binär-Zählers oder Anzeige-Abtastzählers als Triggerbit für ein Überwachungsbit der ausgelösten Aktion des Elements oder für die Skriptfunktion verwenden, kann ein Systemfehler auftreten, wenn der Kommunikationsfehler zu lange anhält. Setzen Sie in einem solchen Fall das GP zurück.

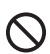

Das Spezial-Relais ist nicht schreibgeschützt. Schalten Sie es nicht mit Elementen EIN/AUS oder schreiben Worte.

### A.1.6.3 Einschränkungen zum gemeinsamen Verwenden der direkten Zugriffsmethode und der Speicherverknüpfung

Verwenden der direkten Zugriffsmethode und der Speicherverknüpfung und Kommunizieren mit einem Teilnehmer/einer SPS

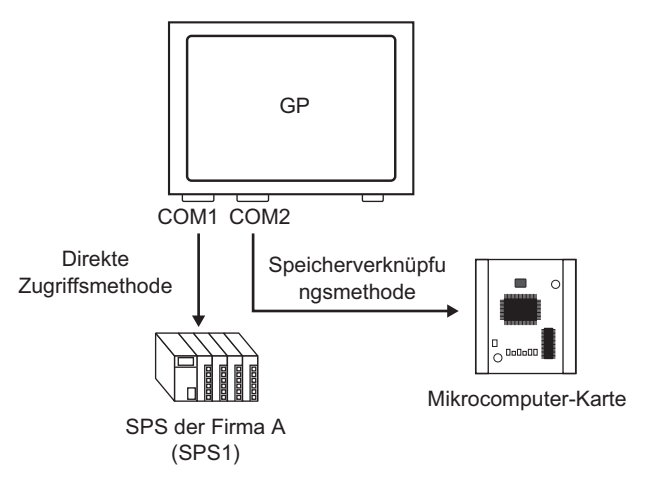

• Wenn Adressen mittels Elementen oder der Skript-Funktion festgelegt werden, sollten Sie die internen Adressen des GP verwenden, um zwischen den beiden unterscheiden zu können.

Wenn Sie beisipielsweise die [Wortadresse] eines Wortschalters bestimmen, können 2 Arten von Teilnehmercodes ausgewählt werden, wenn Sie die interne Adresse des GP verwenden; die unterstützte Kommunikationsmethode ist jedoch unterschiedlich, abhängig vom Adressbereich.

| Image: Sector of the sector of the sector | nüpfungsmethode kann<br>nmunizieren verwendet<br>USR<br>er willkürlich als<br>n bestimmt werden kann.<br>en Methoden, der direkten<br>de und der<br>nüpfungsmethode,<br>rden.<br>bereich wird nur zur<br>on durch die<br>fungsmethode verwendet.<br>gruffsmethode kann nicht<br>izieren verwendet werden. |
|----------------------------------------------------------------------------------------------------|----------------------------------------------------------------------------------------------------|
| A B C 7 8 9<br>D E F 4 5 6<br>1 2 3<br>0 Ent Kommunikatic<br>Speicherknüp<br>Die direkte Zu<br>zum Kommun                                                                                                    | on durch die<br>fungsmethode verwendet.<br>gruffsmethode kann nicht<br>izieren verwendet werden.                                                                                                    |

• Mit Ausnahme gewisser Adressen sind der LS-Bereich der direkten Zugriffsmethode und der LS-Bereich (Systembereich) der Speicherverknüpfungsmethode miteinander verbunden.

| Direkte Zugriffsmethode Speicherverknüpfungsmeth<br>LS-Bereich LS-Bereich |             |                             |                        |                             | nethode |
|---------------------------------------------------------------------------|-------------|-----------------------------|------------------------|-----------------------------|---------|
|                                                                           | LS0000      | Systemdaten<br>Bereich      | Teilweise<br>Verbunden | Systemdaten<br>Bereich      | 0000    |
|                                                                           | (1 \$0276)  | Lesen<br>Bereich            |                        | Poputzorboroioh             | 0020    |
|                                                                           | (LS0270)    | Benutzerbereich             |                        | Benutzerbereich             | 2032    |
|                                                                           | 1 8 2 0 4 9 | Spezielles Relay<br>Bereich | Verbunden              | Spezielles Relay<br>Bereich | 2032    |
|                                                                           | 182006      | Reservierter<br>Bereich     | Verbunden              | Reservierter<br>Bereich     | 2040    |
|                                                                           | 100400      | Benutzerbereich             |                        | Benutzerbereich             | 2090    |
|                                                                           | 1 20000     | Benutzerbereich             |                        | Benutzerbereich             | 8192    |
|                                                                           | 1 20000     | LS9000 Bereich              | Verbunden              | LS9000 Bereich              | 9000    |
|                                                                           | L00000      |                             |                        |                             | 0000    |

• Der Systemdatenbereich in der direkten Zugriffsmethode (LS-Bereich) und der Systemdatenbereich im Speicherverknüpfungsbereich sind teilweise verbunden. Bitte bestätigen Sie die Details in der entsprechenden Tabelle.

| Beschreibung                                      | Direkte<br>Zugriffsmethode | Speicherverknüpfun gsmethode |
|---------------------------------------------------|----------------------------|------------------------------|
| Aktuelle Bildschirmnummer                         | LS0000                     | 0015 (Lesen)                 |
| Fehlerstatus                                      | LS0001                     | 0003                         |
| Der aktuelle Wert (Jahr) der Uhrdaten             | LS0002                     | 0004 (Lesen)                 |
| Der aktuelle Wert (Monat) der Uhrdaten            | LS0003                     | 0005 (Lesen)                 |
| Der aktuelle Wert (Tag) der Uhrdaten              | LS0004                     | 0006 (Lesen)                 |
| Der aktuelle Wert (Zeit) der Uhrdaten             | LS0005                     | 0007, 0008 (Lesen)           |
| Status                                            | LS0006                     | 0001                         |
| Reserviert                                        | LS0007                     | Keine                        |
| Wechseln zu Bildschirm-Nr.                        | LS0008                     | 0015 (Schreiben)             |
| Bildschirmanzeige EIN/AUS                         | LS0009                     | 0012                         |
| Der voreingestellte Wert (Jahr) der<br>Uhrdaten   | LS0010                     | 0004 (Schreiben)             |
| Der voreingestellte Wert (Monat) der<br>Uhrdaten  | LS0011                     | 0005 (Schreiben)             |
| Der voreingestellte Wert (Tag) der<br>Uhrdaten    | LS0012                     | 0006 (Schreiben)             |
| Der voreingestellte Wert (Zeit) der<br>Uhrdaten   | LS0013                     | 0007, 0008<br>(Schreiben)    |
| Kontrolle                                         | LS0014                     | 0011                         |
| Reserviert                                        | LS0015                     | Keine                        |
| Fenstersteuerung                                  | LS0016                     | 0016                         |
| Fenster-Nummer                                    | LS0017                     | 0017                         |
| Position der Fensteranzeige (X-<br>Koordinate)    | LS0018                     | 0018                         |
| Position der Fensteranzeige (Y-<br>Koordinate)    | LS0019                     | 0019                         |
| Ausgabedaten unterbrechen<br>(Wenn Touch AUS ist) | Keine                      | 0010                         |
| Ausgabedaten unterbrechen<br>(Wenn Touch EIN ist) | Keine                      | 0013                         |

#### Einige LS-Bereiche kommunizieren mit dem Teilnehmer/der SPS. Wenn beispielsweise [Wechseln zu Bildschirmnummer] auf 3 (Adresse der Speicherverknüpfungsmethode 0015) von einem Mikrocomputer oder einem anderen Host geändert wird, wird 3 in der Adresse der direkten Zugriffsmethode LS0008, die mit dem GP verknüpft ist, gespeichert. Stellen Sie sicher, dass die Operationen des LS-Bereichs nicht von diesen Änderungen betroffen sind.

### A.1.6.4 Einschränkungen beim Verwenden des USR-Bereichs

• Die Speicherreihenfolge für Textdaten lautet wie folgt: Die Reihenfolge kann nicht geändert werden.

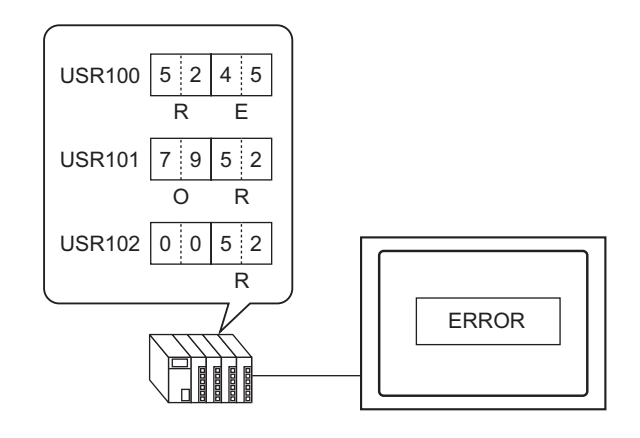

# A.2 Überwachen des Wertes der Teilnehmeradressen (Adressmonitor)

# A.2.1 Einleitung

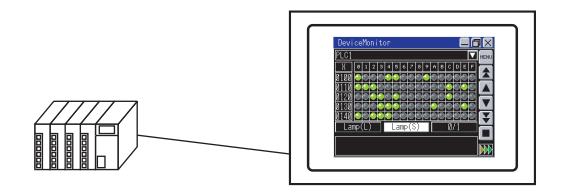

Der willkürliche Teilnehmer eines bestimmten Teilnehmers/einer bestimmten SPS auf dem GP-Bildschirm kann überwacht und der willkürliche Adresswert vom GP-Bildschirm geändert werden. Dies ist nützlich bei der Fehlerbeseitigung.

Der Bildschirm steht für den Adressmonitor zur Verfügung; deshalb müssen keine Basis-Bildschirme erstellt werden.

Die folgenden Teilnehmer/SPS können die Adressmonitor-Funktion verwenden.

| Hersteller                      | Teilnehmer/SPS-Name          |
|---------------------------------|------------------------------|
| Mitsubishi Electric Corporation | A Series CPU-Direkt          |
|                                 | A Series Ethernet            |
|                                 | A Series Rechner-Link        |
|                                 | Q Series CPU-Direkt          |
|                                 | Q/QnA Series Ethernet        |
|                                 | Q/QnA Serielle Kommunikation |
|                                 | QnA Series CPU-Direkt        |
|                                 | FX Series CPU-Direkt         |
|                                 | FX Series Rechner-Link       |
|                                 | QUTE Series CPU-Direkt       |
| Omron Corporation               | C/CV Series Oberes Link      |
|                                 | CS/CJ Series Oberes Link     |
|                                 | CS/CJ Series Ethernet        |
|                                 | Adjuster CompoWay/F          |
| PROFIBUS International          | PROFIBUS DP Slave            |
| Siemens AG                      | SIMATIC S7 MPI Direct        |
|                                 | SIMATIC S7 3964(R)/RK512     |
|                                 | SIMATIC S7 Ethernet          |
|                                 | SIMATIC S5 CPU-Direkt        |

| Hersteller                      | Teilnehmer/SPS-Name                                                           |
|---------------------------------|-------------------------------------------------------------------------------|
| Rockwell Automation             | DF1                                                                           |
|                                 | EtherNet/IP (ControlLogix/CompactLogix Series<br>Native sind nicht enthalten) |
|                                 | DH-485                                                                        |
| Yaskawa Electric Corporation    | MEMOBUSSIO                                                                    |
|                                 | MEMOBUS Ethernet                                                              |
|                                 | MP Series SIO (Ereweitert)                                                    |
|                                 | MP Series Ethernet (Erweitert)                                                |
| Yokogawa Electric Corporation   | PC Link SIO                                                                   |
|                                 | PC link Ethernet                                                              |
| JTEKT Corporation               | TOYOPUC CMP-LINKSIO                                                           |
|                                 | TOYOPUC CMP-LINK Ethernet                                                     |
| KEYENCE Corporation             | KV-700/1000 Series CPUDirect                                                  |
|                                 | KV-1000 Series Ethernet                                                       |
|                                 | QnA Series CPU-Direkt                                                         |
| Schneider Electric Industries   | MODBUS SIO Master                                                             |
|                                 | MODBUS TCP Master                                                             |
|                                 | Uni-Telway                                                                    |
|                                 | MODBUS Slave                                                                  |
|                                 | MODBUS Plus                                                                   |
| Matsushita Electric Works, Ltd. | FP Series Computer Link SIO                                                   |
| Fuji Electric FA Components &   | MICREX-F Series SIO                                                           |
| Systems Co., Ltd.               | MICREX-SX Series SIO                                                          |
|                                 | MICREX-SX Series Ethernet                                                     |
| Hitachi Industrial Equipment    | H Series SIO                                                                  |
| Systems Co., Ltd.               | H Series Ethernet                                                             |
| Sharp MS Corporation            | JW Series PC Link SIO                                                         |
|                                 | JW Series PC Link Ethernet                                                    |
| RKC Instrument Inc.             | Controller MODBUS SIO                                                         |
|                                 | Temperatursteuerung                                                           |
| Yamatake Corporation            | Digital Controller SIO                                                        |
| GE Fanuc Automation             | Series90 Ethernet                                                             |
|                                 | Series 90-30/70 SNP                                                           |
|                                 | Series 90-30/70 SNP-X                                                         |
| Mitsubishi Heavy Industries,    | DIASYS Netmation MODBUS TCP                                                   |
| Ltd.                            | UP/V                                                                          |
| LS Industrial Systems Co., Ltd. | MASTER-K Series Cnet                                                          |
|                                 | XGT Series Fnet                                                               |

| Hersteller                       | Teilnehmer/SPS-Name             |
|----------------------------------|---------------------------------|
| Saia-Burgess Controls Ltd.       | Saia S-Bus SIO                  |
| Meidensha Corporation., Ltd.     | UNISEQUE Series Ethernet        |
| FANUC Ltd.                       | Power Mate Series               |
| ODVA                             | DeviceNet Slave                 |
| Hitachi, Ltd.                    | S10V Series Ethernet            |
|                                  | S10 Series SIO                  |
| Shinko Technos Co., Ltd.         | Controller SIO                  |
| Toshiba Machine Co., Ltd.        | PROVISOR TC200                  |
| Toshiba Corporation              | PC Link SIO                     |
|                                  | Computer Link Ethernet          |
| Koyo Electronics Industries Co., | KOSTAC/DL Series CCM SIO        |
| Ltd.                             | KOSTAC/DL Series MODBUS TCP     |
| CC-Link Partner Association      | CC-Link Intelligent Device      |
| IAI                              | ROBO Cylinder MODBUS SIO        |
| FATEK AUTOMATION                 | FB Series SIO                   |
| Corporation                      |                                 |
| CHINO                            | Controller MODBUS SIO           |
| Modbus-IDA                       | Mehrzweck-MODBUS RTU SIO Master |
| Hyundai Heavy Industries Co.,    | Hi4 Robot                       |
| Ltd.                             |                                 |

 Es steht ein Kontaktplan-Überwachungswerkzeug zum Lesen des Leiterprogramms der SPS und zum Überwachen auf dem Bildschirm zur Verfügung. Bitte bestätigen Sie, ob Ihr Anzeigetyp die Leitermodellfunktionen unterstützt und kaufen Sie dann das Kontaktplan-Überwachungswerkzeug für Ihre SPS. Betriebsanweisungen zur Kontaktplan-Überwachung finden Sie in Ihrem "Betriebshandbuch zur Kontaktplan-Überwachung der SPS".
 I.3 Unterstützte Funktionen" (seite 1-6)

# A.2.2 Einrichtung

Konfigurieren Sie die folgenden Einstellungen für GP-Pro EX.

1 Klicken Sie im Systemeinstellungesfenster auf [Geräteeinstellungen].

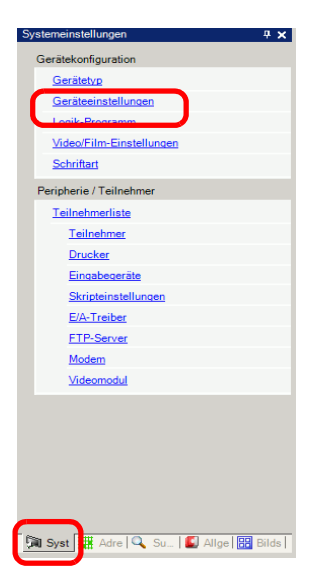

• Wenn im Arbeitsbereich die Registerkarte [Systemeinstellungen] nicht angezeigt ist, wählen Sie im Menü [Ansicht (V)] den Befehl [Systemeinstellungen (S)] aus.

2 Öffnen Sie die Registerkarte [Erweiterte Einstellungen] und wählen das Optionsfeld [Adressmonitor] aus.

| Gerätetyp                                                                                         |                                                                              |
|---------------------------------------------------------------------------------------------------|------------------------------------------------------------------------------|
| Gerätekonfiguration   Laufzeiteinstellungen   Aktionseinstellungen   Logikeinstellu               | ngen   Systembereichseinstellunger   Erweiterte Einstellungen   Fernanzeigen |
| Adressmonitor-Einstellungen<br>Adressmonitor<br>Globales Fenster wird auf "Indirekt" eingestellt. |                                                                              |

**3** Übertragen einer Projektdatei auf die GP.

• Der Adressmonitor-Bildschirm wird mittels eines globalen Fensters auf dem GP-Bildschirm angezeigt. Deshalb werden andere globale Fenster nicht angezeigt, während der Adressmonitor ausführt.

• Wählen Sie [Adressmonitor aktivieren] aus, um automatisch [Globales Fenster] auf der Registerkarte [Aktionseinstellungen] als [Indirekt] zu bezeichnen.

# A.2.3 Durchführungsverfahren

# Starten Sie den Adressmonitor-Bildschirm

Der Adressmonitor-Bildschirm kann auf dreierlei Arten gestartet werden.

### Starten vom Systemmenü aus

1 Berühren Sie die obere rechte Ecke und dann die untere linke Ecke (oder untere linke Ecke obere rechte Ecke) auf dem GP-Bildschirm innerhalb von 0,5 Sekunden.

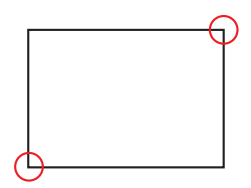

2 Das Systemmenü wird angezeigt. Berühren Sie [Adressmonitor] zur Anzeige des Adressmonitor-Bildschirms.

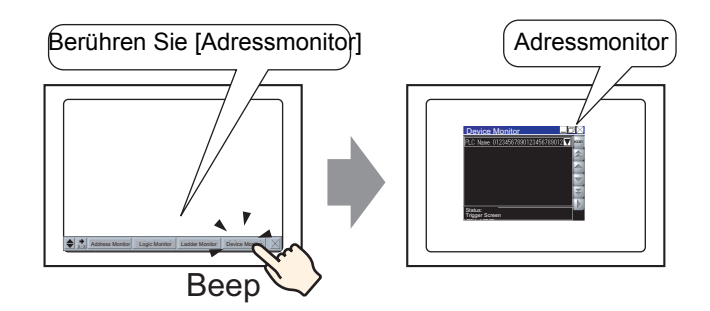

Starten Sie mit einem Schalter für den Start des Adressmonitors

1 Erstellen Sie den Schalter und legen den Schalter für den Start des Adressmonitors im voraus ab.

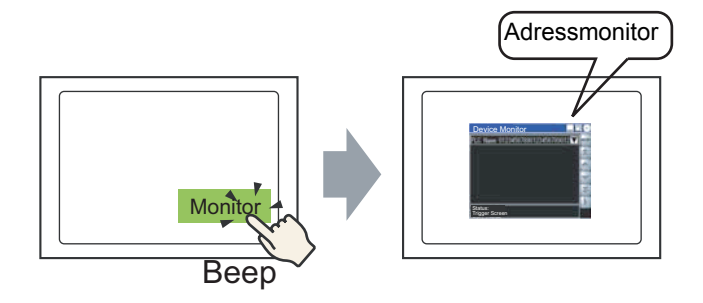

2 Zeigen Sie im Menü [Element (P)] auf [Schalter (C)] und wählen den Befehl [Spezial-Schalter] aus oder klicken Sie auf . um den Schalter im Bildschirm abzulegen.

| 💰 Schalter/Lampe                        | ×                                                                                                    |
|-----------------------------------------|----------------------------------------------------------------------------------------------------|
| Element-ID<br>SL_0000                   | Schaltfunktion   Schalter-Allgemein   Lampen-Funktion   Farbe   Beschriftung                                                                                                    |
| Kommentar<br>Normal<br>Grafik auswählen | ✓ Schaltfunktion         Mehrfachschalterliste         Spezial-Schalter         Bit-Schalter         Bit-Schalter         Bit-Schalter         Bit-Schalter         Bit-Schalter         Bit-Schalter         Bit-Schalter         Bit-Schalter         Bit-Schalter         Bit-Schalter         Bit-Schalter         Spezial-Schalter         Spezial-Schalter         Vort-Schalter         Schalter         Spezial-Schalter         Vort-Schalter         Schalter         Spezial-Schalter         Vort-Schalter         Schalter         Spezial-Schalter         Vort-Schalter         Vort-Schalter |
| Hife (H)                                | Hinzufügen<br>Entfernen<br>Dupfizieren · · · · · · · · · · · · · · · · · · ·                                                                                                    |

### Auslösen mit Systemvariablen

Schalten Sie die Systemvariable #H\_DeviceMonitor ein.

# Überwachen Sie den willkürlichen Teilnehmer

1 Wählen Sie die Überwachungsmethode aus und berühren Sie [Menü schließen] oder die Statusleiste [Menü] ∡.

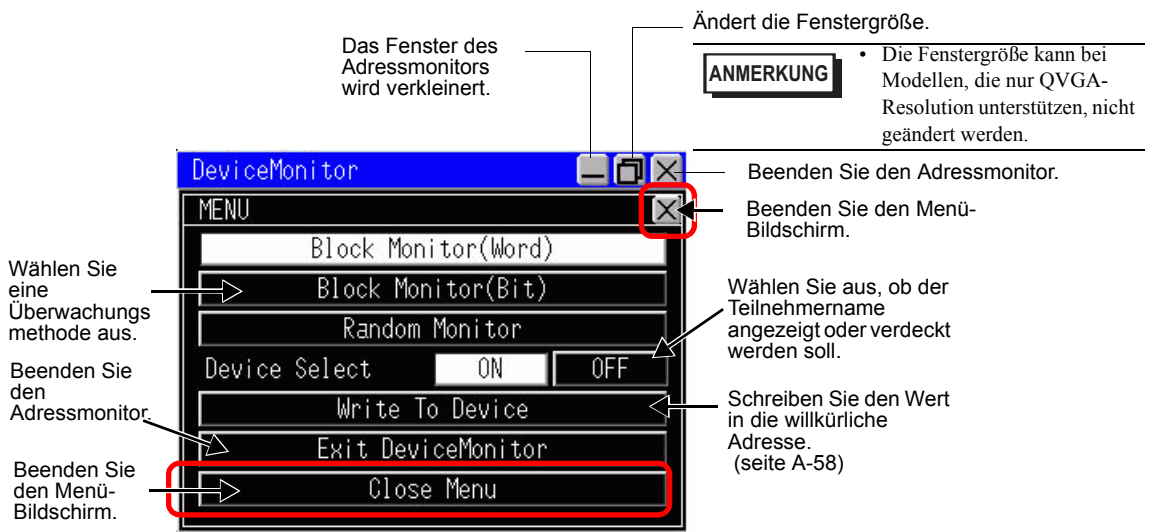

2 Der Adressmonitor-Bildschirm wird angezeigt.

| Device                                                        | Monitor                       |                                |                                       |                        | Die Liste der verbindbaren<br>Teilnehmer/SPS wird<br>angezeigt.                                                                                                    |
|---------------------------------------------------------------|-------------------------------|--------------------------------|---------------------------------------|------------------------|----------------------------------------------------------------------------------------------------|
| PLC1<br>D<br>00100<br>00104<br>00103<br>00112<br>00116<br>HEX | +0<br>0<br>0<br>0<br>Unsigned | +1<br>300<br>0<br>0<br>\$igned | +2<br>0<br>0<br>0<br>0<br>0<br>0<br>0 | +3<br>0<br>0<br>0<br>0 | <ul> <li>Zeigen Sie den Menü-Bildschirm<br/>an.</li> <li>Rollen der vorherigen Seite.</li> <li>Rollen der obersten Zeile.</li> <li>Rollen der untersten Zeile</li> <li>Rollen der nächsten Seite.</li> <li>Schaltet zwischen Überwachung<br/>starten und Überwachung stoppel</li> </ul> |
|                                                               |                               |                                |                                       |                        | um.                                                                                                    |

### ANMERKUNG

• Text wird nicht korrekt angezeigt, wenn er auf dem GP nicht verwendet werden kann und im Teilnehmernamen enthalten ist.

• Um zu ändern, welcher Teilnehmer überwacht werden soll, berühren Sie neben dem Teilnehmer/SPS-Namen . Die Namen der Teilnehmer, die überwacht werden können, werden angezeigt. Wählen Sie den Teilnehmer zur Überwachung aus.

| DeviceMonitor       |        |
|---------------------|--------|
| Device Select       | X      |
| Q Series CPU Direct |        |
| PLC1                |        |
|                     |        |
|                     |        |
| e                   |        |
|                     |        |
|                     |        |
| OK                  | Cancel |

### Bit-Blocküberwachung

Zeigt alle Adresszustände des bestimmten Bit-Teilnehmers in einer Liste an. Das Anzeigeformat für den Bitstatus kann entweder aus der Lampenanzeige oder der 0/1-Anzeige ausgewählt werden.

- 1 Berühren Sie im Menü [Bit-Blocküberwachung].
- 2 Berühren Sie das Menü Beenden oder

.xDer Bildschirm Block-Überwachung wird angezeigt.

|                                                                                                    | DeviceMonitor                                                                                                    |                                                                                                    |
|----------------------------------------------------------------------------------------------------|----------------------------------------------------------------------------------------------------|----------------------------------------------------------------------------------------------------|
|                                                                                                    | PLC1                                                                                                    |                                                                                                    |
| Berühren Sie die<br>Adresse, in die Sie<br>Daten eingeben<br>möchten.<br>(seite A-58)<br>Wählen Sie das<br>Anzeigeformat für den<br>Bitstatus aus entweder<br>Lampe oder 0/1 aus.<br>Die Flächenfarbe des<br>ausgewählten Elements<br>ist invertiert. | X       Ø 1 2 3 4 5 6 7 8 9 A B C D         \$100       O       O | E F A Bildschirm<br>2 D B Bildschirm<br>2 UM Eingeben der<br>Bitdaten wird<br>angezeigt, wenn<br>Sie die Adresse<br>berühren, in der<br>Sie Daten<br>eingeben möchten.<br>(seite A-58) |

3 Wählen Sie die Anzeigemethode aus [Große Lampe], [Kleine Lampe] oder [0/1] aus. Wenn Sie die Lampenanzeige auswählen, bedeutet ☐ EIN und ☐ AUS.

### Wort-Blocküberwachung

Zeigt den aktuellen Wert des ausgewählten Wortteilnehmers an.

- 1 Berühren Sie im Menü [Wort-Blocküberwachung].
- 2 Berühren Sie das Menü Beenden oder ...▼Der Bildschirm Wort-Block-Überwachung wird angezeigt.

**3** Wählen Sie das Anzeigeformat aus. Die Standardeinstellung ist Dezimal. Sie können aus [Hexadezimal/BCD], [Ohne Vorzeichen], [Mit Vorzeichen] oder [Oktalziffer] auswählen. Im Falle eines 32-Bit-Teilnehmers können Sie außerdem [Gleitkomma] auswählen.

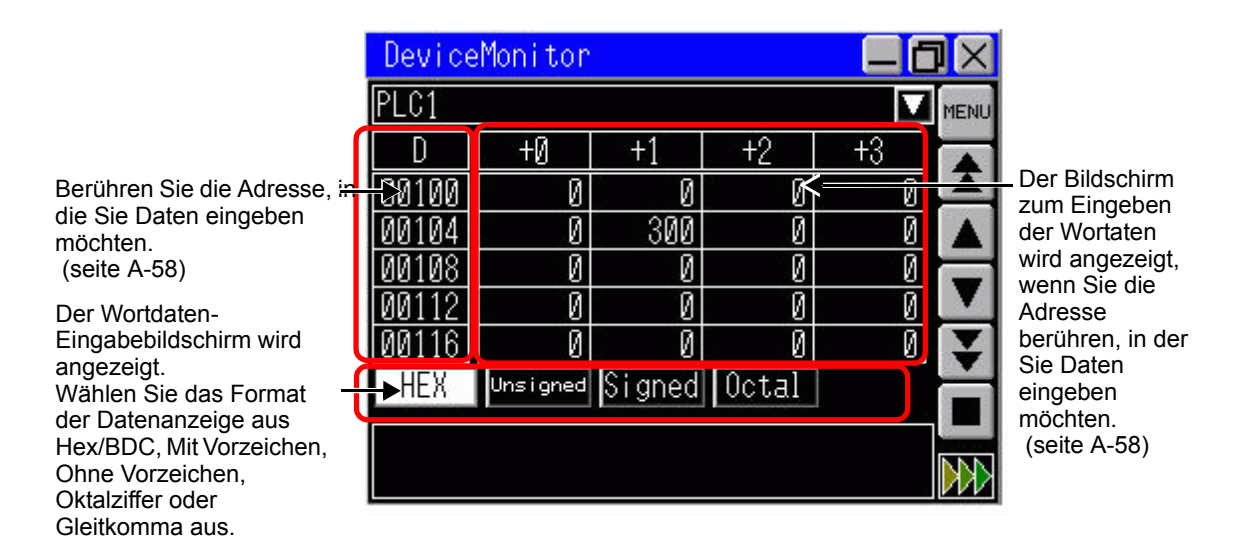

# ♦ Freie Überwachung

Sie können die Adresse auswählen und anzeigen, die Sie überwachen möchten und die Adresse, die Sie von der Bit-Adresse aus ansehen möchten.

#### ANMERKUNG

• In der freien Überwachung können nur Adressen angesehen werden, die auf einem Video angezeigt werden können. Die Adressnummern, die angezeigt werden können, hängen von der Größe des Anzeigebildschirms und dem Adressmonitor-Bildschirm ab.

• Die Anzahl der Zeichen, die für die Adresse angezeigt werden kann, ist begrenzt. Der Grenzwert hängt von der Bildschirmgröße ab.

| Fenstergröße     | Höchstzahl der Einzelbyte-Zeichen |
|------------------|-----------------------------------|
| Klein (320x240)  | 12                                |
| Mittel (480x360) | 34                                |
| Groß (640x480)   | 14                                |

- Wenn die Einheit ausgeschaltet wird, wird die in der freien Überwachung ausgewählte Adresse verworfen.
- 1 Berühren Sie im Bildschirm Menü [Freie Überwachung].

**3** Berühren Sie irgendeinen Bereich in Typ, Adresse oder Format.

| DeviceMonitor 📃 🗖 |                       |         |               |     |  |  |
|-------------------|-----------------------|---------|---------------|-----|--|--|
| PLC1              |                       |         |               | MEN |  |  |
| Туре              | Address               | Form    | Data          |     |  |  |
| 1                 |                       |         |               |     |  |  |
| -262623           | <u> (* 1813)</u><br>1 | <u></u> |               |     |  |  |
|                   |                       |         |               |     |  |  |
|                   | 02020                 |         |               |     |  |  |
|                   |                       |         |               |     |  |  |
|                   |                       |         | <u>~111</u> % |     |  |  |
|                   |                       |         |               |     |  |  |
|                   |                       |         |               |     |  |  |

Berühren Sie die Zeile, in der Sie Daten eingeben möchten.

4 Berühren Sie [Ändern], um zum Bildschirm zur Adresseingabe zu wechseln.

| DeviceMonitor |        |
|---------------|--------|
| Input Address | [X]    |
| PLC1          |        |
| 2 <b></b> -   |        |
|               | Change |
|               |        |
|               |        |
| ОК            | Cancel |

5 Geben Sie die Adresse ein, die Sie anzeigen möchten und berühren Sie die Eingabetaste. Die Bildschirme werden umgeschaltet.

Berühren Sie [OK], um die Eingabeadressen auf dem Bildschirm der freien Überwachung anzuzeigen.

| DeviceMonitor 📃 🗇 🗙 |      |      |    |    |   |     |     |     |            |
|---------------------|------|------|----|----|---|-----|-----|-----|------------|
| Inp                 | ut A | ddre | SS |    |   |     |     |     | $[\times]$ |
| PLC                 | 1    |      |    |    |   |     |     |     |            |
| Тур                 | e    |      |    |    | M | ORD |     | BIT |            |
| DØØ                 | 1000 |      |    |    |   |     |     |     |            |
|                     |      |      |    |    |   |     |     |     |            |
| 1                   | D    | SD   | W  | SW | R | ZR  | TN  | SN  |            |
| 1                   | 2    | 3    | 4  | 5  | 6 | 7   | 8   | 9   | 0          |
| A                   | В    | C    | D  | Ε  | F |     | ÇLR | BS  | ENT        |

### ♦ In eine willkürliche Adresse schreiben.

Ein Wert kann direkt in eine willkürliche Adresse auf dem GP geschrieben werden. Nachstehend wird die Vorgehensweise beschrieben, wie man den Wert "100" in die Wortadresse D100 schreibt.

1 Berühren Sie auf dem Menü-Bildschirm [In wahlweise Adresse schreiben]. Der Bildschirm zum Eingeben von Adressen wird angezeigt.

Der Bildschirm zum Eingeben von Adressen kann durch Berühren der willkürlichen Adressen auf jedem Überwachungsbildschirm angezeigt werden.

**2** Wählen Sie als Typ [Wort] aus, legen die Adresse als "D100" fest, und berühren Sie die Eingabetaste.

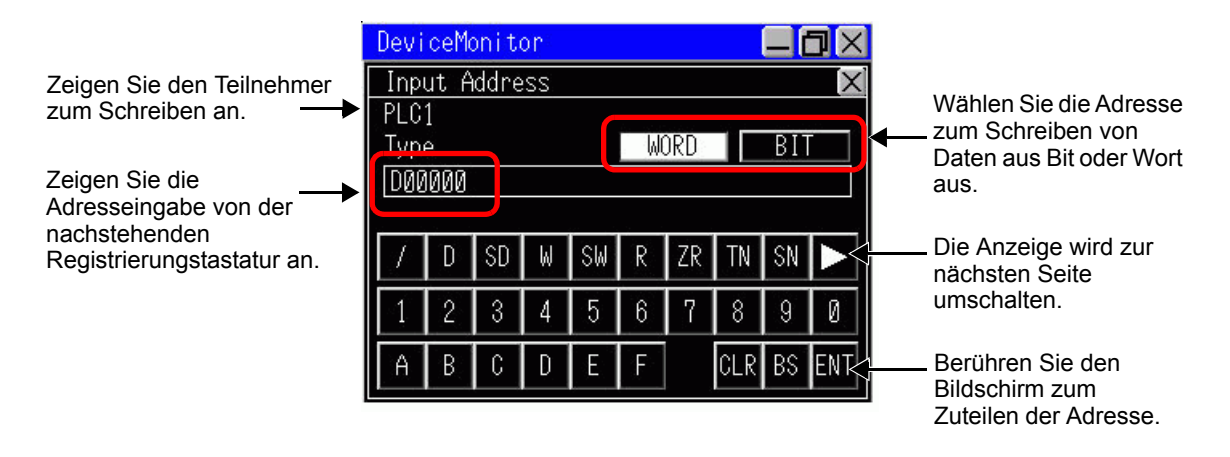

**3** Wählen Sie die Anzeigemethode für die Daten aus, bestimmen den Wert "100", in den Sie schreiben möchten und berühren Sie die Eingabetaste.

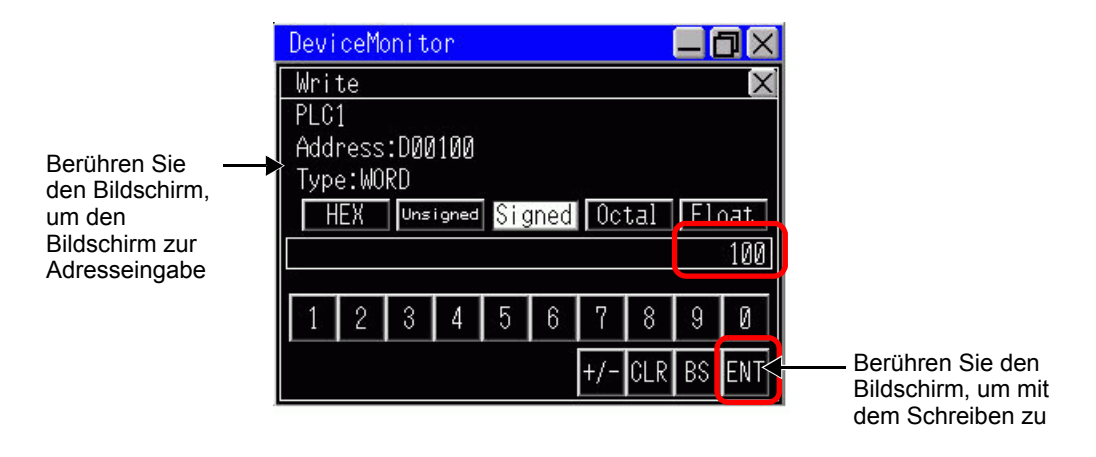

• Wenn Sie in eine Bitadresse schreiben, wählen Sie [EIN] oder [AUS] aus und berühren die Eingabetaste.

### Verkleinern des Adressmonitor-Bildschirms

Berühren Sie 📃 auf der Titelleiste, um den Bildschirm zu verkleinern und am unteren Ende des Bildschirms anzuzeigen.

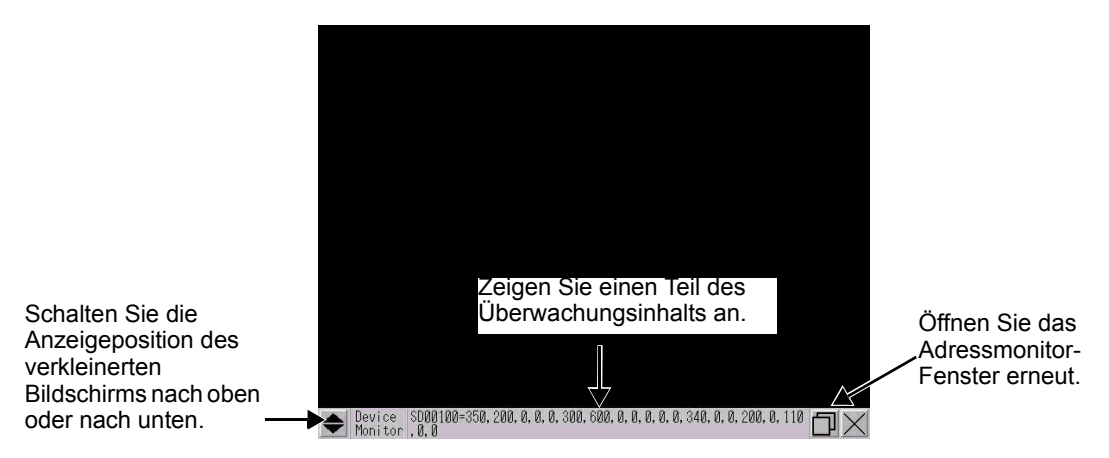

### Verschieben der Anzeigeposition des Anzeigeüberwachungs-Bildschirms

ANMERKUNG • Diese Funktion kann nicht verwendet werden, wenn die Anzeige genauso groß ist wie der Adressmonitor.

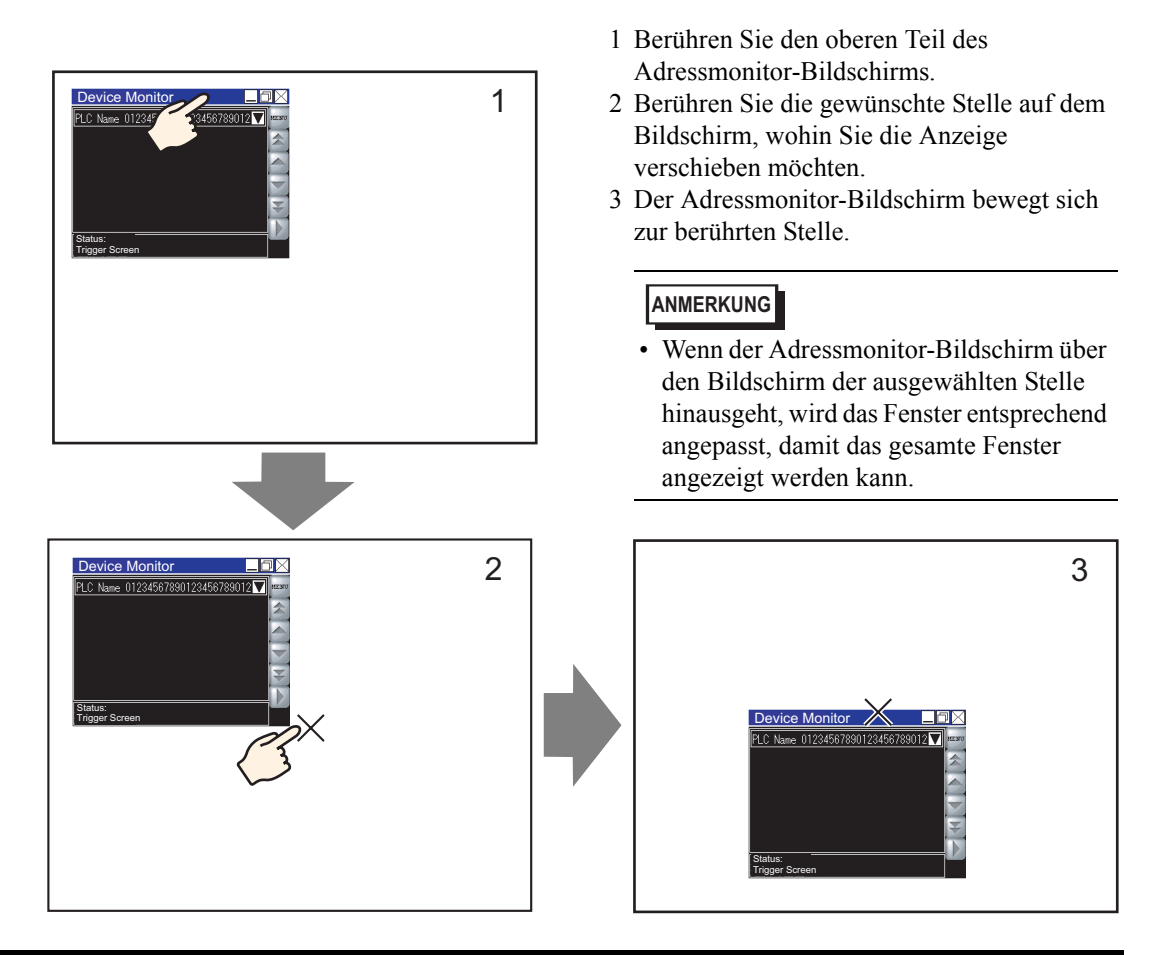

# A.2.4 Einschränkungen

- Der Adressmonitor-Bildschirm wird mittels eines globalen Fensters angezeigt. Deshalb können keine anderen globalen Fenster angezeigt werden, während der Adressmonitor angezeigt ist.
- Wenn Sie die Netzspannung des Geräts ausschalten, gehen die Anzeigeposition und Größeneinstellungen für den Adressmonitor oder die angezeigten Elemente verloren.
- Die Bit-Anzeige eines 32-Bit-Teilnehmers kann nicht angezeigt werden.
- Der Wort-Teilnehmer kann nicht binär anzeigen.
- Schreiben Sie keine Werte außerhalb des Adressbereichs. Dies führt zu einem Fehler.
- Die Anzeigesprache des Adressmonitors hängt von der Systemsprache ab. Wenn eine andere Sprache außer Japanisch bestimmt ist, wird sie auf Englisch angezeigt. Wenn eine nicht zu verwendende Sprache in der Systemsprache eingestellt ist, wird der Teilnehmer/SPS-Name nicht korrekt angezeigt.
- Während der Adressmonitor verwendet wird, können Bildschirmaktualisierungen länger als normalerweise dauern, was vom Protokoll oder der aktuellen Bildschirmgröße abhängig ist.
- Die Fenstergröße kann bei Modellen, die nur QVGA-Resolution unterstützen, nicht geändert werden.

# A.3 Ausführen mehrerer Aktionen (Programme) mit einer Schalteroperation

# A.3.1 Einstellungsanleitung zu Triggeraktions-Elementen

Wählen Sie im Menü [Elemente (P)] den Befehl [Triggeraktion] aus. Das Dialogfeld [Trigger-Aktionsliste] wird daraufhin angezeigt. Klicken Sie auf [Erstellen] oder [Bearbeiten], damit das folgende Einstellungs-Dialogfeld angezeigt wird.

• Die Komponente-Ablage zeigt registrierte Trigger-Aktionselemente in der erstellten Reihenfolge an. Zum Ändern der Reihenfolge der D-Skript-Elemente in der Komponentenablage, muss die ID-Nummer für die registrierten Elemente geändert und dann vom Menü [Bearbeiten] der Befehl [Skript-Liste ausrichten] gewählt werden. Sie können die ID-Einstellungen durch Doppelklicken auf die Elemente in der Komponenten-Ablage zur Anzeige des Dialogfensters "Bearbeiten" ändern.

### ■ Bit

Führen Sie die bestimmte Bitadresse gemäß der Statusänderung der Trigger-Bitadresse aus.

| <i>ő</i> Triggeraktion               | ×                                                                                                    |
|--------------------------------------|----------------------------------------------------------------------------------------------------|
| Element-ID<br>TR_0000 📑<br>Kommentar | On/Off         123         Image: Control of the second second sec |
|                                      |                                                                                                    |
|                                      | Bit AN Bit AUS Bitänderung<br>Trigger-Bitadresse [PLC1]X00000 🔍 🧰                                                                                                    |
|                                      | Aktionseinstellungen<br>Verfahren - Bitadresse<br>[PLC1]X00000                                                                                                    |
|                                      | Bitaktion<br>Bit setzen                                                                                                    |
|                                      |                                                                                                    |
|                                      | L                                                                                                    |
| Hilfe                                | OK Abbrechen                                                                                                    |

| Eins       | Einstellung |        |                            | Beschreibung                                                                                                    |  |  |
|------------|-------------|--------|----------------------------|----------------------------------------------------------------------------------------------------|--|--|
| ue         | Bit AN      |        |                            | Führt die in den [Aktionseinstellungen] bestimmte Aktion aus,<br>wenn die [Trigger-Bitadresse] vom AUS- in den EIN-Zustand<br>wechselt.                                  |  |  |
| nstellunge | Bit A       | AUS    |                            | Führt die in den [Aktionseinstellungen] bestimmte Aktion aus,<br>wenn die [Trigger-Bitadresse] vom EIN- in den AUS-Zustand<br>wechselt.                                  |  |  |
| Triggerei  | Bitä        | nderu  | ng                         | Führt die in den [Aktionseinstellungen] bestimmte Aktion aus,<br>wenn die [Trigger-Bitadresse] vom AUS- in den EIN-Zustand<br>oder vom AUS- in den EIN-Zustand wechselt. |  |  |
|            | Trig        | ger-Bi | tadresse                   | Bestimmt die Bitadresse, die die in den [Aktionseinstelllungen]<br>bestimmte Aktion auslöst.                                                                             |  |  |
|            | Ziel-       | Bitadı | resse                      | Legen Sie die Bitadresse fest, um die Aktion auszuführen.                                                                                                    |  |  |
|            |             | Bit se | etzen                      | Schaltet die [Ziel-Bitadresse] EIN und bleibt im EIN-Status.                                                                                                    |  |  |
|            |             | Bit z  | urücksetzen                | Schaltet die [Ziel-Bitadresse] AUS und bleibt im AUS-Status.                                                                                                    |  |  |
|            |             | Bit in | vertieren                  | Ändert den EIN-/AUS-Zustand der [Ziel-Bitadresse].                                                                                                    |  |  |
| Mode       | Bit         | Verg   | leichsoperation            | Wenn die Vergleichsbedingung erfüllt ist, wird die [Ziel-<br>Bitadresse] eingeschaltet. Die Wortadressdaten und eine<br>Konstante werden verglichen.                     |  |  |
|            |             |        | Vergleichs-<br>Wortadresse | Bestimmen Sie die Wortadresse, die verglichen werden soll.                                                                                                    |  |  |
|            |             |        | Bedingung                  | Wählen Sie die Vergleichsbedingung aus:                                                                                                    |  |  |
|            |             |        | Konstante                  | Bestimmen Sie die Konstante, die verglichen werden soll.                                                                                                    |  |  |
|            |             |        | Datentyp                   | Wählen Sie den Datentyp der Konstante aus [Dez], [BCD] oder [Hex.] aus.                                                                                                  |  |  |

# Wort-Aktion

Führen Sie die bestimmte Bitadresse gemäß der Statusänderung der Trigger-Bitadresse aus.

| 💰 Triggeraktion       |                                        |                  |                          | × |
|-----------------------|----------------------------------------|------------------|--------------------------|---|
| Element-ID<br>TR_0000 | Bit-Aktion                             | Aktion Bildschim | n-Aktion Zeichnen-Aktion |   |
| 1                     | Triggereinstellungen                   |                  |                          | _ |
|                       | • _ <del>`</del>                       | ° 🔨              | ° <b>‡∕</b> ‡            |   |
|                       | Bit AN                                 | Bit AUS          | Bitänderung              |   |
|                       | Trigger-Bitadresse                     | [PLC1]X00000     |                          |   |
|                       | Aktionseinstellungen<br>Elementadresse |                  |                          |   |
|                       | [PLC1]D00000                           | ▼ 🗰              |                          |   |
|                       | Wort-Aktion                            |                  | Bit-Länge                |   |
|                       | Daten schreibe 💌                       |                  | 16 Bit 💌                 |   |
|                       |                                        |                  | Konstante                |   |
|                       |                                        |                  | P <u>∃</u>               |   |
|                       |                                        |                  |                          |   |
|                       |                                        |                  |                          |   |
|                       |                                        |                  |                          |   |
| Hilfe                 |                                        |                  | OK Abbrechen             |   |

| Einstellung          |                    | Beschreibung                                                                                                    |  |
|----------------------|--------------------|----------------------------------------------------------------------------------------------------|--|
| Triggereinstellungen | Bit AN             | Führt die in den [Aktionseinstellungen] bestimmte Aktion<br>aus, wenn die [Trigger-Bitadresse] vom AUS- in den EIN-<br>Zustand wechselt.                                  |  |
|                      | Bit AUS            | Führt die in den [Aktionseinstellungen] bestimmte Aktion<br>aus, wenn die [Trigger-Bitadresse] vom EIN- in den AUS-<br>Zustand wechselt.                                  |  |
|                      | Bitänderung        | Führt die in den [Aktionseinstellungen] bestimmte Aktion<br>aus, wenn die [Trigger-Bitadresse] vom AUS- in den EIN-<br>Zustand oder vom AUS- in den EIN-Zustand wechselt. |  |
|                      | Trigger-Bitadresse | Bestimmt die Bitadresse, die die in den<br>[Aktionseinstelllungen] bestimmte Aktion auslöst.                                                                              |  |
| Aktion               | Ziel-Wortadresse   | Legt die Wortadresse fest, um die Aktion auszuführen.                                                                                                    |  |

| Einstellung |                        |          | Beschreibung                      |                                                                                                    |  |  |
|-------------|------------------------|----------|-----------------------------------|----------------------------------------------------------------------------------------------------|--|--|
|             | Daten schreiben        |          | en schreiben                      | Schreibt die Konstante in die [Ziel-Wortadresse].                                                               |  |  |
|             |                        |          | Bit-Länge                         | Legt die Datenlänge der Wortadresse bei 16-Bit oder 32-Bit fest.                                                |  |  |
|             |                        |          | Konstante                         | Bestimmt die Konstante, die geschrieben werden soll.                                                            |  |  |
|             |                        |          | Datentyp                          | Bestimmt den Datentyp der Konstante.                                                                            |  |  |
| Aktion      | Addieren von Daten     |          | lieren von Daten                  | Schreibt den Wert der in die [Additionsbasis-Wortadresse]<br>hinzugefügten Konstante in die [Ziel-Wortadresse]. |  |  |
|             |                        |          | Additionsbasis-<br>Wortadresse    | Legen Sie die Wortadresse fest, die der Konstante hinzugefügt werden soll.                                      |  |  |
|             |                        |          | Konstante                         | Bestimmt die Konstante, die hinzugefügt werden soll.                                                            |  |  |
|             |                        |          | Datentyp                          | Bestimmt den Datentyp der Konstante.                                                                            |  |  |
|             | Subtrahieren von Daten |          | trahieren von Daten               | Schreibt den Wert der [Subtraktionsbasis-Wortadresse]<br>abzüglich der Konstante in die [Ziel-Wortadresse].     |  |  |
|             |                        |          | Subtraktionsbasis-<br>Wortadresse | Bestimmt die Wortadresse, von der die Konstante<br>abgezogen wird.                                              |  |  |
|             |                        |          | Konstante                         | Bestimmt die Konstante, die abgezogen werden soll.                                                              |  |  |
|             |                        | Datentyp |                                   | Bestimmt den Datentyp der Konstante.                                                                            |  |  |

# Bildschirm ändern

Ein Bildschirmwechsel wird gemäß der Änderung des Status der Trigger-Bitadresse ausgeführt.

| 💰 Triggeraktion         | E                                                                                                    | ×         |  |
|-------------------------|----------------------------------------------------------------------------------------------------|-----------|--|
| Element-ID<br>TR_0000 * | On/Off         123         Image: Signal state         Image: Signal state <th image:="" signal="" sta<="" th=""><th></th></th> | <th></th> |  |
|                         | Triggereinstellungen                                                                                                    |           |  |
|                         | • <b>↓</b> • <b>↓</b> • <b>‡</b> ∕‡                                                                                                    |           |  |
|                         | Bit AN Bit AUS Bitänderung                                                                                                    |           |  |
|                         | Trigger-Bitadresse (PLC1)X00000 💌 🥅                                                                                                    |           |  |
|                         | Aktion Bildschirmwechsel<br>Bildschirm wechsel<br>Wechseln zu Bildschirm Nr.                                                                                                    |           |  |
|                         | 1 📑 🏢 (Bin)                                                                                                    |           |  |
|                         | 🗖 Hierarchische Anzeigebildschirmänderung                                                                                                    |           |  |
|                         |                                                                                                    |           |  |
| Hilfe                   | OK Abbrechen                                                                                                    |           |  |

| Einstellung |                        |                             | Beschreibung                  |                                                                                                    |  |
|-------------|------------------------|-----------------------------|-------------------------------|----------------------------------------------------------------------------------------------------|--|
| ue          | Bit AN                 |                             |                               | Führt die in den [Aktionseinstellungen] bestimmte Aktion<br>aus, wenn die [Trigger-Bitadresse] vom AUS- in den EIN-<br>Zustand wechselt.                                            |  |
| Istellunge  | Bit A                  | AUS                         |                               | Führt die in den [Aktionseinstellungen] bestimmte Aktion<br>aus, wenn die [Trigger-Bitadresse] vom EIN- in den AUS-<br>Zustand wechselt.                                            |  |
| Triggerei   | Bitä                   | nderu                       | ng                            | Führt die in den [Aktionseinstellungen] bestimmte Aktion<br>aus, wenn die [Trigger-Bitadresse] vom AUS- in den EIN-<br>Zustand oder vom AUS- in den EIN-Zustand wechselt.           |  |
|             | Trigger-Bitadresse     |                             | itadresse                     | Bestimmt die Bitadresse, die die in den<br>[Aktionseinstelllungen] bestimmte Aktion auslöst.                                                                                        |  |
|             |                        | Änderung des<br>Bildschirms |                               | Der angezeigte Bildschirm wechselt zum angegebenen<br>Bildschirm.                                                                                                    |  |
| Aktion      | tion Bildschirmwechsel |                             | Wechseln zu<br>Bildschirm-Nr. | Bestimmen Sie die Bildschirm-Nummer, die Sie anzeigen<br>möchten (von 1 bis 9999). Kann nur festgelegt werden, wenn<br>[Bildschirmwechsel] auf [Bildschirm ändern] eingestellt ist. |  |
|             |                        | tion Bildschirm             | tion Bildschirm               | tion Bildschirm                                                                                                    |  |
|             | Ν                      | Vorheriger Bildschirm       |                               | Kehrt zum vorhergehend angezeigten Bildschirm zurück. Bei<br>hierarchisch angeordneten Bildschirmen wird der Bildschirm<br>einen Level höher (Ausgangsbildschirm) erneut angezeigt. |  |

# Zeichnen-Aktion

Wenn sich die Trigger-Bitadresse einschaltet, wird die Zeichnen-Aktion ausgeführt.

| 💰 Triggeraktion       |                                                                                                    | x |
|-----------------------|----------------------------------------------------------------------------------------------------|---|
| Element-ID<br>TR_0000 | On/Off         123         Image: Control of the second second sec                                          |   |
|                       | Triggereinstellungen                                                                                                    |   |
|                       |                                                                                                    |   |
|                       | Bit AN Bit AUS Bitänderung                                                                                                    |   |
|                       | Trigger-Bitadresse [PLC1]X00000 💽 📼                                                                                                    |   |
|                       | Aktionseinstellungen Datenspeicher-Stattadresse Anzahl der zu lesenden Worte [FLC1]D00000  Gamma Stattadresse Löschen-Trigger-Bitadresse [FLC1]x00000  Gamma Stattadresse International Stattadresse International |   |
|                       | Position des Lösch-Bildschirms                                                                                                    |   |
|                       | X Koordinate Y-Koordinate                                                                                                    |   |
|                       |                                                                                                    |   |
|                       | Lesen nach dem Starten                                                                                                    |   |
|                       |                                                                                                    |   |
| Hilfe                 | OK Abbrechen                                                                                                    | J |

| Eins             | stellung                        | Beschreibung                                                                                                    |
|------------------|---------------------------------|----------------------------------------------------------------------------------------------------|
| ngen             | Bit AN                          | Führt die in den [Aktionseinstellungen] bestimmte Aktion aus, wenn<br>die [Trigger-Bitadresse] vom AUS- in den EIN-Zustand wechselt.                                                                                                    |
| Triggereinstellu | Trigger-Bitadresse              | <ul> <li>Wählen Sie die Bitadresse aus, die das Zeichnen des Bildes auslöst.</li> <li>ANMERKUNG</li> <li>Wenn das Bild angezeigt wird, schaltet sie sich AUS.</li> <li>Bitte behalten Sie graphische Daten während des Zeichnens bei.</li> </ul> |
|                  | Datenspeicher-<br>Startadresse  | <ul> <li>Speichert das Bild und die Eigenschaften als graphische Daten in einer Wortadresse.</li> <li>Wählen Sie die Startadresse dieser Wortadresse aus.</li> <li>☞ " ◆ Zeichnen von Daten" (seite A-67)</li> </ul>                             |
|                  | Anzahl der zu<br>lesenden Worte | Bestimmen Sie die Datenworte zum Zeichnen von 5 bis 7.                                                                                                    |
| Aktion           | Trigger-Bitadresse<br>löschen   | Bestimmen Sie ein Triggerbit zum Löschen des gezeichneten Bildes.<br>Wenn sich das Löschbit einschaltet, wird ein Löschbildschirm den<br>angezeigten Bildschirm überschreiben.                                                                   |
|                  |                                 | <ul><li>ANMERKUNG</li><li>Wenn der Löschbildschirm angezeigt wird, schaltet sich dieses Bit AUS.</li></ul>                                                                                                    |
|                  | Lösch-Bildschirmnr.             | Bestimmen Sie einen Basis-Bildschirm zum Löschen des gezeichneten Bildes.<br>Es muss zuerst ein Lösch-Bildschirm im Projekt bestehen.                                                                                                    |

| Eins   | stellung                                  | Beschreibung                                                                                                    |
|--------|-------------------------------------------|----------------------------------------------------------------------------------------------------|
|        | Aufrufkoordinate des<br>Lösch-Bildschirms | Legen Sie die Aufruf-Position des Löschbildschirms mittels einer X-<br>Koordinate und Y-Koordinate fest.                                                          |
|        |                                           | • Die obere linke Ecke des Bildschirms wird zur Koordinate (0, 0).                                                                                                |
| Aktior | Lesen nach dem<br>Starten                 | Liest die gezeichneten Daten, wenn die Bedingungen in<br>[Triggereinstellungen] erfüllt sind.                                                                     |
|        |                                           | <ul> <li>ANMERKUNG</li> <li>Diese Aktion kann nicht ausgeführt werden, wenn es sich bei der<br/>[Speicherwortadresse] um eine interne Adresse handelt.</li> </ul> |

### Zeichnen von Daten

Graphische Daten beginnend bei der Datenspeicher-Wortadresse lauten wie folgt:

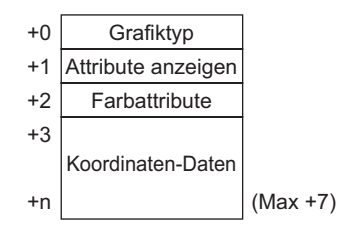

• Grafiktyp (+0)

Es kann eine Linie, ein Rechteck, ein Kreis oder ein Punkt angezeigt werden. Die folgenden entsprechenden Werte werden gespeichert.

Linie: 1; Rechteck: 2; Kreis: 3; Punkt: 5

```
• Anzeigeattribute (+1)
```

Die Anzeigeattribute, wie beispielsweise Linientyp und Muster, sind in jeder Grafik unterschiedlich. Wenn ein Punkt gezeichnet wird, werden die Daten der Anzeigeattribute (+1) ignoriert.

### Zeichnen einer Linie

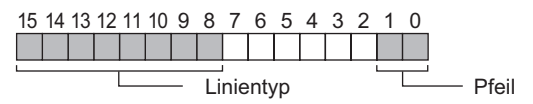

Pfeil

| Gespeicherter Wert | Pfeil       |                       |
|--------------------|-------------|-----------------------|
| 0                  | Kein        |                       |
| 1                  | Eine Seite  | $\rightarrow$         |
| 2                  | Beide Enden | $\longleftrightarrow$ |

# Linientyp

|                       | Gespeicherter Wert |       | Linientyp                              |
|-----------------------|--------------------|-------|----------------------------------------|
|                       | 0                  |       | (Durchgezogene Linie: 1-Punkt-Stärke)  |
|                       | 1                  |       | (Gepunktete Linie: 1-Punkt-Stärke)     |
|                       | 2                  |       | (Strichpunkt-Linie: 1-Punkt-Stärke)    |
|                       | 3                  |       | (Strich-1-Punkt-Linie: 1-Punkt-Stärke) |
|                       | 4                  |       | (Durchgezogene Linie: 2-Punkt-Stärke)  |
|                       | 5                  | ••••• | (Gepunktete Linie: 2-Punkt-Stärke)     |
|                       | 6                  |       | (Strichpunkt-Linie: 2-Punkt-Stärke)    |
|                       | 7                  |       | (Strich-2-Punkt-Linie: 2-Punkt-Stärke) |
|                       | 8                  |       | (Durchgezogene Linie: 3-Punkt-Stärke)  |
|                       | 9                  |       | (Durchgezogene Linie: 5-Punkt-Stärke)  |
| Zeichnen eines Rechte |                    | ecks  |                                        |

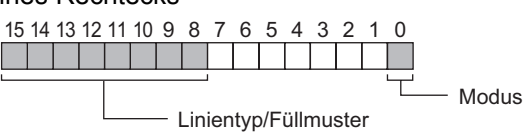

#### Mode

| Gespeicherter Wert | Modus          |  |
|--------------------|----------------|--|
| 0                  | Linie zeichnen |  |
| 1                  | Füllen         |  |

### Linientyp/Füllmuster

|          | Gespeicherter Wert | Linientyp                              | Füllmuster                            |
|----------|--------------------|----------------------------------------|---------------------------------------|
|          | 0                  | (Durchgezogene Linie: 1-Punkt-Stärke)  |                                       |
|          | 1                  | (Gepunktete Linie: 1-Punkt-Stärke)     |                                       |
|          | 2                  | (Strichpunkt-Linie: 1-Punkt-Stärke)    | · · · · · · · · · · · · · · · · · · · |
|          | 3                  | (Strich-1-Punkt-Linie: 1-Punkt-Stärke) |                                       |
|          | 4                  |                                        |                                       |
|          | 5                  |                                        |                                       |
|          | 6                  |                                        |                                       |
|          | 7                  |                                        |                                       |
|          | 8                  | (Durchgezogene Linie: 3-Punkt-Stärke)  |                                       |
|          | 9                  | (Durchgezogene Linie: 5-Punkt-Stärke)  |                                       |
| Zeichnen | eines Kreise       | S                                      |                                       |
|          | 15 14 13 12 11     | 10 9 8 7 6 5 4 3 2 1 0                 |                                       |

- Modus

Linientyp/Füllmuster

#### Mode

| Gespeich | erter Wert | Modus          |
|----------|------------|----------------|
| (        | )          | Linie zeichnen |
|          | 1          | Füllen         |

#### Linientyp/Füllmuster

| Gespeicherter Wert | Linientyp                              | Füllmuster |
|--------------------|----------------------------------------|------------|
| 0                  | (Durchgezogene Linie: 1-Punkt-Stärke)  |            |
| 1                  | (Gepunktete Linie: 1-Punkt-Stärke)     |            |
| 2                  | (Strichpunkt-Linie: 1-Punkt-Stärke)    |            |
| 3                  | (Strich-1-Punkt-Linie: 1-Punkt-Stärke) |            |
| 4                  |                                        |            |
| 5                  |                                        |            |
| 6                  |                                        |            |
| 7                  |                                        |            |
| 8                  | (Durchgezogene Linie: 3-Punkt-Stärke)  |            |
| 9                  | (Durchgezogene Linie: 5-Punkt-Stärke)  |            |

• Farbattribute (+2)

Sie können die Anzeigefarbe, Hintergrundfarbe und Blinkeinstellungen bestimmen. Wie unten dargestellt, werden die Daten der Anzeigefarbe in Bit 0 bis 7 gespeichert und die Daten der Hintergrundfarbe in Bit 8 bis 15.

 15
 8
 7
 0

 Attribute der Hintergrundfarbe
 Zeigt die Attribute der Farbe an

Das zum Speichern der Attributdaten verwendete Format hängt von den folgenden Anzeigefarben ab und ob Blinken eingestellt ist oder nicht.

- 256 Farbanzeige (Kein Blinken)
- 64 Farbanzeige + Blinken in 3 Geschwindigkeiten
- Monochrom 16 Graustufen + Blinken in 3 Geschwindigkeiten

Für 256 Farbanzeige (Kein Blinken)

Wie unten dargestellt, werden die Daten der Anzeigefarbe in Bit 0 bis 7 gespeichert und die Daten der Hintergrundfarbe in Bit 8 bis 15. Weitere Informationen zu Farbcodes finden Sie unter dem folgendem Abschnitt.

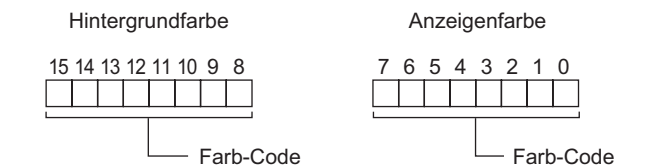

### Farbcode-Tabelle

| 0         0         64         6En         128         Chn         192         Abn           1         01h         65         7Eh         130         DDh         194         B3n           2         02h         66         7Fh         131         DDh         195         A3n           3         03h         67         6Fh         131         DDh         196         AAn           5         05h         68         3Eh         133         DAh         197         BAA           6         05h         70         7Fh         135         C5h         199         AAn           7         07h         7         2Fh         135         C5h         199         ABn           8         10h         72         82h         137         80h         201         F2h           11         30h         75         83h         138         80h         202         F3h           12         21h         76         8Ah         141         84h         205         FAh           13         21h         73         8Ah         144         88h         205         FAh <td< th=""><th>Farbcode</th><th>RGB-Code</th><th>Farbcode</th><th>RGB-Code</th><th>Farbcode</th><th>RGB-Code</th><th>Farbcode</th><th>RGB-Code</th></td<> | Farbcode | RGB-Code    | Farbcode | RGB-Code | Farbcode | RGB-Code | Farbcode | RGB-Code |
|----------------------------------------------------------------------------------------------------|----------|-------------|----------|----------|----------|----------|----------|----------|
| 1         55         7Eh         129         DCh         193         BZh           2         D2h         B6         7Fh         130         DDh         195         ASh           3         D3h         B7         BFh         132         CAh         196         AAh           5         D5h         B9         DEh         132         CAh         197         BAh           6         D5h         70         BFh         134         D5h         198         Bh           7         D7h         71         2Fh         136         BCh         200         EXh           8         10h         7Z         B2h         137         BCh         201         P2h           10         20h         7Z         B3h         138         B0h         203         ESh           11         30h         75         B3h         140         B4h         204         EAh           12         11h         76         BAh         142         B5h         206         FAh           13         B1         D2h         144         EAh         205         FAh           14         Z2h         <                                                                                                    | 0        | 00h         | 64       | 6Eh      | 128      | CCh      | 192      | A2h      |
| 2         b         6         7         6         7         6         7         6         7         6         7         6         7         6         7         6         7         6         7         6         7         7         7         7         7         7         7         7         7         7         7         7         7         7         7         7         7         7         7         7         7         7         7         7         7         7         7         7         7         7         7         7         7         7         7         7         7         7         7         7         7         7         7         7         7         7         7         7         7         7         7         7         7         7         7         7         7         7         7         7         7         7         7         7         7         7         7         7         7         7         7         7         7         7         7         7         7         7         7         7         7         7         7         7         7         7                                                                                                    | 1        | 01h         | 65       | 7Eh      | 129      | DCh      | 193      | B2h      |
| 3h         b7         b7h         131         2Dh         195         Ash           5         D5h         B9         B6h         132         CAh         196         Ash           5         D5h         B9         B6h         133         D4h         197         Bah           6         D5h         T98         B6h         137         D5h         T99         Bah           7         D7h         71         27h         136         B7Ch         200         E2h           9         111n         72         B2h         136         B7Ch         200         E2h           10         D1h         75         B3h         138         B7Dh         202         F3h           11         20h         75         BAh         140         B4h         203         E3h           12         B1h         76         BAh         140         B4h         203         E3h           13         21h         P7         BAh         140         B4h         203         E8h           14         23h         B3h         B3         C3h         142         B5h         203         E8h                                                                                                    | 2        | 02h         | 66       | 7Fh      | 130      | DDh      | 194      | B3h      |
| Data         BB         DEF         B2         Data         D26         DAth           5         D8h         F0         BFh         B3         D4h         T97         BAth           5         D8h         F0         BFh         B3         D4h         T97         BAth           5         D7h         T1         ZFh         B36         CSh         D90         BBh           7         D7h         T2         ZFh         B36         CSh         D90         B2h           10         D7h         T2         ZFh         B36         CSh         D90         B2h           11         D9h         T5         B3h         B38         D7h         D20         E2h           12         D1h         T6         BAh         H40         B4h         D30         E2h           13         D1h         T6         B3h         H4         B4h         D30         E2h         EAh           14         D2h         H4         B2h         D30         EEh         D7         EBh         H4         B4h         D30         EEh         D7         EAh         EAh         D30         D30         D30                                                                                                    | 3        | 03h         | 67       | 6Fh      | 131      | CDh      | 101      | Δ3h      |
| 53         53         54         107         50         50           5         56         70         3Fh         134         56h         199         50h           7         10         71         3Fh         136         26h         199         Aeh           8         10h         72         82h         136         26h         200         F2h           10         20h         73         82h         137         80h         203         E3h           11         30h         75         83h         138         80h         203         E3h           12         31h         76         83h         144         84h         205         FAh           13         21h         77         84h         144         88h         205         FEh           16         33h         80         C2h         144         28h         205         FEh           16         13h         83         C3h         144         28h         210         FFh           16         13h         83         C3h         144         28h         210         FFh           20         70h         <                                                                                                    | 4        | 04h         | 68       | 2Eh      | 132      | C4h      | 106      |          |
| 5         DBI         P3         DEI         DSI         DSI         DSI           7         D7h         P1         ZFh         134         DSh         199         ABh           7         D7h         P1         ZFh         136         BCh         200         EZh           8         10h         P2         BZh         137         BCh         201         F2           9         11         GOh         P2         BZh         138         BOh         202         F3n           11         GOh         P5         BSh         138         BOh         203         ESh           12         S1h         P6         BAh         141         BAh         204         EAh           13         Z1h         P7         BAh         141         BAh         204         EAh           14         Z2h         P8         BSh         142         BSh         205         FAh           15         S2h         SAh         144         28h         206         FEh           16         13h         B3         C2h         T44         BAh         204         FAh           16                                                                                                    | +<br>F   | 0411<br>05h | 60       | 2L11     | 132      | D4h      | 107      |          |
| b         b         c         b         c         b         c         b         c         c <thc< th=""> <thc< th=""> <thc< th=""> <thc< th=""></thc<></thc<></thc<></thc<>                                                                                        | 0        | 001         | 09       |          | 100      | D411     | 197      | DAII     |
| $I'$ $I'$ $P_1$ $P_2$ $P_2$ $P_1$ $P_2$ $P_2$ $P_2$ $P_2$ $P_2$ $P_2$ $P_2$ $P_2$ $P_2$ $P_2$ $P_2$ $P_2$ $P_2$ $P_2$ $P_2$ $P_2$ $P_2$ $P_2$ $P_2$ $P_2$ $P_2$ $P_2$ $P_2$ $P_2$ $P_2$ $P_2$ $P_2$ $P_2$ $P_2$ $P_2$ $P_2$ $P_2$ $P_2$ $P_2$ $P_2$ $P_2$ $P_2$ $P_2$ $P_2$ $P_2$ $P_2$ $P_2$ $P_2$ $P_1$ $P_2$ $P_2$ $P_2$ $P_1$ $P_2$ $P_2$ $P_1$ $P_2$ $P_2$ $P_2$ $P_1$ $P_2$ $P_2$ $P_2$ $P_2$ $P_2$ $P_2$ $P_2$ $P_2$ $P_2$ $P_2$ $P_2$ $P_2$ $P_2$ $P_2$ $P_2$ $P_2$ $P_2$ $P_2$ $P_2$ $P_2$ $P_2$ $P_2$ $P_2$ $P_2$ $P_2$ $P_2$ $P_2$                                                                                                    | 0        | 06h         | 70       | 3FN      | 134      | D5n      | 198      | BBN      |
| 8         10h         72         82h         136         8Ch         200         E2h           10         20h         74         83h         137         9Ch         201         F2h           10         20h         74         83h         138         9Dh         203         E3h           11         30h         75         83h         140         84h         203         E3h           12         31h         76         8Ah         141         94h         205         FAh           13         21h         77         9Ah         144         28h         206         FEh           15         32h         79         8Bh         142         98h         209         FEh           16         33h         80         C2h         144         28h         209         FEh           17         23h         81         D2h         145         38h         211         FEh           20         40h         84         CAh         148         88h         213         FEh           21         50h         85         DAh         146         39h         213         FEh                                                                                                    | /        | 07h         | /1       | 2Fh      | 135      | C5h      | 199      | ABh      |
| 8         11h         73         92h         137         9Ch         201         F2h           10         20h         74         83h         138         9Dh         202         F3h           11         30h         75         83h         138         9Dh         202         F3h           12         31h         76         8Ah         140         84h         204         EAh           13         21h         77         9Ah         141         94h         206         F8h           14         22h         78         98h         142         85h         206         F8h           16         33h         80         C2h         144         85h         206         F8h           16         33h         80         C2h         144         89h         210         F8h           17         23h         81         D2h         146         39h         210         F8h           21         50h         85         DAh         148         89h         213         F6h           22         51h         86         DAh         153         7Ch         217         B8h                                                                                                    | 8        | 10h         | 72       | 82h      | 136      | 8Ch      | 200      | E2h      |
| 10       20h       74       93h       138       9Dh       203       F3h         11       30h       75       83h       140       84h       203       E3h         12       31h       76       83h       140       84h       203       E3h         13       21h       77       9Ah       141       94h       205       FAh         14       22h       78       9Bh       142       95h       206       FEh         15       32h       79       8Bh       143       85h       207       EBh         16       12h       81       D2h       145       38h       209       FEh         16       12h       82       D3h       144       28h       210       FFh         18       12h       82       D3h       144       28h       212       E6h         21       50h       83       C3h       144       78h       214       F7h         23       41h       87       C8h       150       79h       214       F7h         23       50h       82       C2h       153       7Ch       216       AEh      <                                                                                                    | 9        | 11h         | 73       | 92h      | 137      | 9Ch      | 201      | F2h      |
| 11       30h       75       8An       130       8Dh       204       EAh         13       21h       76       8An       140       94h       204       EAh         13       21h       77       9An       141       94h       206       FBh         14       23h       81       D2h       144       95h       206       FBh         16       33h       80       C2h       144       28h       209       FEh         17       23h       81       D2h       144       28h       209       FEh         18       12h       82       D3h       146       38h       211       EFh         20       40h       84       CAh       148       68h       212       E6h         21       50h       85       DAh       149       78h       213       F6h         22       51h       86       DEh       151       69h       217       EFh         23       41h       87       CBh       156       CDh       216       AFh         23       71h       80       DFh       156       CDh       217       BEh <t< td=""><td>10</td><td>20h</td><td>74</td><td>93h</td><td>138</td><td>9Dh</td><td>202</td><td>F3h</td></t<>                                                                                                    | 10       | 20h         | 74       | 93h      | 138      | 9Dh      | 202      | F3h      |
| 12       31h       76       8Ah       140       84h       204       EAh         13       21h       77       8Ah       141       94h       205       FAh         14       22h       78       98h       142       95h       206       FBh         16       32h       80       207       EBh       207       EBh         16       12h       81       D2h       144       28h       208       FEh         18       12h       S3h       81       D2h       144       28h       208       FEh         19       13h       83       C3h       147       29h       211       FFh         19       13h       83       C3h       147       29h       211       FFh         120       40h       84       CAh       148       68h       212       E6h         21       50h       85       DAh       149       78h       213       F6h         22       51h       86       DBh       150       70h       214       F7h         22       70h       85       DEh       153       70h       216       F7h                                                                                                    | 11       | 30h         | 75       | 83h      | 139      | 8Dh      | 203      | E3h      |
| 13       21h       77       9Ah       141       94h       205       FAh         14       22h       78       98h       142       95h       206       FBh         15       32h       80       C2h       144       28h       206       FBh         16       33h       80       C2h       144       28h       208       EEh         17       23h       81       D2h       144       39h       210       FFh         18       12h       82h       AAh       144       39h       211       EFh         20       40h       84       CAh       148       68h       212       E6h         21       50h       85       DAh       149       78h       213       F6h         22       51h       86       DEh       152       6Ch       216       AFh         25       70h       89       DEh       153       7Ch       218       BFh         26       71h       91       CFh       156       B0h       218       AFh         26       71h       91       DFh       156       B0h       2218       AFh                                                                                                    | 12       | 31h         | 76       | 8Ah      | 140      | 84h      | 204      | EAh      |
| 14         22h         78         98h         142         95h         206         FBh           15         32h         79         88h         143         85h         207         EBh           16         33h         80         C2h         144         28h         208         EEh           17         23h         81         D2h         146         38h         208         EEh           18         12h         S1h         82         D3h         147         29h         211         EFh           20         40h         84         CAh         148         88h         212         E6h           21         50h         85         DAh         149         78h         213         F6h           22         51h         86         D8h         151         89h         214         F7h           24         80h         88         CEh         152         6Ch         216         AEh           25         70h         89         DEh         155         SDh         219         AFh           26         71h         91         CFh         156         2Ch         220         A6h <td>13</td> <td>21h</td> <td>77</td> <td>9Ah</td> <td>141</td> <td>94h</td> <td>205</td> <td>FAh</td>                              | 13       | 21h         | 77       | 9Ah      | 141      | 94h      | 205      | FAh      |
| 16 $20$ $20$ $20$ $20$ $20$ $20$ $20$ $20$ $20$ $20$ $20$ $20$ $20$ $20$ $20$ $20$ $20$ $20$ $20$ $20$ $20$ $20$ $20$ $20$ $20$ $20$ $20$ $20$ $20$ $20$ $20$ $20$ $20$ $20$ $20$ $20$ $20$ $20$ $20$ $20$ $20$ $20$ $20$ $20$ $20$ $21$ $E$ $E$ $11$ $20$ $20$ $21$ $E$ $E$ $11$ $20$ $21$ $20$ $21$ $E$ $E$ $11$ $20$ $21$ $20$ $21$ $21$ $E$ $11$ $21$ $21$ $21$ $21$ $21$ $21$ $21$ $21$ $21$ $21$ $21$ $21$ $21$ $21$ $21$ $21$ $21$ $21$ $21$ $21$ $21$ $21$ $21$ <                                                                                                    | 14       | 22h         | 78       | 9Bh      | 142      | 95h      | 206      | FBh      |
| 16 $20$ $144$ $28h$ $208$ $Eh$ $17$ $23h$ $81$ $D2h$ $146$ $38h$ $208$ $Eh$ $17$ $23h$ $81$ $D2h$ $146$ $38h$ $210$ $Fh$ $18$ $12h$ $82$ $D3h$ $147$ $29h$ $211$ $Efh$ $19$ $13h$ $83$ $C3h$ $147$ $29h$ $211$ $Efh$ $210$ $40h$ $84$ $CAh$ $149$ $78h$ $212$ $Ech$ $214$ $F7h$ $86$ $DEh$ $151$ $69h$ $214$ $F7h$ $24$ $80h$ $86$ $CEh$ $156$ $CCh$ $216$ $AEh$ $25$ $70h$ $89$ $DEh$ $155$ $BOh$ $216$ $AEh$ $26$ $71h$ $91$ $DFh$ $156$ $2Ch$ $221$ $AFh$ $27h$ $81h$ $D7h$                                                                                                    | 15       | 32h         | 79       | 8Bh      | 143      | 85h      | 207      | FBh      |
| 10         23h         b1         D2h         147         20h         200         FEh           17         23h         81         D2h         146         38h         200         FEh           18         12h         82         D3h         147         29h         210         FFh           20         40h         84         CAh         148         38h         212         E6h           21         50h         85         DAh         149         78h         213         F6h           21         50h         85         DAh         150         79h         214         F7h           23         41h         87         CBh         152         3Ch         216         AEh           24         80h         88         CEh         153         7Ch         217         BEh           26         71h         91         CFh         155         80h         221         B6h           27         81h         91         CFh         158         3Dh         221         B6h           30         73h         94         D7h         158         3Dh         2221         B6h <tr< td=""><td>16</td><td>33h</td><td>80</td><td>C2h</td><td>140</td><td>28h</td><td>208</td><td>EEh</td></tr<>                               | 16       | 33h         | 80       | C2h      | 140      | 28h      | 208      | EEh      |
| 17       231       p1       D21       143       p301       203       C03       C                                                                                                    | 17       | 026         | 00       | Dah      | 144      | 2011     | 200      |          |
| 16         121         121 $Prn$ 19         13h         83         C3h         147         29h         210 $Prn$ 20         40h         84         CAh         148         88h         212         E6h           21         50h         85         DAh         149         78h         213         F6h           22         51h         86         DBh         150         79h         214 $F7h$ 23         41h         87         CBh         152         80h         216 $Prh$ 24         80h         88         CEh         152         80h         217         BEh           26         71h         90         DFh         154         70h         218         AFh           28         82h         92         C6h         156         20h         220         A6h           29         72h         93         D6h         157         30ch         222         B7h           31         83h         95         C7h         158         30h         224         2Ah           33         S2h         97                                                                                                    | 17       | 2011        | 01       |          | 140      | 2011     | 209      |          |
| 19         1.3n         B3         C.3n         147 $29n$ $211$ E-h           20         40h         B4         CAh         148         88h         213         F6h           21         50h         B5         DAh         149         78h         213         F6h           22         51h         B6         DBh         151         S0h         215         F7h           24         80h         88         CEh         153         7Ch         216         AEh           25         70h         89         DEh         153         7Ch         218         BFh           26         71h         90         DFh         154         7Dh         218         BFh           27         B1h         91         CFh         156         20h         220         A6h           29         72h         B3         D6h         157         3Ch         220         A6h           30         73h         94         D7h         168         3Dh         223         A7h           31         83h         95         C7h         169         2Dh         226         3Ah                                                                                                    | 10       | 1211        | D∠       |          | 140      | 390      | 210      |          |
| 20 $40h$ $84$ $CAh$ $148$ $88h$ $212$ $E1h$ $21$ $50h$ $85$ $DAh$ $149$ $78h$ $213$ $F6h$ $22$ $51h$ $86$ $DBh$ $150$ $79h$ $214$ $F7h$ $23$ $41h$ $87$ $CBh$ $150$ $79h$ $214$ $F7h$ $24$ $80h$ $88$ $CEh$ $152$ $8Ch$ $216$ $AEh$ $25$ $70h$ $89$ $DEh$ $154$ $7Dh$ $218$ $BFh$ $27$ $81h$ $91$ $CFh$ $155$ $6Dh$ $216$ $AEh$ $26$ $71h$ $90$ $DFh$ $155$ $6Dh$ $219$ $AFh$ $28$ $82h$ $92$ $C6h$ $157$ $3Ch$ $221$ $B6h$ $29$ $72h$ $83$ $D6h$ $157$ $3Ch$ $221$ $B6h$ $30$ $73h$ $94$ $D7h$ $158$ $3Dh$ $222$ $A7h$ $31$ $63h$ $95$ $C7h$ $159$ $2Dh$ $223$ $A7h$ $34$ $53h$ $98$ $9Fh$ $160$ $A0h$ $224$ $2Ah$ $34$ $53h$ $99$ $8Fh$ $163$ $A1h$ $227$ $28h$ $36$ $44h$ $100$ $86h$ $164$ $A8h$ $228$ $8Ah$ $37$ $54h$ $101$ $96h$ $165$ $88h$ $229$ $72h$ $38$ $65h$ $102$ $97h$ $166$ $99h$ $230$ $78h$ $41$                                                                                                    | 19       | 13h         | 83       | C3h      | 147      | 29h      | 211      | EFh      |
| $\begin{array}{c c c c c c c c c c c c c c c c c c c $                                                                                                    | 20       | 40h         | 84       | CAh      | 148      | 68h      | 212      | E6h      |
| 22 $51h$ $86$ $DBh$ $150$ $79h$ $214$ $F7h$ $23$ $41h$ $87$ $CBh$ $151$ $69h$ $215$ $F7h$ $24$ $80h$ $88$ $CEh$ $152$ $8Ch$ $216$ $AEh$ $25$ $70h$ $89$ $DEh$ $153$ $7Ch$ $217$ $BEh$ $26$ $71h$ $90$ $DFh$ $154$ $7Dh$ $218$ $BFh$ $27$ $81h$ $91$ $CFh$ $155$ $8Dh$ $219$ $AFh$ $28$ $82h$ $52$ $C6h$ $156$ $2Ch$ $220$ $A6h$ $29$ $72h$ $83$ $D6h$ $157$ $3Ch$ $221$ $B6h$ $30$ $73h$ $94$ $D7h$ $158$ $3Dh$ $222$ $87h$ $31$ $63h$ $96$ $8Eh$ $160$ $AOh$ $224$ $2Ah$ $34$ $53h$ $99$ $8Fh$ $161$ $B0h$ $225$ $3Ah$ $34$ $53h$ $99$ $8Fh$ $163$ $A1h$ $226$ $3Bh$ $35$ $43h$ $99$ $8Fh$ $164$ $A8h$ $228$ $8Ah$ $37$ $54h$ $101$ $96h$ $165$ $88h$ $229$ $7Bh$ $39$ $45h$ $103$ $87h$ $166$ $89h$ $230$ $7Bh$ $39$ $45h$ $103$ $87h$ $166$ $89h$ $230$ $7Bh$ $44$ $86h$ $108$ $4Ah$ $176$ $233$ $16h$ $47$ $87$                                                                                                    | 21       | 50h         | 85       | DAh      | 149      | 78h      | 213      | F6h      |
| 2341hB7CBh15169h215 $E7h$ 2460h88CEh1526Ch216AEh2570h89DEh1537Ch217BEh2671h90DFh1547Dh218BFh2761h91CFh155BDh219AFh2852h92C6h1562Ch220A6h2972h93D6h1573Ch221B6h3073h94D7h1583Dh222B7h3163h95C7h1592Dh223A7h3242h968Eh160A0h2242Ah3352h979Eh163A1h22728h3463h989Fh163A1h22728h3644h10086h164A8h2286Ah3754h10196h16588h2307Bh3855h10297h166B9h2307Bh3945h10387h167A9h23208h4174h1051Ah169F0h23318h4275h1061Bh170F1h23419h4365h1084775E9h23648h4466h1061Bh176E2h <td>22</td> <td>51h</td> <td>86</td> <td>DBh</td> <td>150</td> <td>79h</td> <td>214</td> <td>F7h</td>                                                                                                    | 22       | 51h         | 86       | DBh      | 150      | 79h      | 214      | F7h      |
| 24 $60h$ $88$ $CEh$ $152$ $6Ch$ $216$ $AEh$ $25$ $70h$ $89$ $DEh$ $153$ $7Ch$ $217$ $BEh$ $26$ $71h$ $91$ $CFh$ $154$ $7Dh$ $218$ $BFh$ $27$ $61h$ $91$ $CFh$ $155$ $6Dh$ $219$ $AFh$ $28$ $62h$ $92$ $C6h$ $156$ $2Ch$ $220$ $A6h$ $29$ $72h$ $93$ $D6h$ $157$ $3Ch$ $221$ $B6h$ $30$ $73h$ $84$ $D7h$ $158$ $3Dh$ $222$ $B7h$ $31$ $63h$ $95$ $C7h$ $159$ $2Dh$ $223$ $A7h$ $32$ $42h$ $96$ $8Eh$ $160$ $A0h$ $224$ $2Ah$ $33$ $52h$ $97$ $9Eh$ $161$ $80h$ $225$ $3Ah$ $34$ $53h$ $99$ $8Fh$ $162$ $81h$ $226$ $3Bh$ $36$ $44h$ $100$ $86h$ $164$ $A8h$ $228$ $6Ah$ $37$ $54h$ $101$ $96h$ $165$ $88h$ $229$ $7Ah$ $38$ $55h$ $102$ $97h$ $166$ $89h$ $231$ $8Bh$ $40$ $64h$ $104$ $0Ah$ $168$ $231$ $8Bh$ $41$ $74h$ $105$ $1Ah$ $170$ $F1h$ $234$ $19h$ $43$ $66h$ $108$ $47h$ $172$ $E8h$ $236$ $48h$ $45$                                                                                                    | 23       | 41h         | 87       | CBh      | 151      | 69h      | 215      | E7h      |
| 25 $70h$ $89$ $DEh$ $153$ $7Ch$ $217$ $BEh$ $26$ $71h$ $90$ $DFh$ $155$ $7Dh$ $218$ $BFh$ $27$ $81h$ $91$ $CFh$ $155$ $BDh$ $219$ $AFh$ $28$ $82h$ $92$ $C6h$ $156$ $2Ch$ $220$ $A6h$ $29$ $72h$ $93$ $D6h$ $157$ $3Ch$ $221$ $B6h$ $30$ $73h$ $94$ $D7h$ $158$ $3Dh$ $222$ $B7h$ $31$ $63h$ $95$ $C7h$ $159$ $2Dh$ $223$ $A7h$ $32$ $42h$ $86$ $BFh$ $160$ $A0h$ $224$ $2Ah$ $33$ $52h$ $97$ $9Eh$ $161$ $B0h$ $225$ $3Ah$ $34$ $53h$ $98$ $9Fh$ $162$ $B1h$ $226$ $3Bh$ $35$ $43h$ $99$ $8Fh$ $163$ $A1h$ $227$ $2Bh$ $36$ $44h$ $100$ $86h$ $164$ $A8h$ $228$ $6Ah$ $37$ $54h$ $101$ $96h$ $165$ $88h$ $220$ $7Ah$ $39$ $45h$ $103$ $87h$ $167$ $A9h$ $231$ $6Bh$ $40$ $64h$ $104$ $OAh$ $168$ $E0h$ $232$ $7Ah$ $41$ $74h$ $105$ $1Ah$ $169$ $70h$ $233$ $18h$ $42$ $75h$ $106$ $1Bh$ $171$ $E1h$ $235$ $99h$                                                                                                    | 24       | 60h         | 88       | CEh      | 152      | 6Ch      | 216      | AEh      |
| 26 $71h$ $90$ $DFh$ $154$ $7Dh$ $218$ $BFh$ $27$ $81h$ $91$ $CFh$ $155$ $5Dh$ $219$ $AFh$ $28$ $82h$ $92$ $C6h$ $156$ $2Ch$ $220$ $A6h$ $29$ $72h$ $93$ $D6h$ $157$ $3Ch$ $221$ $B6h$ $30$ $73h$ $94$ $D7h$ $158$ $3Dh$ $222$ $B7h$ $31$ $B3h$ $95$ $C7h$ $159$ $2Dh$ $223$ $A7h$ $32$ $42h$ $96$ $8Eh$ $160$ $A0h$ $224$ $2Ah$ $33$ $52h$ $97$ $9Eh$ $161$ $B0h$ $225$ $3Ah$ $34$ $53h$ $98$ $9Fh$ $162$ $81h$ $226$ $3Bh$ $36$ $44h$ $100$ $86h$ $164$ $A8h$ $229$ $7Ah$ $36$ $44h$ $100$ $86h$ $164$ $A8h$ $229$ $7Ah$ $37$ $54h$ $101$ $96h$ $165$ $88h$ $229$ $7Ah$ $38$ $56h$ $102$ $97h$ $166$ $89h$ $230$ $7Bh$ $42$ $76h$ $104$ $0Ah$ $172$ $28h$ $98h$ $41$ $74h$ $105$ $1Ah$ $167$ $49h$ $233$ $18h$ $42$ $76h$ $106$ $18h$ $172$ $28h$ $99h$ $44$ $86h$ $108$ $4Ah$ $172$ $28h$ $29h$ $44$ $86h$ $108$ <td< td=""><td>25</td><td>70h</td><td>89</td><td>DEh</td><td>153</td><td>7Ch</td><td>217</td><td>BEh</td></td<>                                                                                                    | 25       | 70h         | 89       | DEh      | 153      | 7Ch      | 217      | BEh      |
| 27 $81h$ $91$ $CFh$ $125$ $Dh$ $219$ $AFh$ $28$ $82h$ $92$ $C6h$ $156$ $2Ch$ $220$ $A6h$ $30$ $73h$ $94$ $D7h$ $157$ $3Ch$ $221$ $B6h$ $30$ $73h$ $94$ $D7h$ $158$ $3Dh$ $221$ $B6h$ $31$ $83h$ $95$ $C7h$ $159$ $2Dh$ $223$ $A7h$ $32$ $42h$ $96$ $8Eh$ $160$ $A0h$ $224$ $2Ah$ $33$ $52h$ $97$ $9Eh$ $160$ $A0h$ $224$ $2Ah$ $34$ $53h$ $98$ $9Fh$ $163$ $A1h$ $226$ $3Ah$ $34$ $53h$ $99$ $8Fh$ $163$ $A1h$ $227$ $2Bh$ $36$ $44h$ $100$ $86h$ $164$ $A8h$ $228$ $5Ah$ $37$ $54h$ $101$ $96h$ $165$ $88h$ $229$ $7Ah$ $38$ $55h$ $102$ $87h$ $166$ $89h$ $230$ $7Bh$ $40$ $64h$ $104$ $0Ah$ $168$ $20h$ $233$ $18h$ $42$ $75h$ $106$ $1Bh$ $170$ $F1h$ $234$ $19h$ $43$ $65h$ $107$ $0Bh$ $174$ $F9h$ $233$ $18h$ $44$ $86h$ $108$ $4Ah$ $172$ $E8h$ $236$ $48h$ $47$ $67h$ $110$ $58h$ $174$ $F9h$ $233$ $49h$ <td< td=""><td>26</td><td>71h</td><td>90</td><td>DFh</td><td>154</td><td>7Dh</td><td>218</td><td>BFh</td></td<>                                                                                                    | 26       | 71h         | 90       | DFh      | 154      | 7Dh      | 218      | BFh      |
| 28 $21$ $21$ $22$ $21$ $160$ $210$ $171$ $29$ $72h$ $93$ $D6h$ $157$ $3Ch$ $220$ $A6h$ $29$ $73h$ $94$ $D7h$ $156$ $3Dh$ $221$ $B6h$ $30$ $73h$ $94$ $D7h$ $159$ $2Dh$ $223$ $A7h$ $32$ $42h$ $96$ $8Eh$ $160$ $A0h$ $224$ $2Ah$ $33$ $52h$ $97$ $9Eh$ $161$ $B0h$ $225$ $3Ah$ $34$ $53h$ $98$ $9Fh$ $162$ $81h$ $226$ $3Bh$ $35$ $43h$ $99$ $8Fh$ $162$ $81h$ $226$ $3Bh$ $36$ $44h$ $100$ $86h$ $164$ $A8h$ $228$ $6Ah$ $37$ $54h$ $101$ $96h$ $165$ $88h$ $229$ $7Ah$ $38$ $55h$ $102$ $97h$ $166$ $89h$ $230$ $7Bh$ $40$ $84h$ $104$ $0Ah$ $167$ $A9h$ $231$ $68h$ $41$ $74h$ $105$ $1Ah$ $169$ $60h$ $233$ $18h$ $42$ $75h$ $106$ $18h$ $170$ $233$ $18h$ $43$ $85h$ $107$ $0Bh$ $171$ $E1h$ $236$ $48h$ $44$ $86h$ $112$ $4Ah$ $172$ $E8h$ $236$ $48h$ $45$ $76h$ $110$ $5Bh$ $174$ $F9h$ $236$ $48h$ $45$                                                                                                    | 27       | 61h         | 91       | CFh      | 155      | 6Dh      | 219      | AFh      |
| 29 $72h$ $92$ $20h$ $150$ $21h$ $220$ $R0h$ $30$ $73h$ $94$ $D7h$ $158$ $30h$ $221$ $87h$ $31$ $83h$ $95$ $C7h$ $159$ $2Dh$ $223$ $A7h$ $31$ $83h$ $95$ $C7h$ $159$ $2Dh$ $223$ $A7h$ $32$ $42h$ $96$ $8Eh$ $160$ $A0h$ $224$ $2Ah$ $33$ $52h$ $97$ $9Eh$ $161$ $B0h$ $225$ $3Ah$ $34$ $53h$ $99$ $8Fh$ $162$ $B1h$ $226$ $3Bh$ $35$ $43h$ $99$ $8Fh$ $163$ $A1h$ $227$ $2Bh$ $36$ $44h$ $100$ $86h$ $164$ $A8h$ $228$ $6Ah$ $37$ $54h$ $102$ $97h$ $166$ $B9h$ $230$ $7Bh$ $38$ $55h$ $102$ $97h$ $166$ $B9h$ $230$ $7Bh$ $39$ $45h$ $103$ $87h$ $167$ $A9h$ $231$ $6Bh$ $41$ $74h$ $105$ $1Ah$ $169$ $F0h$ $233$ $18h$ $42$ $75h$ $106$ $1Bh$ $170$ $F1h$ $234$ $19h$ $44$ $66h$ $108$ $4Ah$ $172$ $E8h$ $236$ $48h$ $41$ $74h$ $105$ $5Ah$ $173$ $F8h$ $236$ $48h$ $45$ $76h$ $109$ $5Ah$ $174$ $F9h$ $238$ $59h$ <                                                                                                    | 28       | 62h         | 02       | C6h      | 156      | 2Ch      | 220      | A6h      |
| 29 $721$ $93$ $D01$ $157$ $D51$ $221$ $B01$ $31$ $63h$ $94$ $D7h$ $158$ $3Dh$ $222$ $37h$ $31$ $63h$ $95$ $C7h$ $159$ $2Dh$ $223$ $A7h$ $32$ $42h$ $96$ $8Eh$ $160$ $A0h$ $224$ $2Ah$ $33$ $52h$ $97$ $9Eh$ $161$ $B0h$ $225$ $3Ah$ $34$ $53h$ $98$ $9Fh$ $162$ $B1h$ $226$ $3Bh$ $35$ $43h$ $99$ $8Fh$ $163$ $A1h$ $227$ $2Bh$ $36$ $44h$ $100$ $86h$ $165$ $88h$ $229$ $7Ah$ $36$ $44h$ $100$ $86h$ $165$ $88h$ $229$ $7Ah$ $38$ $55h$ $103$ $87h$ $166$ $B9h$ $230$ $7Bh$ $39$ $45h$ $103$ $87h$ $167$ $A9h$ $231$ $6Bh$ $40$ $64h$ $104$ $0Ah$ $168$ $E0h$ $232$ $08h$ $41$ $74h$ $105$ $1Ah$ $169$ $F0h$ $233$ $18h$ $42$ $75h$ $106$ $18h$ $170$ $F1h$ $234$ $19h$ $43$ $65h$ $107$ $08h$ $174$ $F9h$ $238$ $59h$ $44$ $66h$ $110$ $4Ah$ $172$ $E8h$ $237$ $58h$ $46$ $77h$ $110$ $58h$ $174$ $F9h$ $238$ $59h$                                                                                                    | 20       | 0211<br>72h | 92       | Deh      | 150      | 2011     | 220      | Roh      |
| 30       (7A)       94       D/R       158       3D       222       B/A         31       63h       95       C7h       158       2Dh       223       A7h         32       42h       96       8Eh       160       A0h       224       2Ah         33       52h       97       9Eh       161       B0h       226       3Bh         34       53h       98       9Fh       162       B1h       226       3Bh         35       43h       99       8Fh       163       A1h       227       2Bh         36       44h       100       86h       164       A8h       228       6Ah         37       54h       101       96h       166       B8h       230       7Bh         38       55h       102       97h       166       B9h       230       7Bh         40       84h       104       0Ah       168       E0h       232       08h         41       74h       105       1Ah       169       F0h       233       18h         42       75h       106       18h       171       E1h       236       09h                                                                                                    | 29       | 720         | 93       |          | 157      | 301      | 221      | 800      |
| 31 $83h$ $95$ $C/h$ $159$ $2Dh$ $223$ $A/h$ $32$ $42h$ $96$ $8Eh$ $160$ $A0h$ $224$ $2Ah$ $33$ $52h$ $97$ $9Eh$ $161$ $B0h$ $225$ $3Ah$ $34$ $53h$ $98$ $9Fh$ $162$ $B1h$ $226$ $3Bh$ $35$ $43h$ $99$ $8Fh$ $163$ $A1h$ $227$ $2Bh$ $36$ $44h$ $100$ $86h$ $164$ $A8h$ $228$ $6Ah$ $37$ $54h$ $101$ $96h$ $165$ $88h$ $229$ $7Ah$ $38$ $55h$ $102$ $97h$ $166$ $99h$ $230$ $7Bh$ $39$ $45h$ $103$ $87h$ $167$ $A9h$ $231$ $8Bh$ $40$ $64h$ $104$ $0Ah$ $168$ $E0h$ $232$ $08h$ $41$ $74h$ $105$ $1Ah$ $169$ $F0h$ $233$ $18h$ $42$ $75h$ $106$ $1Bh$ $171$ $E1h$ $234$ $19h$ $43$ $65h$ $107$ $0Bh$ $172$ $E8h$ $236$ $48h$ $45$ $77h$ $110$ $5Ah$ $172$ $E8h$ $236$ $48h$ $45$ $77h$ $110$ $5Bh$ $177$ $F0h$ $239$ $49h$ $44$ $66h$ $112$ $4Eh$ $177$ $F0h$ $242$ $5Dh$ $50$ $57h$ $114$ $5Fh$ $177$ $FCh$ $244$ $Ch$ <tr< td=""><td>30</td><td>73h</td><td>94</td><td>D7h</td><td>158</td><td>3Dh</td><td>222</td><td>B/n</td></tr<>                                                                                                    | 30       | 73h         | 94       | D7h      | 158      | 3Dh      | 222      | B/n      |
| 32 $42h$ $96$ $8Eh$ $160$ $A0h$ $224$ $2Ah$ $33$ $52h$ $97$ $9Eh$ $161$ $B0h$ $225$ $3Ah$ $34$ $53h$ $98$ $9Fh$ $161$ $B0h$ $226$ $3Bh$ $35$ $43h$ $99$ $8Fh$ $163$ $A1h$ $226$ $3Bh$ $36$ $44h$ $100$ $86h$ $163$ $A1h$ $227$ $2Bh$ $36$ $44h$ $101$ $96h$ $165$ $88h$ $229$ $7Ah$ $38$ $55h$ $102$ $97h$ $166$ $99h$ $230$ $7Bh$ $39$ $45h$ $103$ $87h$ $166$ $99h$ $230$ $7Bh$ $40$ $64h$ $104$ $0Ah$ $166$ $99h$ $230$ $7Bh$ $41$ $74h$ $105$ $1Ah$ $169$ $F0h$ $232$ $08h$ $41$ $74h$ $105$ $1Ah$ $169$ $F0h$ $233$ $18h$ $42$ $75h$ $107$ $0Bh$ $171$ $E1h$ $235$ $09h$ $44$ $86h$ $108$ $4Ah$ $172$ $E8h$ $236$ $48h$ $45$ $76h$ $109$ $5Ah$ $173$ $F8h$ $237$ $58h$ $46$ $77h$ $111$ $4Bh$ $176$ $ECh$ $240$ $4Ch$ $49$ $56h$ $113$ $5Eh$ $174$ $F9h$ $233$ $49h$ $44$ $46h$ $112$ $4Eh$ $176$ $ECh$ $244$ $2Ch$ <                                                                                                    | 31       | 63N         | 95       | C/n      | 159      | 2Dn      | 223      | A/n      |
| $\begin{array}{c ccccccccccccccccccccccccccccccccccc$                                                                                                    | 32       | 42h         | 96       | 8Eh      | 160      | A0h      | 224      | 2Ah      |
| $\begin{array}{c c c c c c c c c c c c c c c c c c c $                                                                                                    | 33       | 52h         | 97       | 9Eh      | 161      | B0h      | 225      | 3Ah      |
| $\begin{array}{c c c c c c c c c c c c c c c c c c c $                                                                                                    | 34       | 53h         | 98       | 9Fh      | 162      | B1h      | 226      | 3Bh      |
| 36         44h         100         86h         164         A8h         228         6Ah           37         54h         101         96h         165         B8h         230         78h           38         55h         102         97h         166         B9h         230         78h           39         45h         103         87h         167         A9h         231         68h           40         64h         104         0Ah         168         E0h         232         08h           41         74h         105         1Ah         168         E0h         233         18h           42         75h         106         18h         171         E1h         236         48h           43         85h         107         08h         171         E1h         236         48h           44         66h         109         5Ah         173         F8h         237         58h           46         77h         110         5Bh         174         F9h         238         59h           47         67h         111         4Bh         176         E0h         240         4Ch <td>35</td> <td>43h</td> <td>99</td> <td>8Fh</td> <td>163</td> <td>A1h</td> <td>227</td> <td>2Bh</td>                               | 35       | 43h         | 99       | 8Fh      | 163      | A1h      | 227      | 2Bh      |
| $\begin{array}{c ccccccccccccccccccccccccccccccccccc$                                                                                                    | 36       | 44h         | 100      | 86h      | 164      | A8h      | 228      | 6Ah      |
| $\begin{array}{c ccccccccccccccccccccccccccccccccccc$                                                                                                    | 37       | 54h         | 101      | 96h      | 165      | B8h      | 229      | 7Ah      |
| $\begin{array}{c c c c c c c c c c c c c c c c c c c $                                                                                                    | 38       | 55h         | 102      | 97h      | 166      | B9h      | 230      | 7Bh      |
| 30 $104$ $104$ $0Ah$ $168$ $20h$ $232$ $20h$ $41$ $74h$ $105$ $1Ah$ $168$ $E0h$ $233$ $18h$ $42$ $75h$ $106$ $1Bh$ $170$ $F1h$ $234$ $19h$ $43$ $65h$ $107$ $0Bh$ $171$ $E1h$ $235$ $09h$ $44$ $66h$ $108$ $4Ah$ $172$ $E8h$ $235$ $09h$ $45$ $76h$ $109$ $5Ah$ $172$ $E8h$ $236$ $48h$ $46$ $77h$ $110$ $5Bh$ $174$ $F9h$ $238$ $59h$ $47$ $67h$ $111$ $4Bh$ $175$ $E9h$ $239$ $49h$ $48$ $46h$ $112$ $4Eh$ $176$ $ECh$ $240$ $4Ch$ $49$ $56h$ $113$ $5Eh$ $177$ $FCh$ $241$ $5Ch$ $50$ $57h$ $114$ $5Fh$ $178$ $FDh$ $242$ $5Dh$ $51$ $47h$ $115$ $4Fh$ $179$ $EDh$ $243$ $4Dh$ $52$ $14h$ $116$ $0Eh$ $180$ $E4h$ $244$ $0Ch$ $53$ $15h$ $117$ $1Eh$ $181$ $F4h$ $244$ $0Ch$ $54$ $24h$ $118$ $1Fh$ $182$ $F5h$ $246$ $1Dh$ $55$ $34h$ $119$ $0Fh$ $185$ $BCh$ $249$ $91h$ $58$ $26h$ $122$ $D1h$ $186$ $BDh$ $251$ $88h$ </td <td>39</td> <td>45h</td> <td>103</td> <td>87h</td> <td>167</td> <td>A9h</td> <td>231</td> <td>6Bh</td>                                                                                                    | 39       | 45h         | 103      | 87h      | 167      | A9h      | 231      | 6Bh      |
| 70 $74$ $104$ $104$ $104$ $106$ $104$ $106$ $106$                                                                                                    | 40       | 64h         | 104      | 0Ah      | 168      | F0h      | 232      | 08h      |
| 12 $74$ $103$ $14$ $103$ $16$ $233$ $16$ $42$ $75$ h $106$ $18$ h $170$ $F1$ h $234$ $19$ h $43$ $65$ h $107$ $0B$ h $171$ $E1$ h $234$ $19$ h $44$ $66$ h $108$ $4A$ h $172$ $E8$ h $236$ $48$ h $45$ $76$ h $109$ $5A$ h $174$ $F9$ h $236$ $48$ h $46$ $77$ h $110$ $5B$ h $174$ $F9$ h $238$ $59$ h $47$ $67$ h $111$ $4B$ h $175$ $E9$ h $238$ $59$ h $47$ $67$ h $111$ $4B$ h $175$ $E9$ h $238$ $59$ h $47$ $67$ h $111$ $4B$ h $176$ $EC$ h $240$ $4C$ h $49$ $56$ h $113$ $5E$ h $177$ $FC$ h $241$ $5C$ h $50$ $57$ h $114$ $5F$ h $178$ $FDh$ $242$ $5Dh$ $51$ $47h$ $115$ $4F$ h $179$ $EDh$ $243$ $4Dh$ $52$ $14h$ $116$ $0E$ h $180$ $E4h$ $244$ $0Ch$ $53$ $15h$ $117$ $1Eh$ $181$ $F4h$ $244$ $0Ch$ $54$ $24h$ $118$ $1Fh$ $182$ $F5h$ $247$ $0Dh$ $56$ $35h$ $120$ $COh$ $184$ $ACh$ $248$ $90h$ $57$ $25h$ $121$ $D0h$ $185$ $BCh$ $251$ $88h$ <                                                                                                    | 10       | 74h         | 104      | 1Ab      | 160      | EOh      | 233      | 18h      |
| 42 $73h$ $106$ $16h$ $170$ $111$ $234$ $19h$ $43$ $65h$ $107$ $0Bh$ $171$ $E1h$ $235$ $09h$ $44$ $66h$ $108$ $4Ah$ $172$ $E8h$ $236$ $48h$ $45$ $76h$ $109$ $5Ah$ $173$ $F8h$ $237$ $58h$ $46$ $77h$ $110$ $5Bh$ $174$ $F9h$ $238$ $59h$ $47$ $67h$ $111$ $4Bh$ $175$ $E9h$ $239$ $49h$ $48$ $46h$ $112$ $4Eh$ $176$ $ECh$ $240$ $4Ch$ $49$ $56h$ $113$ $5Eh$ $177$ $FCh$ $241$ $5Ch$ $50$ $57h$ $114$ $5Fh$ $178$ $FDh$ $242$ $5Dh$ $51$ $47h$ $115$ $4Fh$ $179$ $EDh$ $243$ $4Dh$ $52$ $14h$ $116$ $0Eh$ $180$ $E4h$ $244$ $0Ch$ $53$ $15h$ $117$ $1Eh$ $181$ $F4h$ $244$ $0Ch$ $54$ $24h$ $118$ $1Fh$ $183$ $E5h$ $247$ $0Dh$ $56$ $35h$ $120$ $C0h$ $184$ $ACh$ $248$ $90h$ $57$ $25h$ $121$ $D0h$ $185$ $BCh$ $249$ $91h$ $58$ $26h$ $123$ $C1h$ $186$ $BDh$ $250$ $81h$ $60$ $37h$ $124$ $C8h$ $189$ $84h$ $252$ $98h$ </td <td>42</td> <td>7411<br/>75b</td> <td>105</td> <td>12h</td> <td>170</td> <td></td> <td>233</td> <td>10h</td>                                                                                                    | 42       | 7411<br>75b | 105      | 12h      | 170      |          | 233      | 10h      |
| 43       b5h       107       b6h       171       E1h       235       99h         44       66h       108       4Ah       172       E8h       236       48h         45       76h       109       5Ah       173       F8h       237       58h         46       77h       110       5Bh       174       F9h       238       59h         47       67h       111       4Bh       175       E9h       239       49h         48       46h       112       4Eh       176       ECh       240       4Ch         49       56h       113       5Eh       177       FCh       241       5Ch         50       57h       114       5Fh       178       FDh       242       5Dh         51       47h       115       4Fh       179       EDh       243       4Dh         52       14h       116       0Eh       180       E4h       244       0Ch         53       15h       117       1Eh       181       F4h       244       0Ch         54       24h       118       1Fh       182       F5h       246       10h                                                                                                    | 42       | 7 511       | 100      |          | 170      |          | 234      | 1911     |
| 44       66h       108       4An       172       E8h       236       48h         45       76h       109       5Ah       173       F8h       237       58h         46       77h       110       5Bh       174       F9h       238       59h         47       67h       111       4Bh       175       E9h       239       49h         48       46h       112       4Eh       176       E0h       240       4Ch         49       56h       113       5Eh       177       FCh       241       5Ch         50       57h       114       5Fh       178       FDh       242       5Dh         51       47h       115       4Fh       179       EDh       243       4Dh         52       14h       116       0Eh       180       E4h       244       0Ch         53       15h       117       1Eh       181       F4h       244       0Ch         54       24h       118       1Fh       182       F5h       246       1Dh         55       34h       119       0Fh       183       E5h       247       0Dh                                                                                                    | 43       | 1100        | 107      | UBII     | 171      | EIN      | 235      | 090      |
| 45       r/on       109       bAn       173       F8h       237       58h         46       77h       110       5Bh       174       F9h       238       59h         47       67h       111       4Bh       175       E9h       239       49h         48       46h       112       4Eh       176       ECh       240       4Ch         49       56h       113       5Eh       177       FCh       241       5Ch         50       57h       114       5Fh       178       FDh       242       5Dh         51       47h       115       4Fh       179       EDh       243       4Dh         52       14h       116       0Eh       180       E4h       244       0Ch         53       15h       117       1Eh       181       F4h       245       1Ch         54       24h       118       1Fh       183       E5h       247       0Dh         56       35h       120       C0h       184       ACh       248       90h         57       25h       121       D0h       185       BCh       250       81h                                                                                                    | 44       | 000         | 108      | 4An      | 1/2      | E8n      | 236      | 48n      |
| 46       //n       110       5Bh       174       F9h       238       59h         47       67h       111       4Bh       175       E9h       239       49h         48       46h       112       4Eh       176       E0h       240       4Ch         49       56h       113       5Eh       176       E0h       240       4Ch         50       57h       114       5Fh       177       FCh       242       5Dh         51       47h       115       4Fh       179       EDh       242       5Dh         52       14h       116       0Eh       180       E4h       244       0Ch         53       15h       117       1Eh       181       F4h       244       0Ch         54       24h       118       1Fh       183       E5h       247       0Dh         56       35h       120       C0h       184       ACh       248       90h         57       25h       121       D0h       185       BCh       250       81h         59       36h       122       D1h       186       BDh       250       81h                                                                                                    | 45       | /6h         | 109      | bAh      | 1/3      | F8h      | 237      | 58h      |
| 47       67h       111       4Bh       175       E9h       239       49h         48       46h       112       4Eh       176       E0h       240       4Ch         49       56h       113       5Eh       176       E0h       241       5Ch         50       57h       114       5Fh       177       FCh       242       5Dh         51       47h       115       4Fh       179       EDh       243       4Dh         52       14h       116       0Eh       180       E4h       245       1Ch         53       15h       117       1Eh       181       F4h       245       1Ch         54       24h       118       1Fh       182       F5h       246       1Dh         56       35h       120       C0h       184       ACh       248       90h         57       25h       121       D0h       185       BCh       249       91h         58       26h       122       D1h       186       BDh       250       81h         59       36h       123       C1h       187       ADh       251       88h                                                                                                    | 46       | 77h         | 110      | 5Bh      | 174      | F9h      | 238      | 59h      |
| 48       46h       112       4Eh       176       ECh       240       4Ch         49       56h       113       5Eh       177       FCh       241       5Ch         50       57h       114       5Fh       178       FDh       242       5Dh         51       47h       115       4Fh       179       EDh       243       4Dh         52       14h       116       0Eh       180       E4h       244       0Ch         53       15h       117       1Eh       181       F4h       246       1Dh         54       24h       118       1Fh       182       F5h       246       1Dh         55       34h       119       0Fh       183       E5h       247       0Dh         56       35h       120       C0h       184       ACh       248       90h         57       25h       121       D0h       185       BCh       250       81h         59       36h       123       C1h       186       BDh       250       81h         60       37h       124       C8h       188       A4h       252       98h                                                                                                    | 47       | 67h         | 111      | 4Bh      | 175      | E9h      | 239      | 49h      |
| 49       56h       113       5Eh       177       FCh       241       5Ch         50       57h       114       5Fh       178       FDh       242       5Dh         51       47h       115       4Fh       179       EDh       243       4Dh         52       14h       116       0Eh       180       E4h       244       0Ch         53       15h       117       1Eh       181       F4h       245       1Ch         54       24h       118       1Fh       182       F5h       246       1Dh         55       34h       119       0Fh       183       E5h       247       0Dh         56       35h       120       C0h       184       ACh       248       90h         57       25h       121       D0h       185       BCh       249       91h         58       26h       122       D1h       186       BDh       250       81h         60       37h       124       C8h       187       ADh       251       88h         61       27h       125       D8h       189       B4h       253       99h                                                                                                    | 48       | 46h         | 112      | 4Eh      | 176      | ECh      | 240      | 4Ch      |
| 50         57h         114         5Fh         178         FDh         242         5Dh           51         47h         115         4Fh         179         EDh         243         4Dh           52         14h         116         0Eh         180         E4h         244         0Ch           53         15h         117         1Eh         181         F4h         245         1Ch           54         24h         118         1Fh         182         F5h         246         1Dh           55         34h         119         0Fh         183         E5h         247         0Dh           56         35h         120         C0h         184         ACh         248         90h           57         25h         121         D0h         185         BCh         249         91h           58         26h         122         D1h         186         BDh         250         81h           59         36h         123         C1h         187         ADh         251         88h           61         27h         125         D8h         189         B4h         253         99h <td>49</td> <td>56h</td> <td>113</td> <td>5Eh</td> <td>177</td> <td>FCh</td> <td>241</td> <td>5Ch</td>                              | 49       | 56h         | 113      | 5Eh      | 177      | FCh      | 241      | 5Ch      |
| 51       47h       115       4Fh       179       EDh       243       4Dh         52       14h       116       0Eh       180       E4h       244       0Ch         53       15h       117       1Eh       180       E4h       244       0Ch         54       24h       117       1Eh       181       F4h       245       1Ch         55       34h       119       0Fh       183       E5h       246       1Dh         56       35h       120       C0h       184       ACh       248       90h         57       25h       121       D0h       185       BCh       249       91h         58       26h       122       D1h       186       BDh       250       81h         59       36h       123       C1h       187       ADh       251       88h         60       37h       124       C8h       188       A4h       252       98h         61       27h       125       D8h       189       B4h       253       99h         62       16h       126       D9h       190       B5h       254       89h                                                                                                    | 50       | 57h         | 114      | 5Fh      | 178      | FDh      | 242      | 5Dh      |
| 52     14h     116     0Eh       53     15h       54     24h       55     34h       56     35h       57     25h       120     C0h       181     F4h       190     0Fh       182     F5h       244     0Ch       245     1Ch       246     1Dh       247     0Dh       183     E5h       248     90h       247     0Dh       184     ACh       248     90h       250     81h       120     C0h       184     ACh       248     90h       250     81h       122     D1h       186     BDh       250     81h       123     C1h       187     ADh       251     88h       61     27h       125     D8h       189     B4h       253     99h       254     89h       254     89h       254     89h       254     89h       255     80h                                                                                                    | 51       | 47h         | 115      | 4Fh      | 179      | EDh      | 243      | 4Dh      |
| 23       15h       117       1Eh       181       F4h       245       1Ch         53       15h       117       1Eh       181       F4h       245       1Ch         54       24h       118       1Fh       182       F5h       246       1Dh         55       34h       119       0Fh       183       E5h       247       0Dh         56       35h       120       C0h       184       ACh       248       90h         57       25h       121       D0h       185       BCh       249       91h         58       26h       122       D1h       186       BDh       250       81h         59       36h       123       C1h       187       ADh       251       88h         60       37h       124       C8h       188       A4h       252       98h         61       27h       125       D8h       189       B4h       253       99h         62       16h       126       D9h       190       B5h       254       89h         63       17h       127       C9h       191       A5h       255       80h                                                                                                    | 52       | 14h         | 116      | 0Fh      | 180      | F4h      | 244      | 0Ch      |
| $ \begin{array}{c ccccccccccccccccccccccccccccccccccc$                                                                                                    | 53       | 15h         | 117      | 1Eh      | 181      | E4h      | 245      | 1Ch      |
| brack     brack                                                                                                    | 54       | 24h         | 118      | 1Eh      | 182      | F5h      | 246      | 100      |
| D3         D411         119         D711         163         E311         247         DDn           56         35h         120         C0h         184         ACh         248         90h           57         25h         121         D0h         185         BCh         249         91h           58         26h         122         D1h         186         BDh         250         81h           59         36h         123         C1h         187         ADh         251         88h           60         37h         124         C8h         189         B4h         252         98h           61         27h         125         D8h         189         B4h         253         99h           63         17h         127         C9h         190         B5h         254         89h                                                                                                    | 55       | 24h         | 110      | 056      | 102      | E5b      | 240      | 006      |
| b6         35h         120         C0h         184         ACh         248         90h           57         25h         121         D0h         185         BCh         249         91h           58         26h         122         D1h         186         BDh         250         81h           59         36h         123         C1h         187         ADh         251         88h           60         37h         124         C8h         188         A4h         252         98h           61         27h         125         D8h         189         B4h         253         99h           62         16h         126         D9h         190         B5h         254         89h           63         17h         127         C9h         191         A5h         255         80h                                                                                                    | 55       | 340         | 119      | UFN      | 183      | EDI      | 247      | UDN      |
| b/         2bh         121         D0h         185         BCh         249         91h           58         26h         122         D1h         186         BDh         250         81h           59         36h         123         C1h         187         ADh         251         88h           60         37h         124         C8h         188         A4h         252         98h           61         27h         125         D8h         189         B4h         253         99h           62         16h         126         D9h         190         B5h         254         89h           63         17h         127         C9h         191         A5h         255         80h                                                                                                    | 56       | 35N         | 120      | CUN      | 184      | ACh      | 248      | BUN      |
| 58         26h         122         D1h         186         BDh         250         81h           59         36h         123         C1h         187         ADh         251         88h           60         37h         124         C8h         188         A4h         252         98h           61         27h         125         D8h         189         B4h         253         99h           62         16h         126         D9h         190         B5h         254         89h           63         17h         127         C9h         191         A5h         255         80h                                                                                                    | 57       | 25h         | 121      | D0h      | 185      | BCh      | 249      | 91h      |
| 59         36h         123         C1h         187         ADh         251         88h           60         37h         124         C8h         188         A4h         252         98h           61         27h         125         D8h         189         B4h         253         99h           62         16h         126         D9h         190         B5h         254         89h           63         17h         127         C9h         191         A5h         255         80h                                                                                                    | 58       | 26h         | 122      | D1h      | 186      | BDh      | 250      | 81h      |
| 60         37h         124         C8h         188         A4h         252         98h           61         27h         125         D8h         189         B4h         253         99h           62         16h         126         D9h         190         B5h         254         89h           63         17h         127         C9h         191         A5h         255         80h                                                                                                    | 59       | 36h         | 123      | C1h      | 187      | ADh      | 251      | 88h      |
| 61         27h         125         D8h         189         B4h         253         99h           62         16h         126         D9h         190         B5h         254         89h           63         17h         127         C9h         191         A5h         255         80h                                                                                                    | 60       | 37h         | 124      | C8h      | 188      | A4h      | 252      | 98h      |
| 62 16h 126 D9h 190 B5h 254 89h<br>63 17h 127 C9h 191 A5h 255 80h                                                                                                    | 61       | 27h         | 125      | D8h      | 189      | B4h      | 253      | 99h      |
| 63 17h 127 C9h 191 A5h 255 80h                                                                                                    | 62       | 16h         | 126      | D9h      | 190      | B5h      | 254      | 89h      |
|                                                                                                    | 63       | 17h         | 127      | C9h      | 191      | A5h      | 255      | 80h      |

### 64 Farbanzeige + Blinken in 3 Geschwindigkeiten

Wie unten dargestellt, werden die Daten der Anzeigefarbe in Bit 0 bis 5 gespeichert und die Daten der Hintergrundfarbe in Bit 8 bis 13. Weitere Informationen zu Farbcodes finden Sie unter der 256-Farbcode-Tabelle.

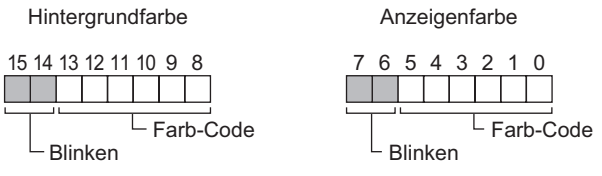

#### Speicherwerte des Blinkens

| 7 Bit<br>15 Bit | 6 Bit<br>14 Bit | Blinkstatus                              |
|-----------------|-----------------|------------------------------------------|
| 0               | 0               | Keine                                    |
| 0               | 1               | Hochgeschwindigkeitsblinken              |
| 1               | 0               | Blinken mit mittlerer<br>Geschwindigkeit |
| 1               | 1               | Blinken mit niedriger<br>Geschwindigkeit |

Monochrom 16 Graustufen + Blinken in 3 Geschwindigkeiten

Wie unten dargestellt, werden die Daten der Anzeigefarbe in Bit 0 bis 3 gespeichert und die Daten der Hintergrundfarbe in Bit 8 bis 11. Weitere Informationen zu Farbcodes finden Sie unter dem folgendem Abschnitt.

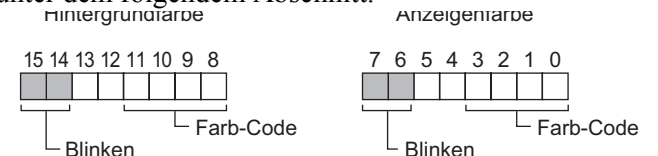

#### Farbcode-Tabelle

| Farbcode      | 0       | 1 | 2 | 3 | 12 | 13 | 14 | 15   |
|---------------|---------|---|---|---|----|----|----|------|
| Anzeigenfarbe | Schwarz |   |   |   |    |    | •  | Weiß |

#### Speicherwerte des Blinkens

| 7 Bit<br>15 Bit | 6 Bit<br>14 Bit | Blinkstatus                           |
|-----------------|-----------------|---------------------------------------|
| 0               | 0               | Keine                                 |
| 0               | 1               | Hochgeschwindigkeitsblinken           |
| 1               | 0               | Blinken mit mittlerer Geschwindigkeit |
| 1               | 1               | Blinken mit niedriger Geschwindigkeit |

#### • Koordinationsdaten (+3)

Bei Koordinationsdaten stellt die obere linke Ecke des Bildschirms Koordinate (0, 0) dar. Bei Grafiken in einem Fenster stellt die obere linke Ecke des Bildschirms, die als Fenster registriert ist, die Koordinate (0, 0) dar.

#### Zeichnen einer Linie

- +3 Startpunkt X-Koordinate +4 Startpunkt Y-Koordinate
- +5 Endpunkt X-Koordinate
- +6 Endpunkt Y-Koordinate

#### Zeichnen eines Rechtecks

- +3 Startpunkt X-Koordinate
- +4 Startpunkt Y-Koordinate
- +5 Endpunkt X-Koordinate
- +6 Endpunkt Y-Koordinate

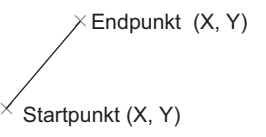

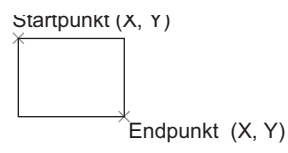

#### Zeichnen eines Kreises

| +3 | Mittelpunkt X-Koordinate |
|----|--------------------------|
| +4 | Mittelpunkt Y-Koordinate |

| -4 |        |
|----|--------|
| +5 | Radius |

Radius 0 ist ungültig

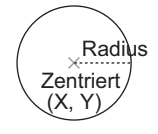

 $_{ imes}$  (X, Y)

#### Zeichnen eines Punktes

- +3 Mittelpunkt X-Koordinate
- +4 Mittelpunkt Y-Koordinate
### Spezialaktion

Startet die Anwendung oder beendet WinGP abhängig von der Änderung des Zustands der Trigger-Bitadresse, wenn WinGP verwendet wird.

| 💰 Triggeraktion                      |                                                                                                    | ×                  |
|--------------------------------------|----------------------------------------------------------------------------------------------------|--------------------|
| Element-ID<br>TR_0001 *<br>Kommentar | On/Off         123         Image: Second second seco | nen- Spezialaktion |
|                                      | Triggereinstellungen                                                                                                    |                    |
|                                      |                                                                                                    | <; ∣               |
|                                      | Bit AN Bit AUS Bi                                                                                                    | tänderung          |
|                                      | Trigger-Bitadresse [PLC1]X00000                                                                                                    |                    |
|                                      | Modus<br>Spezialaktion<br>Anwendung starten                                                                                                    |                    |
|                                      | Pfad                                                                                                    |                    |
|                                      | Parameter                                                                                                    |                    |
|                                      | Mehrfaches Starten vermeiden                                                                                                    |                    |
|                                      | Fenstertitel                                                                                                    |                    |
|                                      | Nur ganze Fenstertitel suchen                                                                                                    |                    |
| Hilfe ( <u>H</u> )                   | 01                                                                                                    | (O) Abbrechen      |

| Eins       | stellung           | Beschreibung                                                                                                    |  |
|------------|--------------------|----------------------------------------------------------------------------------------------------|--|
| ue         | Bit AN             | Führt die in den [Aktionseinstellungen] bestimmte Aktion<br>aus, wenn die [Trigger-Bitadresse] vom AUS- in den EIN-<br>Zustand wechselt.                                  |  |
| nstellunge | Bit AUS            | Führt die in den [Aktionseinstellungen] bestimmte Aktion<br>aus, wenn die [Trigger-Bitadresse] vom EIN- in den AUS-<br>Zustand wechselt.                                  |  |
| Triggerei  | Bitänderung        | Führt die in den [Aktionseinstellungen] bestimmte Aktion<br>aus, wenn die [Trigger-Bitadresse] vom AUS- in den EIN-<br>Zustand oder vom AUS- in den EIN-Zustand wechselt. |  |
|            | Trigger-Bitadresse | Bestimmt die Bitadresse, die die in den<br>[Aktionseinstelllungen] bestimmte Aktion auslöst.                                                                              |  |

Fortsetzung

| Eins | stellu | ing     |                    | Beschreibung                                                                 |
|------|--------|---------|--------------------|------------------------------------------------------------------------------|
|      | Spe    | zialal  | ktion              | Wählen Sie die Aktion aus [Anwendung starten] oder<br>[WinGP verlassen] aus. |
|      |        | Anw     | vendungs-Trigger   | Bestimmen Sie die Startanwendung auf WinGP.                                  |
|      |        |         | Pfad zur .EXE      | Geben Sie den absoluten Pfad der ablaufbereiten Datei                        |
|      |        |         |                    | (.exe) für die zu startende Datei ein. Sie können maximal                    |
|      |        |         |                    | 255 Zeichen eingeben.                                                        |
|      |        |         | Parameter          | Geben Sie das Start-Argument der ablaufbereiten Datei ein.                   |
|      |        | ) (a.al |                    | Sie komien maxima 255 Zeichen eingeben.                                      |
|      |        | verr    | nindern Sie        | Wenn die angegebene Anwendung bereits gestartet wurde,                       |
|      |        | mei     | induies Starten.   | aktivieren Sie diese, damit die Anwendung nicht wieder                       |
|      |        |         |                    | während die Anwendung läuft                                                  |
|      |        |         |                    |                                                                              |
|      |        |         |                    | ANMERKUNG                                                                    |
| c    |        |         |                    | • Wenn die angegebene Anwendung bereits gestartet wurde,                     |
| ktio |        |         |                    | wird nichts ausgeführt, ungeachtet der Einstellungen, die                    |
| A    |        |         |                    | Sie festlegen.                                                               |
|      |        |         | Fenstertitel       | Legen Sie den [Fenstertitel] zur Überwachung des                             |
|      |        |         |                    | mehrtachen Startens fest. Sie können maximal 63 Zeichen                      |
|      |        |         |                    | eingeben.<br>Die Anwendung kenn nicht gestertet werden wenn ein              |
|      |        |         |                    | Eenster festgestellt wird das gleich ist wie der [Fenstertitel]              |
|      |        |         |                    | [Fenstertitel] - wenn keine Einstellungen in diesem Feld                     |
|      |        |         |                    | vorgenommen wurden, ist ein Mehfachstart zulässig.                           |
|      |        |         | Nur ganze          | Wenn ein Fenster mit dem im [Fenstertitel] bestimmten Titel                  |
|      |        |         | Fenstertitel       | genau übereinstimmt, wird die darin festgelegte Anwendung                    |
|      |        |         | suchen:            | nicht gestartet.                                                             |
|      |        | Win     | GP beenden         | Zeigt ein Bestätigungs-Dialogfeld beim Verlassen von                         |
|      |        |         | Bestätigungsdialog | WinGP an.                                                                    |
|      |        |         | anzeigen           |                                                                              |

|           | Wenn eine Serie außer der IPC Series ausgewählt wird, wird die              |
|-----------|-----------------------------------------------------------------------------|
| ANMERKUNG | Triggeraktion in [Spezial-Aktion] nicht ausführen, ungeachtet der von Ihnen |
|           | angegebenen Einstellungen. Sie müssen WinGP starten, um die [Spezial-       |
|           | Aktion] ausführen zu können.                                                |

### A.3.2 Einschränkungen zu Trigger-Aktionen

- Für EIN/AUS des Trigger-Bits stellen Sie sicher, dass das Intervall länger als die Kommunikations-Zykluszeit<sup>\*1</sup> oder die Anzeige-Abtastzeit<sup>\*2</sup> ist, anhängig davon, welche länger ist.
- Nachdem Sie die Trigger-Bitadresse eingeschaltet haben, wird die Trigger-Bitadresse nicht ausgeschaltet, bevor der Zeichenvorgang oder das Löschen abgeschlossen ist.
- Die einzigen Grafikdaten, die gespeichert werden können, sind Bin-Daten. BCD-Daten können nicht verwendet werden.
- Wenn sich die zu speicherenden Grafikdaten außerhalb des Bereichs befinden, wird der Wert "Null" vorgegeben.
- Bei Koordinationsdaten stellt die obere linke Ecke des Bildschirms Koordinate (0, 0) dar. Bei Grafiken in einem Fenster stellt die obere linke Ecke des Bildschirms, die als Fenster registriert ist, die Koordinate (0, 0) dar.
- Die Hintergrundfarbe wird transparent, wenn Sie "Schwarz + Mittlere Blinkgeschwindigkeit" oder den Farbcode 255 für die Hintergrundfarbe der Farbattribute bestimmen.
- Nachstehend werden Aktionen dargestellt, die sofort nach einem Bildschirmwechsel oder nach Einschalten des Stroms auftreten.

| Triggerbedingung            | Direkte Zugr | riffsmethode | Speicherverknü | pfungsmethode |
|-----------------------------|--------------|--------------|----------------|---------------|
|                             | Bitwert "0"  | Bitwert "1"  | Bitwert "0"    | Bitwert "1"   |
| 0 bis 1 (Ansteigendes Bit)  | Х            | 0            | Х              | Х             |
| 1 bis 0 (Ansteigendes Bit)  | 0            | Х            | Х              | Х             |
| 0 bis 1 (Bitstatusänderung) | 0            | 0            | Х              | Х             |

O: Das Verfahren wird nicht sofort nach Wechseln des Bildschirms oder nach AN Schalten des Stroms ausgeführt.

X: Das Verfahren wird nicht sofort nach Wechseln des Bildschirms oder nach AN Schalten des Stroms ausgeführt.

- \*1 Die Kommunikations-Zykluszeit ist die Zeit, die es dauert, wenn die Geräteeinheit Daten vom Teilnehmer/der SPS anfordert, bis zu dem Zeitpunkt, zu dem die Geräteeinheit die Daten erhält. Sie wird in der internen Adresse LS2037 als Binärdaten gespeichert. Die Einheit beträgt Millisekunden (Ms). Es liegt ein Fehler von ±10 Ms vor.
- \*2 Die Anzeige-Abtastzeit ist die Zeit, die zur Verarbeitung eines Bildschirms benötigt wird. Sie wird in der internen Adresse LS2036 als Binärdaten gespeichert. Die Einheit beträgt Millisekunden (Ms). Es liegt ein Fehler von ±10 Ms vor.

# A.4 Beschriften in anderen Sprachen

# A.4.1 Einleitung

In diesem Abschnitt wird ein Beispiel beschrieben, wie man eine Schalterbeschriftung mit einem Chinesischen (Vereinfacht) Stroke-Zeichensatz erstellt.

Außer Chinesisch (Vereinfacht), unterstützt GP-Pro EX Mitteleuopäische Sprachen, Chinesisch (Traditionell), Koreanisch, Kyrillisch und Thailändisch.

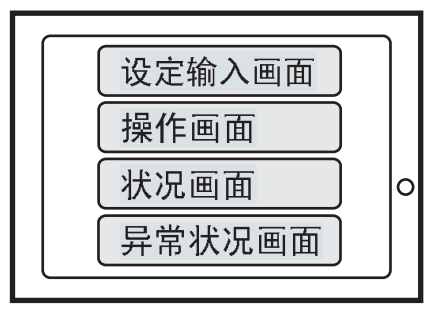

# A.4.2 Einrichtungsverfahren

ANMERKUNG

In diesem Verfahren erfahren Sie, wie Sie Chinesisch (Vereinfacht) zur Eingabe einer Beschriftung für den Schalter zum Wechseln des Bildschirms verwenden, wie in Abschnitt 12.2 unter "Ändern des Anzeigebildschirms durch Touch" beschrieben. Sehen Sie in diesem Abschnitt nach, um zu erfahren, wie man die Einstellungen für Schalter zum Wechseln des Bildschirms bestimmt.

(3) "11.2 Wechseln von Bildschirmen durch Touch" (seite 11-4)

• Weitere Informationen zu Stroke-Zeichensätzen finden Sie in Abschnitt "Stroke, Standard".

"6.2 Bestimmen von Stroke und Standard" (seite 6-3)

Beschriften Sie z.B. einen Schalter auf Chinesisch (PRC).

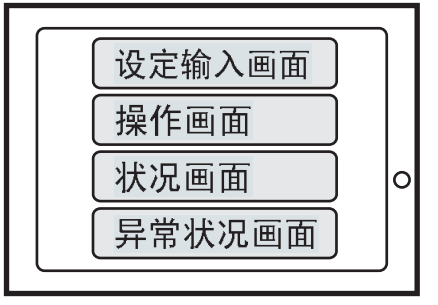

Führen Sie die folgenden drei Einstellungsarten aus: Klicken Sie für jeden Punkt auf die Seitennummer zum Lesen dieses Abschnitts.

1. Klicken Sie in den Windows Regional- und Spracheinstellungsoptionen auf das Dialogfeld [Eingabesprache hinzufügen] und fügen die Chinesische Tastatur (PRC) hinzu.

- " ◆ Wenn Windows®XP verwendet wird" (seite A-77)
- " Wenn Windows®2000 verwendet wird" (seite A-79)
- 2." Chinesischer (Vereinfacht) Stroke einem Projekt hinzufügen" (seite A-81)
- 3." Chinesisch (Vereinfacht) in Bildwechsel-Schalterbeschriftung eingeben" (seite A-83)
- Zeigen Sie in den Windows<sup>®</sup> Regional- und Sprachoptionen das Dialogfeld [Eingabesprache hinzufügen] an und fügen die Chinesische (PRC) Tastatur hinzu.

### ♦ Wenn Windows<sup>®</sup>XP verwendet wird

- 1 Zeigen Sie vom Windows XP [Bedienungsfeld] auf [Datum, Zeit, Sprache und Regionale Optionen] und öffnen das Dialogfeld [Regionale und Sprachoptionen].
- 2 Klicken Sie auf der Registerkarte [Sprache] in [Textdienste und Eingabesprachen] auf die Schaltfläche [Erweiterte Einstellungen].

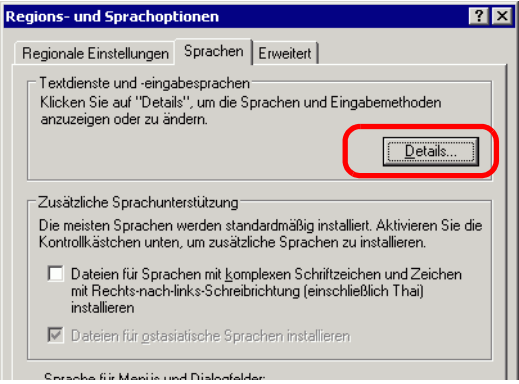

**3** Das Dialogfeld [Textdienste und Eingabesprachen] wird angezeigt. Klicken Sie auf der Registerkarte [Einstellungen] auf [Hinzufügen...].

| Textdienste und Eingabesprachen                                                                                                    |
|----------------------------------------------------------------------------------------------------|
| Einstellungen Erweitert                                                                                                    |
| Standard-Eingabegebietsschema<br>Wählen Sie das installierte Eingabegebietsschema aus, das beim Starten<br>des Computers verwendet werden soll.<br>Englisch (USA) - US |
| Installierte Dienste<br>Wählen Sie Dienste für jedes angezeigte Eingabegebietsschema.<br>Verwenden Sie die Schaltflächen "Hinzufügen" und "Entfernen".                 |
| CH Chinesisch (VR China)<br>Tastatur<br>Chinesisch (vereinfacht) - US-Tastat<br>DE Doutsch (Deutschland)<br>Hinzufrigen                                                |
| Isstaur     Deutsch     Englisch (Kanada)     Eigenschaften                                                                                                    |
| Einstellungen<br>Eingabegebietsschema-Leiste                                                                                                    |
| OK Abbrechen Übernehmen                                                                                                    |

4 Wählen Sie im Dialogfeld [Eingabesprache hinzufügen] [Chinesisch (PRC)] in [Eingabesprache] aus. Wählen Sie in [Tastatur-Layout/IME] [Chinesisch (Vereinfacht) -Microsoft Pinyin IME 3.0] aus. Klicken Sie auf [OK].

| Eingabegebietsschema hinzufügen                 | ? × |
|-------------------------------------------------|-----|
| <u>E</u> ingabegebietsschema:                   |     |
| Chinesisch (VR China)                           | •   |
| Tastaturlayout/IME:                             |     |
| Chinese (Simplified) - Microsoft Pinyin IME 3.0 | •   |
| OK Abbrech                                      | ien |

5 Sie werden zum Dialogfeld [Textdienste und Eingabesprachen] zurückkehren. Nachdem bestätigt wurde, dass "Chinesisch (PRC)" dem Bereich [Installierte Dienste] hinzugefügt wurde, klicken Sie auf [Anwenden] und dann auf [OK], um das Dialogfeld zu schließen.

| Textdienste und Eingabesprachen                                                                                                    | ? ×                      |
|----------------------------------------------------------------------------------------------------|--------------------------|
| Einstellungen Erweitert                                                                                                    |                          |
| Standard-Eingabegebietsschema<br>Wählen Sie das installierte Eingabegebietsschema aus,<br>des Computers verwendet werden soll.                                                                                         | das beim Starten         |
| Englisch (USA) - US                                                                                                    | <b>_</b>                 |
| Installierte Dienste<br>Wählen Sie Dienste für jedes angezeigte Eingabegebie<br>Verwenden Sie die Schaltflächen "Hinzufügen" und "E<br>CH Chinesisch (VR China)<br>Tastatur<br>• Chinesisch (vereinfacht) - US-Tastatu | tsschema.<br>ntfernen''. |
| Tastatur                                                                                                    | <u>H</u> inzufügen       |
| Deutsch                                                                                                    | Entfernen                |
|                                                                                                    | Eigenschaften            |
| Einstellungen                                                                                                    |                          |
| Eingabegebietsschema-Leiste                                                                                                    |                          |
| L                                                                                                    |                          |

6 Klicken Sie im Dialogfeld [Regionale und Spracheinstellungen] auf [OK], um die Einstellung abzuschließen.

### Wenn Windows<sup>®</sup>2000 verwendet wird

- 1 Öffnen Sie im [Bedienungsfeld] das Dialogfeld [Regionale Optionen].
- 2 Wählen Sie auf der Registerkarte [Allgemeine Einstellungen] unter [Spracheinstellungen für das System] [Vereinfachtes Chinesisch] aus. Klicken Sie auf [OK].

| Allgemein Zahlen Währung U                                                                                                    | Ihrzeit Datum Eingabe                                        |            |
|----------------------------------------------------------------------------------------------------|--------------------------------------------------------------|------------|
| Einstellungen für den aktuellen l                                                                                                    | Benutzer                                                     |            |
| Viele Programme unterstützen in                                                                                                    | ternationale Einstellungen fü                                | ir Zahlen, |
| Währungen, Uhrzeit und Datum                                                                                                    | . Stellen Sie das Gebietssch                                 | ema ein,   |
| damit die Standardeinstellungen                                                                                                    | verwendet werden.                                            |            |
| Lebietsschema (Standort):                                                                                                    |                                                              |            |
| Deutsch (Deutschland)                                                                                                    |                                                              |            |
| Sortierreihenfolge:                                                                                                    |                                                              |            |
| Wörterbuch                                                                                                    |                                                              |            |
|                                                                                                    |                                                              |            |
|                                                                                                    | tem                                                          | C          |
| − <u>S</u> pracheinstellungen für das Sys<br>Das System ist so konfiguriert, d<br>gelesen und geschrieben werde                                                                                                    | tem<br>ass Dokumente in mehreren<br>n können.                | Sprachen   |
| Spracheinstellungen für das Sys<br>Das System ist so konfiguriert, d<br>gelesen und geschrieben werde                                                                                                    | tem<br>ass Dokumente in mehreren<br>n können.                | Sprachen   |
| Spracheinstellungen für das Sys<br>Das System ist so konfiguriert, d<br>gelesen und geschrieben werde<br>Baltisch     Baltisch                                                                                                    | tem<br>ass Dokumente in mehreren<br>n können.                | Sprachen   |
| Spracheinstellungen für das Sys<br>Das System ist so konfiguriert, d<br>gelesen und geschrieben werde<br>Baltisch<br>Chinceisch (routiking)                                                                                            | tem<br>ass Dokumente in mehreren<br>n können.                | Sprachen   |
| Spracheinstellungen für das Sys<br>Das System ist so konfiguriert, d<br>gelesen und geschrieben werde<br>Baltisch<br>Chinesisch (weditionel)<br>Chinesisch (weditionel)                                                                | tem<br>ass Dokumente in mehreren<br>n können.                | Sprachen   |
| Spracheinstellungen für das Sys<br>Das System ist so konfiguriert, d<br>gelesen und geschrieben werde<br>Baltisch<br>Chinesisch (vereinfac <sup>*</sup> t)<br>Georgisch<br>Georgisch                                                   | tem<br>ass Dokumente in mehreren<br>n können.                | Sprachen   |
| Spracheinstellungen für das Sys<br>Das System ist so konfiguriert, d<br>gelesen und geschrieben werde<br>Baltisch<br>Glinewisch (vodtionel)<br>Chinesisch (vereinfac <sup>4</sup> /t)<br>Georgisch<br>Griechisch                       | tem<br>ass Dokumente in mehreren<br>n können.                | Sprachen   |
| Spracheinstellungen für das Sys<br>Das System ist so konfiguriert, d<br>gelesen und geschrieben werde<br>Baltisch<br>Chinosisch (wodhionel)<br>Chinosisch (woelnitae <sup>4</sup> /t)<br>Georgisch<br>Griechisch<br>Standard festlegen | tem<br>ass Dokumente in mehreren<br>n können.<br>Erw         | Sprachen   |
| Spracheinstellungen für das Sys<br>Das System ist so konfiguriert, d<br>gelesen und geschrieben werde<br>Baltisch<br>Chinesisch (wachtione)<br>Georgisch<br>Griechisch<br>Standard festlegen                                           | tem<br>ass Dokumente in mehreren<br>n können.<br><u>E</u> rw | Sprachen   |
| Spracheinstellungen für das Sys<br>Das System ist ochniguriert, d<br>gelesen und socknieben werde<br>Baltisch<br>Chinesisch (weditione)<br>(Chinesisch (weditione))<br>Georgisch<br>Griechisch<br>Standard festlegen                   | tem<br>ass Dokumente in mehreren<br>n können.<br><u>E</u> rw | Sprachen   |

ANMERKUNG

٠

Das nachstehende Dialogfeld wird angezeigt, wenn Vereinfachtes Chinesisch zum ersten Mal hinzugefügt wurde. Legen Sie die Windows 2000 CD-ROM in Ihren PC ein und klicken auf [OK].

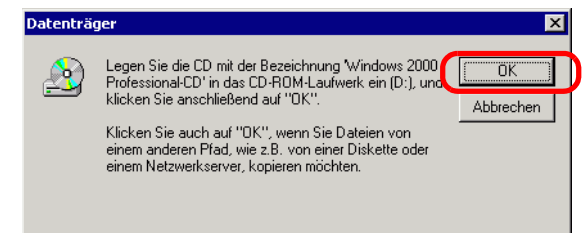

**3** Wenn die Daten von der CD-ROM kopiert wurden, müssen Sie Ihren PC neu starten. Nachstehendes Dialogfeld wird angezeigt. Klicken Sie auf [Ja].

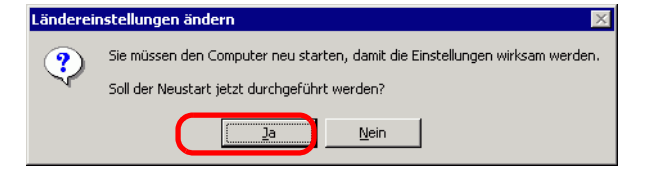

4 Nach dem Neustart wählen Sie aus dem [Bedienungsfeld] [Tastatur] zum Öffnen des Dialogfeldes [Tastatureigenschaften] aus.

5 Klicken Sie auf der Registerkarte [Regionsdaten] im Bereich [Installierte Regionsdaten] auf [Hinzufügen...].

| Eigenschaften <del>v</del> on Tastatur                                                  | ? ×                       |
|-----------------------------------------------------------------------------------------|---------------------------|
| Geschwindigkeit Eingabe Hardware                                                        |                           |
| - Installierte Eingabegebietsschemas                                                    |                           |
| Eingabegebietsschema                                                                    | Tastaturjayout/IME        |
| DE Deutsch (Deutschland)                                                                | Deutsch 🔺                 |
| EN Englisch (USA)                                                                       | Englisch (USA)            |
| ES Spanisch (Traditionelle Sortierung)                                                  | Spanisch 🖵                |
| Hinzufügen Entfernen                                                                    | Ejgenschaften             |
|                                                                                         | Als Standard              |
| Zur Deaktivierung der Feststelltaste<br>© F <u>e</u> ststelltaste drücken © <u>U</u> ms | chalttaste drücken        |
| I astenkombination fur Eingabegebietsschemas                                            |                           |
| Vorgang                                                                                 | <u>T</u> astenkombination |
| Eingabegebietsschema wechseln L                                                         | inke Alt+Umschalt 📥       |
| Wechseln zu Deutsch (Deutschland) - Deutsch                                             | (Keine) 🔻                 |
| Tasten                                                                                  | kombination ändern        |
| Spracha <u>n</u> zeige aktivieren (Taskleiste)                                          |                           |
| ОК АЫ                                                                                   | brechen Übernehmen        |

6 Das Dialogfeld [Regionsdaten hinzufügen] wird angezeigt. Wählen Sie die hinzuzufügende Sprache aus dem Drop-Down-Menü [Eingabegebietsschema] aus und klicken auf [OK]. Beispiel: Geben Sie [Chinesisch (PRC)] für [Eingabegebietsschema] und [Chinesisch (Vereinfacht) - MS-PinYin98] für [Tastatur-Layout/IME] ein.

| Eingabegebietsschema hinz      | zufügen  | ? ×       |
|--------------------------------|----------|-----------|
| Eingabegebietsschema:          |          |           |
| Chinesisch (VR China)          |          | ◄         |
| Tastaturlayout/IME:            |          |           |
| Chinesisch (vereinfacht) - US- | Tastatur | •         |
|                                | OK       | Abbrechen |

7 Bestätigen Sie unter [Installierte Eingabegebietsschemen], dass "Chinesisch (PRC)" hinzugefügt wurde. Klicken Sie auf [Anwenden] und dann auf [OK].

| eschwindigkeit Lingat     | e Hardware                |                              |
|---------------------------|---------------------------|------------------------------|
| - Installierte Eingabegeb | ietsschemas               |                              |
| Eingabegebietsschem       | 3                         | Tastaturjayout/IME           |
| ES Coonisch (Te           | aditionalla Cattion mg)   | Convised 📥                   |
| FR Französisch            | Frankreich)               | Französisch                  |
| CH Uninesisch (V          | H UnirUninesisch (verein  | racht) - US-Tastatur         |
| Hinzufügen                | Entfernen                 | Ejgenschaften                |
|                           |                           | Als Standard                 |
| -Zur Deaktivierung der    | Feststelltaste            |                              |
| Feststelltaste drück      | ken O <u>U</u> m          | nschalttaste drücken         |
| Tastenkombination für     | Eingabegebietsschemas     |                              |
| Vorgang                   |                           | Lastenkombination            |
| Eingabegebietsscher       | na wechseln               | Linke Alt+Umschalt           |
| Wechseln zu Deutsc        | h (Deutschland) - Deutscl | h (Keine) 🔻                  |
|                           | Taste                     | n <u>k</u> ombination ändern |
| Sprachanzeige aktiv       | ieren (Taskleiste)        |                              |

### Chinesischer (Vereinfacht) Stroke einem Projekt hinzufügen

```
ANMERKUNG
```

• Weitere Einzelheiten über Stroke entnehmen Sie bitte der nachstehenden Beschreibung.

"6.2 Bestimmen von Stroke und Standard" (seite 6-3)

1 Klicken Sie in GP-Pro EX im Fenster [Systemeinstellungen] auf [Schriftart], um den Arbeitsbereich [Schriftart] anzuzeigen.

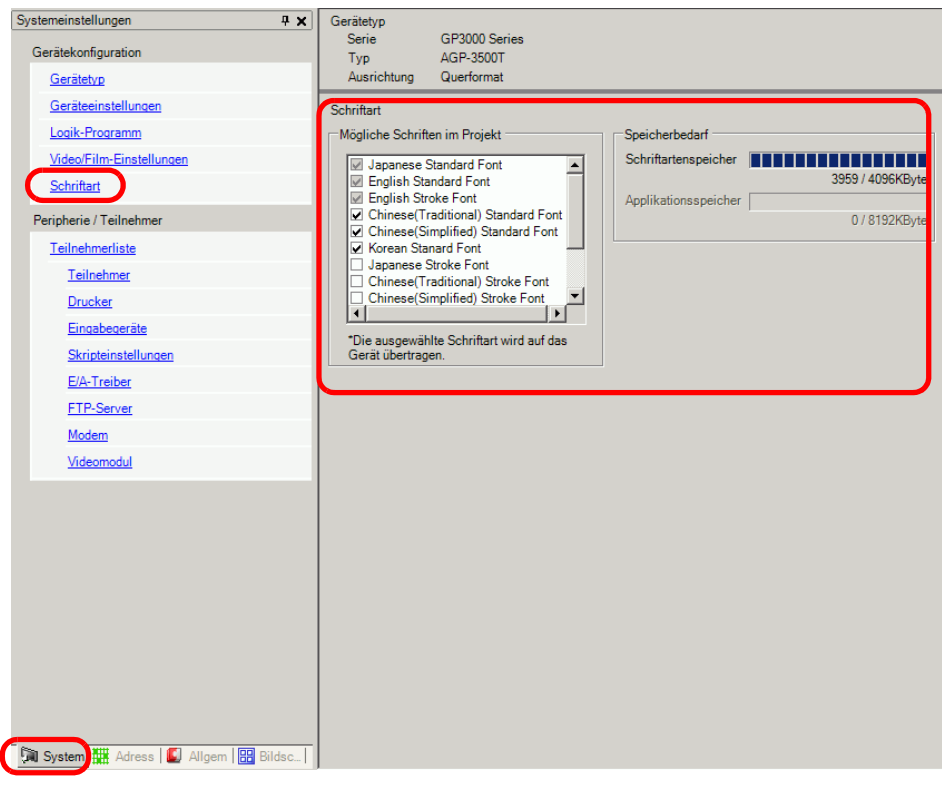

ANMERKUNG

Wenn im Arbeitsbereich die Registerkarte [Systemeinstellungen] nicht angezeigt ist, wählen Sie im Menü [Ansicht (V)] den Befehl [Arbeitsbereich (W)] aus und klicken dann auf [Systemeinstellungen].

- **2** Wählen Sie in [Mögliche Schriften im Projekt] das Optionsfeld [Chinesischer (Vereinfacht) Stroke] aus.
- 3 Die folgende Meldung wird angezeigt.

| 💰 Benutzung der Benutzerbildschirmfläche bestätigen 🛛 🛛 🔀 |                                                                                                    |  |  |  |
|-----------------------------------------------------------|----------------------------------------------------------------------------------------------------|--|--|--|
| ?                                                         | Da der Schriftartenspeicher keinen freien Speicherplatz mehr hat, wird jede weitere Schriftart den Applikationsspeicher<br>belegen. In diesem Fall wird der für die Applikation zur Verfügung stehende Speicherplatz reduziert. Möchten Sie den<br>Applikationsspeicher benutzen, um weitere Schriftarten hinzuzufügen? |  |  |  |
|                                                           | JaNein                                                                                                    |  |  |  |

Klicken Sie auf [Ja]. Dies bestätigt, dass der Anwenderbildschirmbereich für Schriftarten verwendet wird.

| Schriftarten                                                                                                    |                                                                                                 |                                                                                                  |
|----------------------------------------------------------------------------------------------------|-------------------------------------------------------------------------------------------------|--------------------------------------------------------------------------------------------------|
| Mögliche Schriften im Projekt           Japanisch Standard           Englisch Standard           Englisch Standard           Taiwanesisch Standard           Chinesisch Standard           Koreanisch Standard           Koreanisch Standard           Koreanisch Standard           Koreanisch Stroke           Taiwanesisch Stroke           Koreanisch Stroke           Koreanisch Stroke           Koreanisch Stroke           Stroke           Die ausgewählte Schriftart wird auf das Gerät übertragen. | Speicherbedarf<br>Schriftartenspeicher 3959 / 4096KByte<br>Applikationsspeicher 310 / 8192KByte | Einige Schriftartdaten<br>werden im selben<br>Bereich wie die<br>Bildschirmdaten<br>gespeichert. |

Wenn Sie auf [Nein] klicken, wird das Hinzufügen der Schriftart abgebrochen.

4 Deaktivieren Sie die Optionsfelder der Schriftarten, die nicht verwendet werden. Hierdurch entsteht mehr Platz im Schriftartenspeicher.

|           | "Japanischer Standard", "Englischer Standard" und "Englischer Stroke" sind |
|-----------|----------------------------------------------------------------------------|
| ANMERKONG | alle festgelegt. Diese Schriftarten können nicht entfernt werden.          |

# Chinesisch (Vereinfacht) in Bildwechsel-Schalterbeschriftung eingeben

1 Klicken Sie in der Arbeitsleiste auf das Symbol Tastatureingabesystem (in WindowsXP sind dies die Spracheinstellungen) und starten Sie das chinesische (PRC) Tastatureingabesystem.

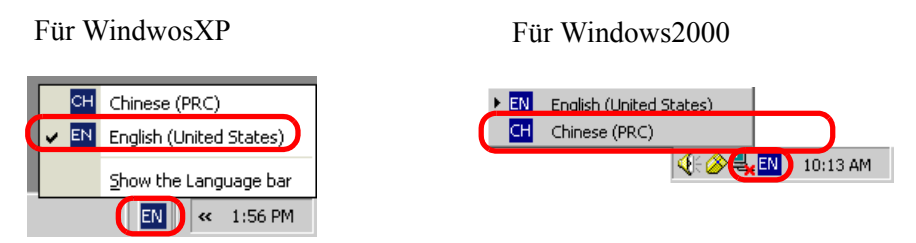

2 Starten Sie GP-Pro Ex. Doppelklicken Sie auf den in "11.2 Wechseln von Bildschirmen durch Touch" (seite 11-4) erstellten Schalter zum Wechseln des Bildschirms. Wählen Sie die Registerkarte [Beschriftung] aus, legen die [Schriftart] und den [Zeichensatz] fest und geben die Beschriftung mittels pin yin ein.

| Si<br>G | chaltfunktion Schalte<br>Direkter Text O<br>Status<br>auswählen No | r-Allgemein   Lampen-Funktion<br>) Texttabelle<br>rmal 💽 | n Farbe Be            | schriftung |
|---------|--------------------------------------------------------------------|----------------------------------------------------------|-----------------------|------------|
|         | Schrifttyp<br>Zeichensatz                                          | Stroke 💌<br>Chinesisch 💌                                 | Größe<br>Textattribut |            |
|         | 设定输入画 <u>mian</u>                                                  |                                                          |                       | Textfarbe  |

ANMERKUNG • Sobald man [Stroke] in [Schrifttyp] auswählt oder den [Zeichensatz] ändert, wird u.U. folgendes Dialogfeld angezeigt. Dies bestätigt das Hinzufügen des Schrifttyps, da ein Schalter vor Hinzufügen der Schriftart im System eingerichtet wurde.

| 💰 Hinzufü | gen der Schriftart bestätigen                                                                                                    | $\times$ |
|-----------|----------------------------------------------------------------------------------------------------|----------|
| ?         | Die ausgewählte Schriftart ist nicht in den System-Einstellungen unter Schriftarten registriert. Möchten Sie diese<br>Schriftart den Schriftarten hinzufügen? |          |
|           | Ja Nein                                                                                                    |          |

Klicken Sie auf [Ja], um die Schriftart hinzuzufügen. Wenn Sie auf [Abbrechen] klicken, wird die Schriftart nicht hinzugefügt. Der eingegebene Text kann nicht ordnungsgemäß auf dem GP angezeigt werden. **3** Klicken Sie [OK], um das Dialogfenster [Schalter/Lampe] zu schließen. Die Beschriftung des Schalters zum Wechseln des Bildschirms ändert sich zu Chinesisch (Vereinfacht).

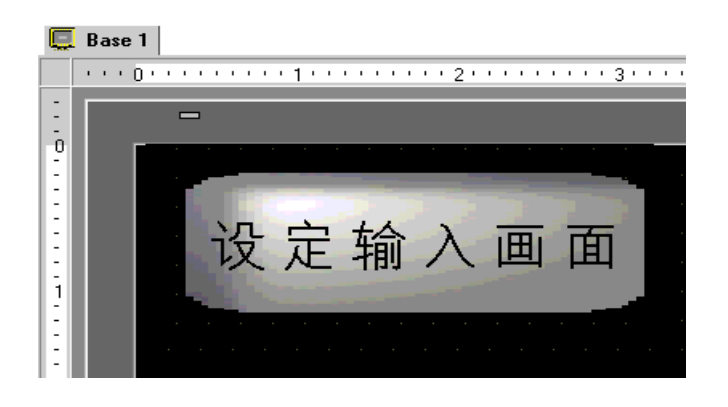

# A.5 Übertragen von Daten zwischen einer CF-Karte und einem USB-Speicher

# A.5.1 Einleitung

Sie können die spezielle Datenanzeige [Datei-Manager] auf dem GP-Bildschirm verwenden, um Daten von der CF-Karte auf den USB-Speicher oder von dem USB-Speicher auf die CF-Karte zu kopieren oder zu verschieben.

Diese Funktion kann verwendet werden, um verfügbaren Speicherplatz durch Übertragen von Daten von der CF-Karte auf den USB-Speicher zu sichern, die nicht sofort benötigt werden und wenn auf der CF-Karte nur begrenzter verfügbarer Speicherplatz zur Verfügung steht oder um eine Sicherungskopie von Daten zu erstellen.

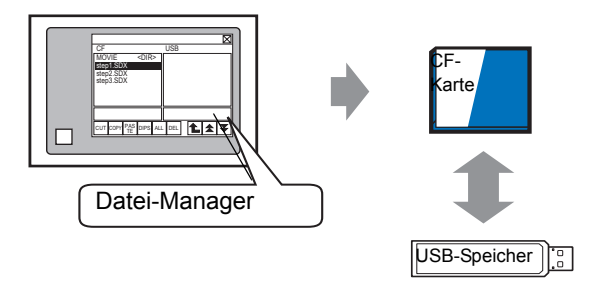

### A.5.2 Einrichtung

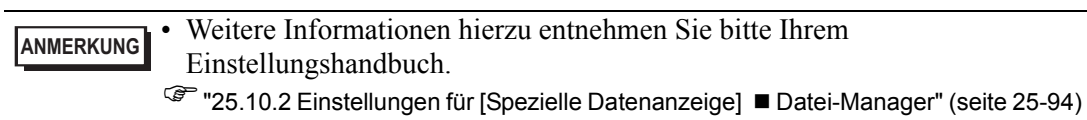

Durch die spezielle Datenanzeige [Datei-Manager] können die Daten auf der CF-Karte, die in das GP eingelegt ist, auf den USB-Speicher kopiert werden.

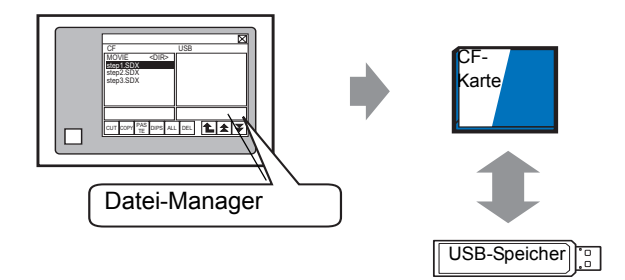

1 Zeigen Sie im Menü [Element (E) auf [Spezielle Datenanzeige (P)] und wählen Sie den Befehl [Datei-Manager (M)]. Legen Sie den Datei-Manager auf dem Bildschirm ab.

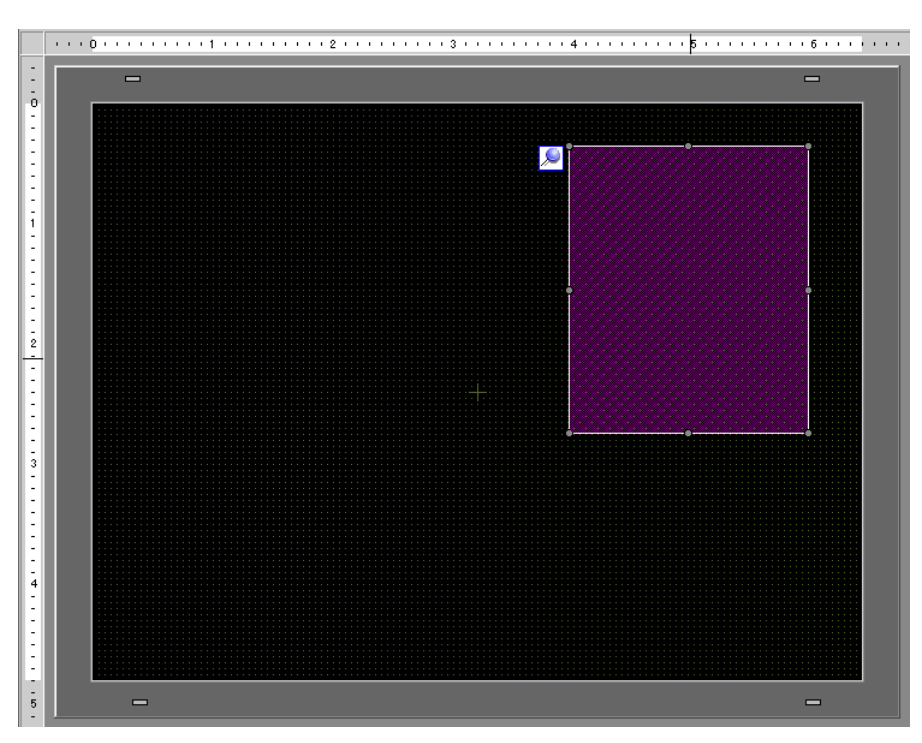

2 Doppelklicken Sie auf die abgelegte Spezial-Datenanzeige [Datei-Manager]. Das folgende Dialogfenster wird angezeigt.

| Spezielle Datenanz   | zeige                                                                                                    | ×   |
|----------------------|----------------------------------------------------------------------------------------------------|-----|
| Element-ID<br>SP_000 | Basis Schalter<br>Gerätetyp<br>Datenübertragung Rezeptur CSV-Anzeige Datei-Manager<br>Status-Adresse<br>Status-Adresse<br>Status-Adresse<br>Target Data<br>CF V |     |
| Hilfe (H)            | OK (Q) Abbrec                                                                                                    | hen |

- **3** Zeigen Sie im [Modus] auf [Datei-Operation], wählen [Zieldaten] und [CF<-->USB-Speicher] aus.
- 4 Klicken auf die Registerkarte [Schalter] und wählen unter [Schalter] das Optionsfeld [Anzeige] aus. Wählen Sie mit [Grafik auswählen] die Formen der Schalter aus, legen die Beschriftung und die Textfarbe, je nach Bedarf, fest und klicken Sie auf [OK].

| 💰 Spezielle Datenanzeige 🛛 🗙                                                                                                    |
|----------------------------------------------------------------------------------------------------|
| Element-ID<br>SP_0000<br>Schalter<br>Kommentar<br>ABC<br>Grafik auswählen<br>Grafik auswählen<br>Schalterbeschriftung<br>Schriftyp Standard<br>Zeichensatz ASCII<br>Textfarbe<br>Rahmenfarbe<br>Rahmenfarbe<br>Rahmenfarbe<br>Muster<br>Kein V<br>Muster<br>Kein V<br>Muster |

### ANMERKUNG

• Sie können den ungefähren verfügbaren Speicherplatz auf der CF-Karte und dem USB-Speicher überprüfen, in dem Sie die Einstellungen für [Verfügbarer Arbeitsspeicher auf CF-Karte] und [Externer verfügbarer Arbeitsspeicher] bestimmen. Zeigen Sie zum Zugriff auf diese Optionen von [Gerätetyp] auf [Geräteeinstellungen] und wählen [Aktionseinstellungen] aus.

# A.5.3 Durchführungsverfahren

- 1 Legen Sie die CF-Karte und den USB-Speicher in das GP ein.
- **2** Berühren Sie den Anzeigeschalter zum Aufrufen des [Datei-Manager] auf dem GP-Bildschirm.

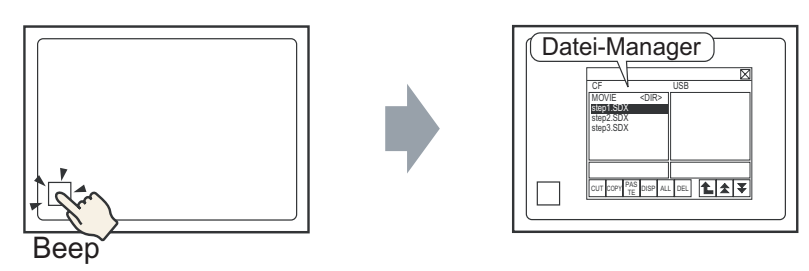

Wenn Sie den Anzeigeschalter erneut berühren, wird der [Datei-Manager] geschlossen.

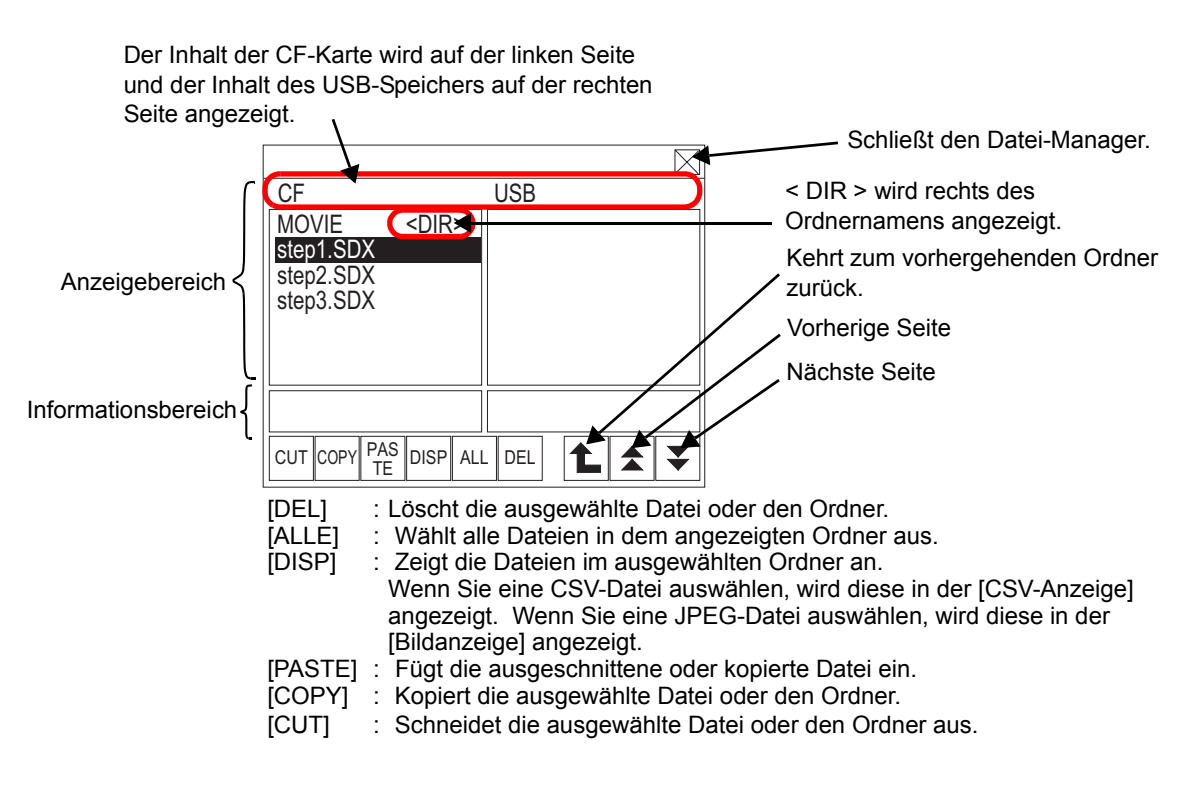

• Anzeigebereich

Zeigt den Dateinamen mit bis zu 19 Zeichen an. Wenn der Dateiname mehr als 19 Zeichen enthält, erscheint der Dateiname nach den ersten 19 Zeichen als "...". (Zum Beispiel: "ZR12345678901234...")

Zeigt den Ordnernamen mit bis zu 14 Zeichen an. Wenn der Ordnername mehr als 14 Zeichen enthält, erscheint der Ordnername nach den ersten 14 Zeichen als "...". (Beispiel: "ABCDEFGHIJKLMN...<DIR>".

Der vollständige Pfadname kann bis zu 100 Zeichen enthalten (Ordnername + Dateiname).

• Informationsbereich

Durch Auswahl eines Ordners wird das Erstellungsdatum des Ordners angezeigt. Zeigt das Erstellungsdatum und die Dateigröße der ausgewählten Datei an.

• Verbinden Sie nicht mehr als einen USB-Speicher. Wenn mehrere USB-Speicher verbunden werden, werden diese möglicherweise nicht ordnungsgemäß erkannt.

- Der Datei-Manager bleibt angezeigt, wenn eine CF-Karte oder ein USB-Speicher nicht eingefügt ist; es ist jedoch nichts im Anzeigebereich angezeigt. Sofort nach Einfügen der CF-Karte oder des USB-Speichers in das GP wird zuerst das Stammverzeichnis angezeigt.
- **3** Wählen Sie eine Datei in "CF" aus. Um eine Datei in einem untergeordneten Ordner zu öffnen, berühren Sie den Ordnernamen und [DISP]. Daraufhin werden die Dateien im Ordner angezeigt.

|             |             |     |   | $\boxtimes$ |
|-------------|-------------|-----|---|-------------|
| CF          |             | USB |   |             |
| MOVIE       | <dir></dir> |     |   |             |
| step1.SDX   |             |     |   |             |
| step2.SDX   |             |     |   |             |
| steps.SDA   |             |     |   |             |
|             |             |     |   |             |
|             |             |     |   |             |
|             |             |     |   |             |
|             | s lavas lav |     |   |             |
| CUT COPY TE | DISP AL     |     | L | Ť           |

- ANMERKUNG
  Berühren Sie die ausgewählte Datei erneut, um die Auswahl zu löschen.
  Sie können mehrere Dateien im angezeigten Bereich auswählen. Wenn Sie die Seite wechseln, wird die Auswahl gelöscht. Es können bis zu sieben Ordner oder Dateien auf einer Seite angezeigt werden.
  - Die Dateien werden in der Reihenfolge angezeigt, in der sie erstellt wurden. Es ist nicht möglich, die Dateien nach Dateinamen oder Zeitstempel zu sortieren.
- 4 Wenn Sie die Dateien ausgewählt haben, berühren Sie [CUT]. [USB] ist markiert.
- 5 Berühren Sie [PASTE]. Die Meldung "Wenn eine Datei bereits besteht, wird diese überschrieben" wird angezeigt. Berühren Sie [OK], um die Datei in [USB] einzufügen.

|                                            |                | $\square$ |
|--------------------------------------------|----------------|-----------|
| CF                                         | USB            |           |
| MOVIE <d<br>step2.SDX<br/>step3.SDX</d<br> | )IR> step1.SDX |           |
|                                            |                |           |
| CUT COPY PAS DI                            | sp all del 🚹 🛧 | : ¥       |

Die Datei wurde von der CF-Karte auf den USB-Speicher übertragen.

• Während Sie auf die CF-Karte oder den USB-Speicher zugreifen, setzen Sie bitte das Gerät nicht zurück oder entfernen die CF-Karte oder den USB-Speicher.

| ANMERKUNG | Die Größe des Fensters des Datei-Manager kann nicht geändert werden.                        |
|-----------|---------------------------------------------------------------------------------------------|
|           |                                                                                             |
|           | werden: CF-Karte –>CF-Karte und USB-Speicher –> USB-Speicher.                               |
| •         | Wenn Sie die Seiten wechseln, während [AUSSCHNEIDEN] oder                                   |
|           | [KOPIEREN] ausgewählt ist, wird die Auswahl nicht gelöscht.                                 |
| •         | Die in der [CSV-Anzeige] geöffnete CSV-Datei kann nicht ausgeschnitten oder gelöscht werden |
|           | Wann Sie den Dildechirm wöhrend des Kenierens. Ausschneidens oder                           |
| •         | wenn Sie den Blidschifft wahrend des Köplerens, Ausschneidens oder                          |
|           | Löschens einer Datei wechseln, wird der Prozess weiterhin durchgeführt,                     |
|           | während der Bildschirm gewechselt wird.                                                     |
| •         | Es wird ein Fehler auftreten, wenn Sie versuchen eine Datei in einen Ordner                 |
|           | zu übertragen, der nicht richtig im Datei-Manager angezeigt ist oder wenn                   |

Sie versuchen, eine Datei-Operation in diesem Ordner durchzuführen.

### Einen Datei-Manager verschieben

Die Anzeigeposition der speziellen Datenanzeige des [Datei-Manager] kann geändert werden.

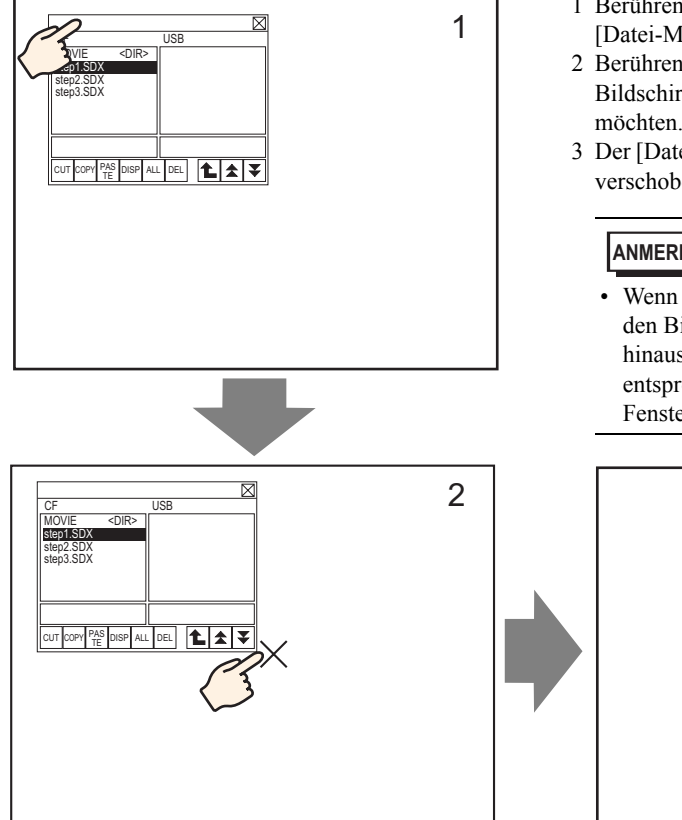

- 1 Berühren Sie den oberen Bereich der Anzeige [Datei-Manager].
- 2 Berühren Sie die gewünschte Stelle auf dem Bildschirm, wohin Sie die Anzeige verschieben möchten.
- 3 Der [Datei-Manager] wird zur angegebenen Stelle verschoben.

ANMERKUNG

Wenn die Anzeige des [Datei-Managers] über den Bildschirm an der angegeben Stelle hinausragt, werden die Koordinaten entsprechend abgeändert, damit das gesamte Fenster angezeigt wird.

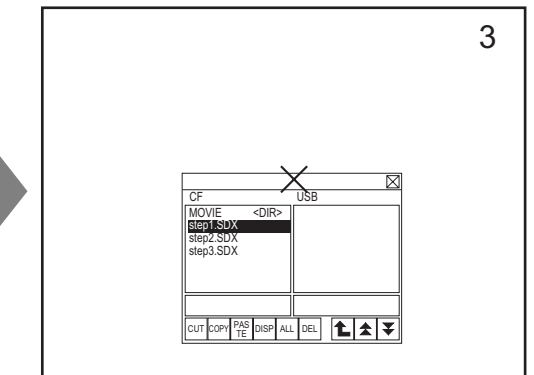

# A.6 Systemvariablen

Die vorgegebenen Variablen in GP-Pro EX werden Systemvariablen genannt. Systemvariablen sind entweder logische Systemvariablen (#L Systemvariablen) oder HMI-Systemvariablen (#H Systemvariablen). Systemvariablen zeigen den Status des GP an und beeinflussen die Laufzeiteinstellungen. Systemvariablen haben einen Variablentypen (Ganzzahl/Bit) und werden genauso wie Symbolvariablen ausgeführt.

#### WICHTIG

• Systemvariablen können weder hinzugefügt noch gelöscht werden.

- Die Namen von Systemvariablen sind gleich, ungeachtet des [Variablenformats] und [Adressformats].
  - #L Systemvariablen sind remanente Variablen. Selbst wenn das GP ausgeschaltet wird, werden die Werte gespeichert. #H Systemvariablen sind flüchtige Variablen. Sie können in den [Detaileinstellungen] des Eigenschaftenfensters bestätigen, ob eine Variable remanent oder flüchtig ist.
  - #H-Systemvariablen sind nicht mit Logikprogrammen synchronisiert. Deshalb können richtige Werte zu einem bestimmten Zeitpunkt eventuell nicht festgelegt werden.

# A.6.1 Logische Systemvariablen (#L System Variables)

Für Modelle, die Logik unterstützen, können Sie die Logik-Systemvariablen verwenden, wenn im Arbeitsbereich [Systemeinstellungen] der Bildschirm [Logikprogramme] - Option [Logikprogramm] aktiviert ist.

Nachfolgend werde Modelle aufgeführt, die Logikprogramme unterstützen.

"1.3 Unterstützte Funktionen" (seite 1-6)

### Bitlogik-Systemvariablen

| Variablenname |                                                                               | Beschreibung                                               | Lesen | Schreiben |
|---------------|-------------------------------------------------------------------------------|------------------------------------------------------------|-------|-----------|
| Ма            | arkierung der Leiterrefer                                                     | enz                                                        |       |           |
|               | #L_RunMonitorA                                                                | EIN im Modus AUSFÜHREN                                     | 0     | Х         |
|               | #L_AlwaysON                                                                   | Immer EIN                                                  | 0     | Х         |
| Be            | rechnungsmarkierung                                                           |                                                            |       |           |
|               | #L_CalcZero                                                                   | Null-Markierung                                            | 0     | Х         |
|               | #L_CalcCarry                                                                  | Übertragsmarkierung                                        | 0     | Х         |
| Sy            | stemeinstellungen                                                             |                                                            |       |           |
|               | #L_ScanModeSW                                                                 | Logische Moduseinstellung                                  | 0     | Х         |
|               | #L_AutoRunSW                                                                  | Modus-Einstellung beim Start                               | 0     | Х         |
|               | #L_InOutSW         Aktivieren der externen Eingabe- und<br>Ausgabeeinstellung |                                                            | 0     | X         |
|               | #L_FaultStopSW                                                                | Fortfahren bei Fehler-<br>Umschalteinstellung              | 0     | X         |
|               | #L_SyncRunSW                                                                  | Synchrone Kommunikationm mit<br>externen Teilnehmern/SPSen | 0     | X         |

Fortsetzung

| Variablenname          |                         | Beschreibung                                         | Lesen | Schreiben |  |  |
|------------------------|-------------------------|------------------------------------------------------|-------|-----------|--|--|
| Ve                     | Verfahrensinformationen |                                                      |       |           |  |  |
|                        | #L_UnlatchClear         | Auf Null für flüchtige Bereiche<br>zurücksetzen      | 0     | 0         |  |  |
|                        | #L_LatchClear           | Auf Null für remanente Bereiche<br>zurücksetzen      | 0     | 0         |  |  |
| Ze                     | it                      |                                                      |       |           |  |  |
|                        | #L_Uhr100ms             | 100-Ms-Zeittakt                                      | 0     | Х         |  |  |
|                        | #L_Clock1sec            | 1-Sekunden-Takt                                      | 0     | Х         |  |  |
|                        | #L_Clock1min            | 1-Minuten-Takt                                       | 0     | Х         |  |  |
| Adressen aktualisieren |                         |                                                      |       |           |  |  |
|                        | #L_RefreshEnable        | Aktivierungsmarkierung zur<br>Adressenaktualisierung | 0     | X         |  |  |
| Fe                     | hler-Informationen      |                                                      |       |           |  |  |
|                        | #L_BatteryErr           | Batterie-Funktionsstörung                            | 0     | X         |  |  |
|                        | #L_Error                | Logikfehler                                          | 0     | Х         |  |  |
|                        | #L_StopPending          | Wartemarkierung logisches Stoppen                    | 0     | Х         |  |  |
|                        | #L_Fault                | Stopp-Markierung<br>Fehlerbehandlungsroutine         | 0     | 0         |  |  |
|                        | #L_IOFault              | E/A-Fehlermarkierung                                 | 0     | Х         |  |  |

### #L\_RunMonitorA (EIN im Modus AUSFÜHREN)

EIN, wenn das Logik-Programm ausführt und AUS, wenn das Logik-Programm nicht ausführt.

Da es sich hier um einen Nur-Lese-Bereich handelt, kann nicht geschrieben werden. Wenn Sie in diesen Bereich schreiben, kann die Operation fehlschlagen.

### #L\_AlwaysON (Immer EIN)

EIN bei Beginn der Logik-Abtastung, ungeachtet ob das Logik-Programm verwendet wird oder nicht.

Da es sich hier um einen Nur-Lese-Bereich handelt, schaltet sich beim Schreiben von AUS das Bit #L\_AlwaysON im Programm nach AUS aus.

EIN wird zu Beginn der nächsten Abtastung erneut geschrieben. Führen Sie keine Schreib-Operation für #L\_AlwaysON durch.

### #L\_CalcZero (Null-Markierung)

#L\_CalcZero schaltet sich nur ein, wenn das Operationsergebnis Null (0) ist. Jedes mal, wenn eine Operation durchgeführt wird, wird der Inhalt von #L\_CalcZero neu geschrieben.

Nach Ausführung einer Operation, wird #L\_CalcZero erneut AUS oder EIN geschrieben. Da es sich hier um einen Nur-Lese-Bereich handelt, kann nicht geschrieben werden.

### #L\_CalcCarry (Übertragsmarkierung)

Abhängig vom Ergebnis nach Ausführung einer Operation, schaltet sich, #L\_CalcCarry nur EIN, wenn ein Übertrag vorliegt.

Jedes mal, wenn eine Operation durchgeführt wird, wird der Inhalt von #L\_CalcCarry neu geschrieben.

Nach Ausführung einer Operation, wird #L\_CalcCarry erneut AUS oder EIN geschrieben. Da es sich hier um einen Nur-Lese-Bereich handelt, kann nicht geschrieben werden.

### #L\_ScanModeSW (Logische Moduseinstellung)

Sie können den Operationsmodus des aktuell ausgeführten Logik-Programms überprüfen. Wenn #L\_ScanModeSW eingeschaltet ist, befindet sich die Operation im CPU-Abtastprozentmodus. Wenn #L\_ScanModeSW ausgeschaltet ist, befindet sich die Operation im festgelegten Abtastzeitmodus. Da es sich hier um einen Nur-Lese-Bereich handelt, kann nicht geschrieben werden.

### #L\_AutoRunSW (Modus-Einstellung beim Start)

Wenn die Aktionseinstellung bei eingeschaltetem Strom zum Ausführen eingestellt ist, schaltet sich #L\_AutoRunSW EIN.

Wenn die Aktionseinstellung bei eingeschaltetem Strom auf STOPP eingestellt ist, schaltet sich #L\_AutoRunSW AUS.

Da es sich hier um einen Nur-Lese-Bereich handelt, kann nicht geschrieben werden.

### #L\_InOutSW (Einstellung externer Eingabe- und Ausgabeaktivierung)

Wenn die externen Eingabe- und Ausgabeeinstellungen in den Aktionseinstellungen bei eingeschaltetem Strom aktiviert sind, schaltet sich #L\_InOutSW EIN. Wenn die externen Eingabe- und Ausgabeeinstellungen in den Aktionseinstellungen bei eingeschaltetem Strom nicht aktiviert sind, schaltet sich #L\_InOutSW AUS. Da es sich hier um einen Nur-Lese-Bereich handelt, kann nicht geschrieben werden.

### #L\_FaultStopSW (Fortfahren bei Fehlerumschaltungseinstellung)

Wenn [Geringe Fehler] auf STOPP eingestellt ist, hält die Operation bei Auftreten eines geringen Fehlers an und #L\_FaultStopSW schaltet sich EIN. Wenn [Geringe Fehler] auf AUSFÜHREN eingestellt ist, führt die Operation bei Auftreten eines geringen Fehlers fort und #L\_FaultStopSW schaltet sich AUS. Da es sich hier um einen Nur-Lese-Bereich handelt, kann nicht geschrieben werden.

### #L\_SyncRunSW (Synchrone Kommunikationm mit externen Teilnehmern/SPS)

Wenn die Kommunikation mit externen Teilnehmern/SPS in den Aktionseinstellungen synchronisiert ist, wenn das Gerät eingeschaltet wird, schaltet sich #L\_SyncRunSW EIN. Wenn die Kommunikation mit externen Teilnehmern/SPS in den Aktionseinstellungen nicht synchronisiert ist, wenn das Gerät eingeschaltet wird, schaltet sich #L\_SyncRunSW AUS. Da es sich hier um einen Nur-Lese-Bereich handelt, kann nicht geschrieben werden.

### #L\_UnLatchClear (Flüchtige Bereiche auf Null rücksetzen)

Wenn #L\_UnLatchClear eingeschaltet wird, wird Null löschen des Lösch-Bereichs angefordert. (Eine obere Kante wird festgestellt und der Bereich wird auf Null gelöscht.). Diese Variable wird nur ausgeführt, wenn das Logik-Programm sich im STOPP-Modus befindet.

Der Einstellungswert und die Zeitbasis des Timers und der Einstellungswert des Zählers können nicht auf Null gelöscht werden. Die Systemvariablen und Adressen der Verbindungsteilnehmer können nicht auf Null gelöscht werden. Lesen und Schreiben ist in diesem Bereich möglich.

### #L\_LatchClear (Remanente Bereiche auf Null rücksetzen)

Wenn #L\_LatchClear eingeschaltet wird, wird Null löschen der remanenten Daten angefordert. (Eine ansteigende Kante wird festgestellt und der Bereich wird auf Null gelöscht.).

Dieses Bit wird nur ausgeführt, wenn das Logik-Programm sich im STOPP-Modus befindet. Der Einstellungswert und die Zeitbasis des Timers und der Einstellungswert des Zählers können nicht auf Null gelöscht werden. Die Systemvariablen und Adressen der Verbindungsteilnehmer können nicht auf Null gelöscht werden.

Lesen und Schreiben ist in diesem Bereich möglich.

### #L\_Clock100ms (100-Ms-Zeittakt)

Die Variable schaltet sich wiederholt EIN und AUS mit einer Frequenz von 50 Ms für die AUS-Zeit und 50 Ms für die EIN-Zeit.

Da es sich hier um einen Nur-Lese-Bereich handelt, kann nicht geschrieben werden. Wenn die Abtastzeit länger ist, als der Zeittakt, wird EIN und AUS nicht wiederholt. Bestätigen Sie die Abtastzeit und legen diese fest.

### #L\_Clock1sec (1-Sekunden-Takt)

Die Variable schaltet sich wiederholt EIN und AUS mit einer Frequenz von 500 Ms für die AUS-Zeit und 500 Ms für die EIN-Zeit.

Da es sich hier um einen Nur-Lese-Bereich handelt, kann nicht geschrieben werden. Wenn die Abtastzeit länger ist, als der Zeittakt, wird EIN und AUS nicht wiederholt. Bestätigen Sie die Abtastzeit und legen diese fest.

### #L\_Clock1min (1-Minuten-Takt)

Die Variable schaltet sich wiederholt EIN und AUS mit einer Frequenz von 30 Sekunden für die AUS-Zeit und 30 Sekunden für die EIN-Zeit.

Da es sich hier um einen Nur-Lese-Bereich handelt, kann nicht geschrieben werden. Wenn die Abtastzeit länger ist, als der Zeittakt, wird EIN und AUS nicht wiederholt. Bestätigen Sie die Abtastzeit und legen diese fest.

### #L\_RefreshEnable

Wenn die Adressenaktualisierung aktiviert ist, wird das Bit eingeschaltet. Aktivierte Bedingung: (1) Die erste SPS-Kommunikationsabtastung ist abgeschlossen.

(Wenn mehr als eine SPS angeschlossen ist, sind alle ersten

Kommunikationsabtastungen abgeschlossen).

(2) Die SPS-Kommunikation ist normal.

Bedingung deaktivieren: (1) Die erste SPS-Kommunikationsabtastung ist noch nicht abgeschlossen. (Wenn mehr als eine SPS angeschlossen ist, sind alle ersten Kommunikationsabtastungen noch nicht abgeschlossen).

(2) Es trat ein SPS-Kommunikationsausfall auf. (Wenn mehr als eine SPS angeschlossen ist, sind mehr als ein SPS-Kommunikationsausfall aufgetreten.)

### #L\_BatteryErr (Batteriefehler)

Schaltet sich EIN, wenn eine Funktionsstörung der Batterie auf dem GP festgestellt wird. Wenn sich dieses Bit einschaltet, schaltet sich das Bit #L\_BatteryErr erst aus, wenn das GP zurückgesetzt oder der Strom ausgeschaltet wird.

Da es sich hier um einen Nur-Lese-Bereich handelt, kann nicht geschrieben werden.

# #L\_Error (Logik-Fehler)

Schaltet sich EIN, wenn ein Fehler in der Logik-Operation auftritt. Wenn sich dieses Bit einschaltet, schaltet sich das Bit #L\_BatteryErr erst aus, wenn die GP-Einheit zurückgesetzt oder der Strom ausgeschaltet wird.

Da es sich hier um einen Nur-Lese-Bereich handelt, kann nicht geschrieben werden.

### #L\_StopPending (Wartemarkierung logisches Stoppen)

Das Bit #L\_StopPending bleibt eingeschaltet bis #L\_StopScans 0 erreicht. Bis #L\_StopScans Null beträgt, bleibt das Bit #L\_StopPending für die Dauer der Abtastungen eingeschaltet, bis die Logik stoppt.

Da es sich hier um einen Nur-Lese-Bereich handelt, kann nicht geschrieben werden.

### #L\_Fault (Fehlerbehandlung Stopp-Markierung)

Diese Markierung ist am Ende des Unterprogramms der Fehlerbehandlung referenziert, um zu bestimmen, ob die Ausführung des Logik-Programms angehalten oder weitergeführt werden soll.

Die Ausführung des Logik-Programmes auf dem GP wird am Ende der ERRH-Routine gestoppt, wenn das Bit #L\_Fault eingeschaltet ist.

Lesen und Schreiben ist in diesem Bereich möglich.

#L\_Fault wird nicht ohne das Unterprogramm "Fehlerbehandlung" verwendet.

### #L\_IOFault (E/A-Fehlermarkierung)

#L\_IOFault wird eingeschaltet, wenn ein E/A-Fehler auf dem E/A-Treiber auftritt. Die Markierung bleibt bestehen, bis ein anderer Fehler auftritt oder das GP zurückgesetzt wird.

# Ganzzahl-Logik-Systemvariablen

| Vari | ablenname                     | Beschreibung                                                                                                    | Lesen                           | Schreibe<br>n                   |  |
|------|-------------------------------|----------------------------------------------------------------------------------------------------|---------------------------------|---------------------------------|--|
| Ab   | tastzeit                      |                                                                                                    |                                 |                                 |  |
|      | #L_Abtastzeit                 | Die Zeit vom Start des Schrittes 0 der<br>aktuellen Abtastung bis zum Start des<br>Schrittes 0 der nächsten Abtastung. | 0                               | Х                               |  |
|      | #L_AvgScanTime                | Der Durchschnitt von 64 #L_Abtastzyklen                                                                                | 0                               | Х                               |  |
|      | #L_MinScanTime                | Die Mindestabtastzeit für #L_ScanTime                                                                                  | 0                               | Х                               |  |
|      | #L_MaxScanTime                | Die max. Abtastzeit für #L_ScanTime                                                                                    | 0                               | Х                               |  |
|      | #L_ScanCount                  | Anzahl der Abtastungen                                                                                                 | 0                               | Х                               |  |
|      | #L_LogicTime                  | Die Zeit vom Start des Schrittes 0 bis zur<br>ENDE-Anweisung                                                           | 0                               | Х                               |  |
|      | #L_AvgLogicTime               | Der Durchschnitt von 64 #L_Logischen Zeitzyklen.                                                                       | 0                               | Х                               |  |
|      | #L_MinLogicTime               | 0                                                                                                    | Х                               |                                 |  |
|      | #L_MaxLogicTime               | Die Höchst-Logikzeit für #L_LogicTime                                                                                  | 0                               | Х                               |  |
| Sta  | tus                           |                                                                                                    |                                 |                                 |  |
|      | #L_Status                     | Logische Statusinformationen                                                                                           | 0                               | Х                               |  |
|      | #L_Platform                   | Code-Nr. der GP-Plattform                                                                                              | 0                               | Х                               |  |
|      | #L_Version                    | Logische Firmware-Version                                                                                              | 0                               | Х                               |  |
|      | #L_EditCount                  | Anzahl der Online-Bearbeitungen                                                                                        | 0                               | Х                               |  |
|      | #L_ForceCount                 | Kumulative Zählung von Variablen, die forciert geändert wurden.                                                        | 0                               | Х                               |  |
|      | #L_IOInfo                     | E/A-Treiberinformationen                                                                                               | 0                               | Х                               |  |
|      | #L_LogicInfo                  | Logikinformationen                                                                                                    | 0                               | Х                               |  |
|      | #L_IOMasterDrv* <sup>*1</sup> | Erweiterte Master E/A-<br>Treiberinformationen                                                                         | Hängt<br>vom E/A-<br>Treiber ab | Hängt<br>vom E/A-<br>Treiber ab |  |
| Sys  | stemeinstellungen             |                                                                                                    |                                 |                                 |  |
|      | #L_ConstantScan               | Logische Frequenz beim Start                                                                                           | 0                               | Х                               |  |
|      | #L_PercentScan                | Logische Operationsrate                                                                                                | 0                               | Х                               |  |
|      | #L_WatchdogTime               | Logischer WDT-Wert                                                                                                    | 0                               | Х                               |  |
|      | #L_AddressRefreshTime         | Auffrischzeit der Verbindungs-<br>Teilnehmeradresse                                                                    | 0                               | Х                               |  |
| Zei  | t                             |                                                                                                    |                                 |                                 |  |
|      | #L_Tim                        | Zeitinformationen                                                                                                    | 0                               | X                               |  |

| Verfahrensinformationen         image: start-Schalter der logischen         O         O           #L_CogicMonitor         Der Start-Schalter der logischen         O         O           #L_LogicMonitor         Der Start-Schalter der logischen         O         O           #L_LogicMonStep         Zeigt die Schritte zur Anzeige der<br>logischen Überwachung an         O         O           E/A-Status         #L_IOStatus         Status des integrierten E/A-Treibers         O         X           #L_CalcErrCode         Speicherbereich für die<br>Berechnungsfehlercodes         O         X           #L_FaultStep         Speicherbereich für die logische<br>Bildschirmnummer des<br>Kalkulationsfehlers         O         X           #L_FaultLogicScreen         Speicherbereich für die logische<br>Bildschirmnummer des<br>Kalkulationsfehlers         O         X           #L_BackupCmd         Sicherungsfehlerlog         O         O         O           Stehrung remanenter Variablen         #         H_BackupCmd         Sicherungsfehlerlog         O         O           #L_ExIOSpCtrl         Spezial-E/A-Status         O         O         X           #L_ExIOSpOut         Spezial-E/A-Parameter ändern         O         O           #L_ExIOSpParmChg         Sonder-E/A-Parameterfehler         O         X <t< th=""><th>Vari</th><th>ablenname</th><th>Beschreibung</th><th>Lesen</th><th>Schreibe<br/>n</th></t<> | Vari | ablenname                             | Beschreibung                                                   | Lesen | Schreibe<br>n |
|----------------------------------------------------------------------------------------------------|------|---------------------------------------|----------------------------------------------------------------|-------|---------------|
| #L_Command       Ändert den logischen Operationsmodus       O       O         #L_LogicMonitor       Der Start-Schalter der logischen<br>Überwachung       O       O         #L_LogicMonStep       Zeigt die Schritte zur Anzeige der<br>logischen Überwachung an       O       O         E/A-Status       #L_IOStatus       Status des integrierten E/A-Treibers       O       X         Fehler-Informationen       Speicherbereich für die<br>Berechnungsfehlercodes       O       X         #L_FaultStep       Speicherbereich für die Schrittnummer<br>des Kalkulationsfehlers       O       X         #L_FaultLogicScreen       Speicherbereich für die logische<br>Bildschimnummer des<br>Kalkulationsfehlers       O       X         #L_StopScans       Anzahl der logischen Stopp-Abtastungen       O       O         Stcherung remanenter Variablen       #L_ExIOFirmVer       Firmware-Version des erweiterten E/A-<br>Ports       O       X         #L_ExIOSpCtrl       Spezial-E/A-Status       O       O       X         #L_ExIOSpParmChg       Sonder-E/A-Parameter ändern       O       X         #L_ExIOSpParmErr       Spezial-E/A-Parameterfehler       O       X         #L_ExIOSpParmErr       Spezial-E/A-Parameterfehler       O       X         #L_ExIOCntlinCtrl       Zähler-Eingabesteuerung       O       O                                                                                                    | Vei  | fahrensinformationen                  |                                                                |       | ••            |
| #L_LogicMonitorDer Start-Schalter der logischen<br>ÜberwachungOO#L_LogicMonStepZeigt die Schritte zur Anzeige der<br>logischen Überwachung anOOE/A-Status#L_IOStatusStatus des integrierten E/A-TreibersOXFehler-InformationenSpeicherbereich für die<br>BerechnungsfehlercodesOX#L_FaultStepSpeicherbereich für die Schrittnummer<br>des KalkulationsfehlersOX#L_FaultLogicScreenSpeicherbereich für die logische<br>Bildschirmnummer des<br>KalkulationsfehlersOX#L_StopScansAnzahl der logischen Stopp-AbtastungenOOSicherung remanenter Variablen#L_ExIOSpCtrlSpezial-E/A-StatusOX#L_ExIOSpCtrlSpezial-E/A-StatusOOX#L_ExIOSpCtrlSpezial-E/A-StatusOOX#L_ExIOSpPSonder-E/A-Parameter ändernOOX#L_ExIOSpParmChgSonder-E/A-ParameterfehlerOX#L_ExIOSpParmChgSpezial-E/A-ParameterfehlerOX#L_ExIOCntinCtrlZibler-EingabesteuerungOO#L_ExIOCntinCtrlZibler-EingabesteuerungOO#L_ExIOCntinExtCtrlExterne Steuerung der ZählereingabeOO#L_ExIOCntinExtCtrlExterne Steuerung der ZählereingabeOO#L_ExIOCntinExtCtrlExterne Steuerung der ZählereingabeOO#L_ExIOCntinExtCtrlExterne Steuerung der ZählereingabeOO#L_ExIOCntinExtCtrlExterne Steuerung der Zähle                                                                                                    |      | #L_Command                            | Ändert den logischen Operationsmodus                           | 0     | 0             |
| #L_LogicMonStep       Zeigt die Schritte zur Anzeige der<br>logischen Überwachung an       O       O         E/A-Status       #L_IOStatus       Status des integrierten E/A-Treibers       O       X         #L_IoStatus       Status des integrierten E/A-Treibers       O       X         #L_CalcErrCode       Speicherbereich für die<br>Berechnungsfehlercodes       O       X         #L_FaultStep       Speicherbereich für die Schrittnummer<br>des Kalkulationsfehlers       O       X         #L_FaultLogicScreen       Speicherbereich für die logische<br>Bildschirmnummer des<br>Kalkulationsfehlers       O       X         Logisches STOPP       #L_StopScans       Anzahl der logischen Stopp-Abtastungen       O       O         #L_BackupCmd       Sicherungsbefehl       O       O       O         Status Spezial-E/A-Status       O       O       X         #L_ExlOSpCtrl       Spezial-E/A-Status       O       O         #L_ExlOSpPut       Spezial-E/A-Parameter ändern       O       O         #L_ExlOSpParmChg       Sonder-E/A-Parameter ändern       O       X         #L_ExlOCntinCtrl       Zähler-Eingabesteuerung       O       O         #L_FaultLogicScreen       Spezial-E/A-Parameter ändern       O       O         #L_ExlOChtinCtrl       Spezial-E/A-Parameter                                                                                                    |      | #L_LogicMonitor                       | Der Start-Schalter der logischen<br>Überwachung                | 0     | 0             |
| E/A-Status         #L_IOStatus       Status des integrierten E/A-Treibers       O       X         Fehler-Informationen       #L_CalcErrCode       Speicherbereich für die<br>Berechnungsfehlercodes       O       X         #L_FaultStep       Speicherbereich für die Schrittnummer<br>des Kalkulationsfehlers       O       X         #L_FaultLogicScreen       Speicherbereich für die logische<br>Bildschirmnummer des<br>Kalkulationsfehlers       O       X         Logisches STOPP       #L_StopScans       Anzahl der logischen Stopp-Abtastungen       O       O         #L_BackupCmd       Sicherungsbefehl       O       O       X         #L_BackupCmd       Sicherungsbefehl       O       O       X         #L_ExIOSpCtrl       Spezial-E/A-Status       O       O       X         #L_ExIOSpOut       Spezial-E/A-Parameter ändern       O       O       X         #L_ExIOSpParmErr       Spezial-E/A-Parameterfehler       O       X         #L_ExIOAccelPIsTbi       Impulstabelle Beschleunigung/       O       O         #L_ExIOCntInExtCtrl       Zähler-Eingabesteuerung       O       O         #L_ExIOCntInExtCtrl       Externe Steuerung der Zählereingabe       O       O         #L_ExIOCntInExtCtrl       Externe Steuerung der Zählereingabe       O                                                                                                    |      | #L_LogicMonStep                       | Zeigt die Schritte zur Anzeige der<br>logischen Überwachung an | 0     | 0             |
| #L_IOStatus       Status des integrierten E/A-Treibers       O       X         Fehler-Informationen       #L_CalcErrCode       Speicherbereich für die<br>Berechnungsfehlercodes       O       X         #L_GalcErrCode       Speicherbereich für die Schrittnummer<br>des Kalkulationsfehlers       O       X         #L_FaultStep       Speicherbereich für die logische<br>Bildschirmnummer des<br>Kalkulationsfehlers       O       X         #L_FaultLogicScreen       Speicherbereich für die logische<br>Bildschirmnummer des<br>Kalkulationsfehlers       O       X         Logisches STOPP       #L_StopScans       Anzahl der logischen Stopp-Abtastungen       O       O         #L_BackupCmd       Sicherungsbefehl       O       O       O         Sticherung remanenter Variablen       #L_ExIOFirmVer       Firmware-Version des erweiterten E/A-<br>Ports       O       X         #L_ExIOSpCtrl       Spezial-E/A-Status       O       O       X         #L_ExIOSpOut       Spezialausgabe       O       X         #L_ExIOSpParmErr       Spezial-E/A-Parameter ändern       O       X         #L_ExIOAccelPIsTbl       Impulstabelle Beschleunigung/       O       X         #L_ExIOCntlnExtCtrl       Zähler-Eingabesteuerung       O       O       X         #L_ExIOCntlnExtCtrl       Externe Steuerung der Zähl                                                                                                    | E/A  | A-Status                              |                                                                | I     |               |
| Fehler-Informationen       #L_CalcErrCode       Speicherbereich für die<br>Berechnungsfehlercodes       O       X         #L_FaultStep       Speicherbereich für die Schrittnummer<br>des Kalkulationsfehlers       O       X         #L_FaultLogicScreen       Speicherbereich für die logische<br>Bildschirmnummer des<br>Kalkulationsfehlers       O       X         Logisches STOPP       #L_StopScans       Anzahl der logischen Stopp-Abtastungen       O       O         #L_BackupCmd       Sicherungsbefehl       O       O       O         Izt Allgemeine Einstellungen*2*3       #L_ExIOSpCtrl       Spezial-E/A-Status       O       O         #L_ExIOSpOut       Spezialausgabe       O       X       X         #L_ExIOSpParmChg       Sonder-E/A-Parameter ändern       O       O         #L_ExIOSpParmErr       Spezial-E/A-Parameterfehler       O       X         #L_ExIOSpParmErr       Spezial-E/A-Parameterfehler       O       X         #L_ExIOAccelPIsTbl       Impulstabelle Beschleunigung/       O       O         #L_ExIOCntInExtCtrl       Zähler-Eingabesteuerung       O       O         #L_ExIOCntInExtCtrl       Externe Steuerung der Zählereingabe       O       O         #L_ExIOCntInExtCtrl       Externe Steuerung der Zählereingabe       O       O                                                                                                    |      | #L_IOStatus                           | Status des integrierten E/A-Treibers                           | 0     | X             |
| #L_CalcErrCodeSpeicherbereich für die<br>BerechnungsfehlercodesOX#L_FaultStepSpeicherbereich für die Schrittnummer<br>des KalkulationsfehlersOX#L_FaultLogicScreenSpeicherbereich für die logische<br>Bildschirmnummer des<br>KalkulationsfehlersOXLogisches STOPP#L_StopScansAnzahl der logischen Stopp-AbtastungenOOSicherung remanenter Variablen#L_BackupCmdSicherungsbefehlOOItBackupCmdSicherungsbefehlOOItExIOFirmVerFirmware-Version des erweiterten E/A-<br>PortsOX#L_ExIOSpCtrlSpezial-E/A-StatusOO#L_ExIOSpOutSpezial-E/A-Parameter ändernOO#L_ExIOSpParmChgSonder-E/A-Parameter ändernOO#L_ExIOSpParmErrSpezial-E/A-ParameterfehlerOX#L_ExIOCntlnCtrlZähler-EingabesteuerungOO#L_ExIOCnthExtCtrlExterne Steuerung der ZählereingabeOO#L_ExIOCnthextCtrlExterne Steuerung der ZählereingabeOO#L_ExIOCnthextCtrlExterne Steuerung der ZählereingabeOO#L_ExIOCnthextCtrlExterne Steuerung der ZählereingabeOO#L_ExIOCnthextCtrlExterne Steuerung der ZählereingabeOO#L_ExIOCnthextCtrlExterne Steuerung der ZählereingabeOO#L_ExIOCnthextCtrlExterne Steuerung der ZählereingabeOO#L_ExIOCnthextCtrlExterne Steuerung der ZählereingabeOO <th>Fel</th> <th>nler-Informationen</th> <th><u> </u></th> <th></th> <th></th>                                                                                                    | Fel  | nler-Informationen                    | <u> </u>                                                       |       |               |
| #L_FaultStepSpeicherbereich für die Schrittnummer<br>des KalkulationsfehlersOX#L_FaultLogicScreenSpeicherbereich für die logische<br>Bildschirmnummer des<br>KalkulationsfehlersOXLogisches STOPP#L_StopScansAnzahl der logischen Stopp-AbtastungenOOSicherung remanenter Variablen#L_BackupCmdSicherungsbefehlOOIt _BackupCmdSicherungsbefehlOOLagisches Einstellungen*2*3Firmware-Version des erweiterten E/A-<br>PortsOX#L_ExIOSpCtrlSpezial-E/A-StatusOO#L_ExIOSpParmChgSonder-E/A-Parameter ändernOO#L_ExIOSpParmErrSpezial-E/A-Parameter fehlerOX#L_ExIOSpParmErrSpezial-E/A-Parameter ändernOO#L_ExIOCntlnCtrlZähler-EingabesteuerungOO#L_ExIOCntlnExtCtrlExterne Steuerung der ZählereingabeOO#L_ExIOCntlnExtCtrlExterne Steuerung der ZählereingabeOO#L_PWM*_DTYCh* AusgabefrequenzOO                                                                                                    |      | #L_CalcErrCode                        | Speicherbereich für die<br>Berechnungsfehlercodes              | 0     | X             |
| #L_FaultLogicScreenSpeicherbereich für die logische<br>Bildschirmnummer des<br>KalkulationsfehlersOXLogisches STOPP#L_StopScansAnzahl der logischen Stopp-AbtastungenOOSicherung remanenter Variablen#L_BackupCmdSicherungsbefehlOO#L_BackupCmdSicherungsbefehlOOLT Allgemeine Einstellungen*2*3ØX#L_ExIOFirmVerFirmware-Version des erweiterten E/A-<br>PortsOX#L_ExIOSpCtrlSpezial-E/A-StatusOO#L_ExIOSpOutSpezialausgabeOX#L_ExIOSpParmChgSonder-E/A-Parameter ändernOO#L_ExIOSpParmErrSpezial-E/A-Parameter fehlerOX#L_ExIOCntInCtrlZähler-EingabesteuerungOO#L_ExIOCntInExtCtrlExterne Steuerung der ZählereingabeOO#L_PWM*_WHZCh* AusgabefrequenzOO                                                                                                    |      | #L_FaultStep                          | Speicherbereich für die Schrittnummer des Kalkulationsfehlers  | 0     | X             |
| Logisches STOPP         #L_StopScans       Anzahl der logischen Stopp-Abtastungen       O       O         Sicherung remanenter Variablen       #L_BackupCmd       Sicherungsbefehl       O       O         #L_BackupCmd       Sicherungsbefehl       O       O       O         LT Allgemeine Einstellungen*2*3       #L_ExIOFirmVer       Firmware-Version des erweiterten E/A-<br>Ports       O       X         #L_ExIOSpCtrl       Spezial-E/A-Status       O       O       X         #L_ExIOSpOut       Spezialausgabe       O       X         #L_ExIOSpParmChg       Sonder-E/A-Parameter ändern       O       O         #L_ExIOSpParmErr       Spezial-E/A-Parameterfehler       O       X         #L_ExIOCntlnCtrl       Zähler-Eingabesteuerung       O       O         #L_ExIOCntlnCtrl       Zähler-Eingabesteuerung       O       O         #L_ExIOCntlnExtCtrl       Externe Steuerung der Zählereingabe       O       O         #L_PWM*_WHZ       Ch* Ausgabefrequenz       O       O       O                                                                                                    |      | #L_FaultLogicScreen                   | 0                                                              | X     |               |
| #L_StopScansAnzahl der logischen Stopp-AbtastungenOOSicherung remanenter Variablen#L_BackupCmdSicherungsbefehlOOLT Allgemeine Einstellungen*2*3#L_ExIOFirmVerFirmware-Version des erweiterten E/A-<br>PortsOX#L_ExIOSpCtrlSpezial-E/A-StatusOO#L_ExIOSpOutSpezialausgabeOX#L_ExIOSpParmChgSonder-E/A-Parameter ändernOO#L_ExIOSpParmErrSpezial-E/A-ParameterfehlerOX#L_ExIOSpParmErrSpezial-E/A-ParameterfehlerOO#L_ExIOCntlnCtrlZähler-EingabesteuerungOO#L_ExIOCntlnExtCtrlExterne Steuerung der ZählereingabeOO#L_PWM*_WHZCh* AusgabefrequenzOO#L_PWM* DTYCh* Pflichtwart FINOO                                                                                                    | Lo   | gisches STOPP                         |                                                                | •     |               |
| Sicherung remanenter Variablen#L_BackupCmdSicherungsbefehlOOLT Allgemeine Einstellungen*2*3Firmware-Version des erweiterten E/A-PortsOX#L_ExlOFirmVerFirmware-Version des erweiterten E/A-PortsOO#L_ExlOSpCtrlSpezial-E/A-StatusOO#L_ExlOSpOutSpezialausgabeOX#L_ExlOSpParmChgSonder-E/A-Parameter ändernOO#L_ExlOSpParmErrSpezial-E/A-ParameterfehlerOX#L_ExlOSpParmErrSpezial-E/A-ParameterfehlerOO#L_ExlOCntlnCtrlZähler-EingabesteuerungOO#L_ExlOCntlnExtCtrlExterne Steuerung der ZählereingabeOO#L_PWM*_WHZCh* AusgabefrequenzOO                                                                                                    |      | #L_StopScans                          | Anzahl der logischen Stopp-Abtastungen                         | 0     | 0             |
| #L_BackupCmdSicherungsbefehlOOLT Allgemeine Einstellungen*2*3#L_ExlOFirmVerFirmware-Version des erweiterten E/A-<br>PortsOX#L_ExlOSpCtrlSpezial-E/A-StatusOO#L_ExlOSpOutSpezialausgabeOX#L_ExlOSpParmChgSonder-E/A-Parameter ändernOO#L_ExlOSpParmErrSpezial-E/A-ParameterfehlerOX#L_ExlOSpParmErrSpezial-E/A-ParameterfehlerOO#L_ExlOAccelPIsTblImpulstabelle Beschleunigung/<br>VerzögerungOO#L_ExlOCntlnCtrlZähler-EingabesteuerungOO#L_ExlOCntlnExtCtrlExterne Steuerung der ZählereingabeOO#L_PWM*_WHZCh* AusgabefrequenzOO                                                                                                    | Sic  | herung remanenter Variab              | len                                                            |       |               |
| LT Allgemeine Einstellungen*2*3#L_ExIOFirmVerFirmware-Version des erweiterten E/A-<br>PortsOX#L_ExIOSpCtrlSpezial-E/A-StatusOO#L_ExIOSpOutSpezialausgabeOX#L_ExIOSpParmChgSonder-E/A-Parameter ändernOO#L_ExIOSpParmErrSpezial-E/A-ParameterfehlerOX#L_ExIOSpParmErrSpezial-E/A-ParameterfehlerOO#L_ExIOAccelPIsTblImpulstabelle Beschleunigung/<br>VerzögerungOO#L_ExIOCntlnCtrlZähler-EingabesteuerungOO#L_ExIOCntlnExtCtrlExterne Steuerung der ZählereingabeOO#L_PWM*_WHZCh* AusgabefrequenzOO#L_PWM*_DTYCh* Pflichtwert EINOO                                                                                                    |      | #L_BackupCmd                          | Sicherungsbefehl                                               | 0     | 0             |
| #L_ExIOFirmVerFirmware-Version des erweiterten E/A-<br>PortsOX#L_ExIOSpCtrlSpezial-E/A-StatusOO#L_ExIOSpOutSpezialausgabeOX#L_ExIOSpParmChgSonder-E/A-Parameter ändernOO#L_ExIOSpParmErrSpezial-E/A-ParameterfehlerOX#L_ExIOSpParmErrSpezial-E/A-ParameterfehlerOX#L_ExIOAccelPIsTblImpulstabelle Beschleunigung/<br>VerzögerungOO#L_ExIOCntInCtrlZähler-EingabesteuerungOO#L_ExIOCntInExtCtrlExterne Steuerung der ZählereingabeOO#L_PWM*_WHZCh* AusgabefrequenzOO                                                                                                    | LT   | Allgemeine Einstellungen <sup>*</sup> | 2*3                                                            |       |               |
| #L_ExIOSpCtrlSpezial-E/A-StatusOO#L_ExIOSpOutSpezialausgabeOX#L_ExIOSpParmChgSonder-E/A-Parameter ändernOO#L_ExIOSpParmErrSpezial-E/A-ParameterfehlerOX#L_ExIOSpParmErrSpezial-E/A-ParameterfehlerOX#L_ExIOAccelPIsTblImpulstabelle Beschleunigung/<br>VerzögerungOO#L_ExIOCntInCtrlZähler-EingabesteuerungOO#L_ExIOCntInExtCtrlExterne Steuerung der ZählereingabeOO#L_PWM*_WHZCh* AusgabefrequenzOO#L_PWM*_DTYCh* Pflichtwert EINOO                                                                                                    |      | #L_ExIOFirmVer                        | Firmware-Version des erweiterten E/A-<br>Ports                 | 0     | X             |
| #L_ExIOSpOutSpezialausgabeOX#L_ExIOSpParmChgSonder-E/A-Parameter ändernOO#L_ExIOSpParmErrSpezial-E/A-ParameterfehlerOX#L_ExIOAccelPIsTblImpulstabelle Beschleunigung/<br>VerzögerungOO#L_ExIOCntInCtrlZähler-EingabesteuerungOO#L_ExIOCntInExtCtrlExterne Steuerung der ZählereingabeOO#L_PWM*_WHZCh* AusgabefrequenzOO                                                                                                    |      | #L_ExIOSpCtrl                         | Spezial-E/A-Status                                             | 0     | 0             |
| #L_ExIOSpParmChgSonder-E/A-Parameter ändernOO#L_ExIOSpParmErrSpezial-E/A-ParameterfehlerOX#L_ExIOAccelPIsTblImpulstabelle Beschleunigung/<br>VerzögerungOO#L_ExIOCntInCtrlZähler-EingabesteuerungOO#L_ExIOCntInExtCtrlExterne Steuerung der ZählereingabeOO#L_PWM*_WHZCh* AusgabefrequenzOO#L_PWM*_DTYCh* Pflichtwert EINOO                                                                                                    |      | #L_ExIOSpOut                          | Spezialausgabe                                                 | 0     | X             |
| #L_ExIOSpParmErrSpezial-E/A-ParameterfehlerOX#L_ExIOAccelPIsTblImpulstabelle Beschleunigung/<br>VerzögerungOO#L_ExIOCntInCtrlZähler-EingabesteuerungOO#L_ExIOCntInExtCtrlExterne Steuerung der ZählereingabeOO#L_PWM*_WHZCh* AusgabefrequenzOO#L_PWM*_DTYCh* Pflichtwert EINOO                                                                                                    |      | #L_ExIOSpParmChg                      | Sonder-E/A-Parameter ändern                                    | 0     | 0             |
| #L_ExIOAccelPIsTblImpulstabelle Beschleunigung/<br>VerzögerungOO#L_ExIOCntInCtrlZähler-EingabesteuerungOO#L_ExIOCntInExtCtrlExterne Steuerung der ZählereingabeOO#L_PWM*_WHZCh* AusgabefrequenzOO#L_PWM*_DTYCh* Pflichtwert EINOO                                                                                                    |      | #L_ExIOSpParmErr                      | Spezial-E/A-Parameterfehler                                    | 0     | X             |
| #L_ExIOCntInCtrlZähler-EingabesteuerungOO#L_ExIOCntInExtCtrlExterne Steuerung der ZählereingabeOO#L_PWM*_WHZCh* AusgabefrequenzOO#L_PWM*_DTYCh* Pflichtwert EINOO                                                                                                    |      | #L_ExIOAccelPIsTbl                    | Impulstabelle Beschleunigung/<br>Verzögerung                   | 0     | 0             |
| #L_ExIOCntInExtCtrlExterne Steuerung der ZählereingabeOO#L_PWM*_WHZCh* AusgabefrequenzOO#L_PWM*_DTYCh* Pflichtwert EINOO                                                                                                    |      | #L_ExIOCntInCtrl                      | Zähler-Eingabesteuerung                                        | 0     | 0             |
| #L_PWM*_WHZCh* AusgabefrequenzOO#L_PWM*_DTYCh* Pflichtwert EINOO                                                                                                    |      | #L_ExIOCntInExtCtrl                   | Externe Steuerung der Zählereingabe                            | 0     | 0             |
| <b>#I PWM* DTY</b> Ch* Offichtwart FIN O                                                                                                    |      | #L_PWM*_WHZ                           | Ch* Ausgabefrequenz                                            | 0     | 0             |
|                                                                                                    |      | #L_PWM*_DTY                           | Ch* Pflichtwert EIN                                            | 0     | 0             |
| #L_PLS*_LHZCh* AusgabefrequenzOO                                                                                                    |      | #L_PLS*_LHZ                           | Ch* Ausgabefrequenz                                            | 0     | 0             |
| #L_PLS*_NUMCh* AusgabeimpulsOO                                                                                                    |      | #L_PLS*_NUM                           | Ch* Ausgabeimpuls                                              | 0     | 0             |

Fortsetzung

| Variablen | name                                                     | Beschreibung                          | Lesen | Schreibe<br>n |
|-----------|----------------------------------------------------------|---------------------------------------|-------|---------------|
| #L_F      | PLS*_SHZ                                                 | Ch* Anfangsausgabefrequenz            | 0     | 0             |
| #L_F      | PLS*_ACC                                                 | CH* Beschleunigungs-/Verzögerungszeit | 0     | 0             |
| #L_F      | #L_PLS*_CPC         Ch* Aktueller Wert der Impulsausgabe |                                       |       | Х             |
| #L_H      | #L_HSC*_MOD         Ch* Zählersystem                     |                                       | 0     | 0             |
| #L_ł      | HSC*_PLV                                                 | Ch* Vorspannen-Zählwert               | 0     | 0             |
| #L_ł      | HSC*_PSV                                                 | Ch* Akt. Abtastwert                   | 0     | Х             |
| #L_ł      | HSC*_ONP                                                 | Ch* Einstellungswert EIN              | 0     | 0             |
| #L_ŀ      | HSC*_OFP                                                 | Ch* Einstellungswert AUS              | 0     | 0             |
| #L_H      | HSC*_HCV                                                 | Ch* Aktueller Zählerwert              | 0     | Х             |

\*1 [\*] = 0 bis 255.

\*2 Einzelheiten finden Sie unter "30.5 Steuern von externer E/A in LT" (seite 30-27).

\*3 [\*] = Kanalnummer (1 bis 4).

### #L\_ScanTime (Zeit vom Start des Schrittes 0 der aktuellen Abtastung bis zum Start des Schrittes 0 der nächsten Abtastung)

Speichert die Abtastzeit der vorhergehenden Abtastung vor Ausführung der nächsten Abtastung.

Die Abtastzeit ist die Zeit, die für E/A-Lesen, Ausführen des Logik-Programmes, E/A-Ausgabe und Anzeigeverarbeitung benötigt wird.

Die Einheit beträgt 0,1 Ms.

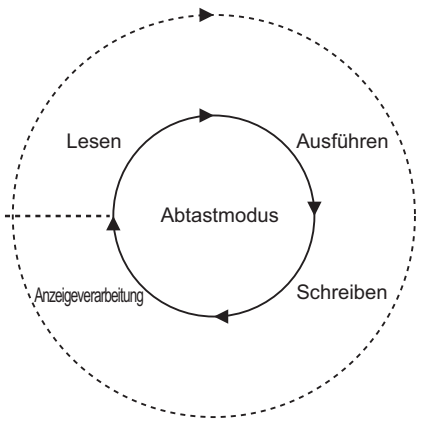

# #L\_AvgScanTime (Der Durchschnitt von 64 #L\_Abtastzyklen)

Speichert die durchschnittliche Abtastzeit.

Die durchschnittliche Abtastzeit ist die Zeit, die für das E/A-Lesen, Ausführen des Logik-Programms, E/A-Schreiben und die Anzeigeverarbeitung in einer Abtastung benötigt wird. Die Variable wird nach Beendigung von 64 Abtastzyklen aktualisiert. Die Einheit beträgt 0,1 Ms.

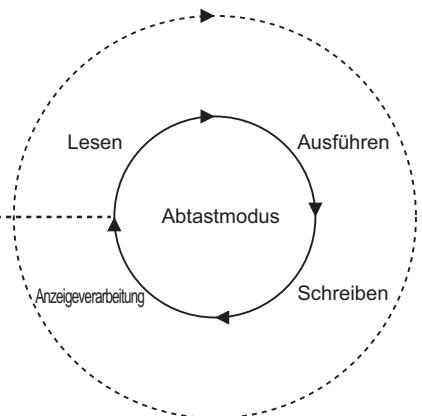

### #L\_MinScanTime (Die Mindest-Abtastzeit von #L\_ScanTime)

Speichert die Mindest-Abtastzeit des Logik-Programms. Wenn #L\_ScanTime aktualisiert wird, wird eine Überprüfung der Mindestabtastung durchgeführt und die Variable wird bei jeder Abtastung aktualisiert. Die Einheit beträgt 0,1 Ms.

### #L\_MaxScanTime (Die max. Abtastzeit von #L\_ScanTime)

Speichert die max. Abtastzeit des Logik-Programms. Wenn #L\_ScanTime aktualisiert wird, wird eine Überprüfung der max. Abtastung durchgeführt und die Variable wird bei jeder Abtastung aktualisiert. Die Einheit beträgt 0,1 Ms.

### #L\_ScanCount (Anzahl der Abtastungen)

Nach Beendigung jeder Logik-Programmabtastung inkrementiert der Zähler die Variable. Der Wert in #L\_ScanCount reicht von 0 bis 16#FFFFFFF. Wenn der Höchstwert (16#FFFFFFF) überschritten wird, wird die Variable erneut von 0 ab inkrementiert. Sie können bestätigen, ob das Logik-Programm ausgeführt wird, indem Sie #L\_ScanCount überprüfen.

### #L\_LogicTime (Die Zeit vom Start des Schrittes 0 bis zur ENDE-Anweisung)

Speichert die Logik-Zeit der vorhergehenden Abtastausführung.

Die Logik-Zeit ist die Zeit, die für das E/A-Lesen, Ausführen des Logik-Programms und E/ A-Schreiben in einer Abtastung benötigt wird. Die Anzeigeverarbeitungszeit ist darin nicht enthalten. Die Einheit beträgt 0,1 Ms.

### #L\_AvgScanTime (Der Durchschnitt von 64 #L\_Abtastzyklen)

Speichert die durchschnittliche Logik-Zeit.

Die durchschnittliche Logik-Zeit ist die Zeit, die für das E/A-Lesen, Ausführen des Logik-Programms, E/A-Schreiben in einer Abtastung benötigt wird. Die Variable wird nach Beendigung von 64 Abtastzyklen aktualisiert. Die Einheit beträgt 0,1 Ms.

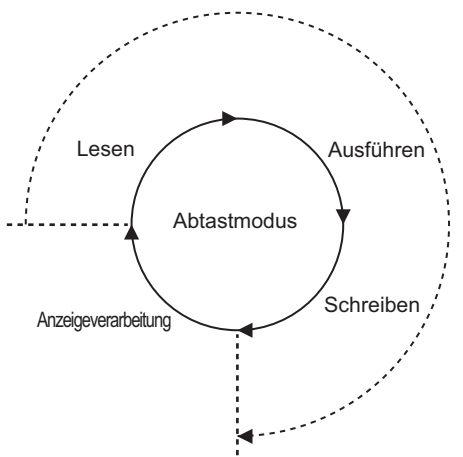

### #L\_MinLogicTime (Die Mindest-Logikzeit von #L\_LogicTime)

Speichert die Mindest-Logikzeit des Logik-Programms. Wenn #L\_LogicTime aktualisiert wird, wird eine Überprüfung der Mindest-Logikzeit durchgeführt und die Variable wird bei jeder Abtastung aktualisiert. Die Einheit beträgt 0,1 Ms.

### #L\_MaxLogicTime (Die max. Logikzeit von #L\_LogicTime)

Speichert die max. Logik-Zeit des Logik-Programms. Wenn #L\_LogicTime aktualisiert wird, wird eine Überprüfung der max. Logikzeit durchgeführt und die Variable wird bei jeder Abtastung aktualisiert. Die Einheit beträgt 0,1 Ms.

### #L\_Status (Logische Statusinformationen)

Zeigt den Status des GP an. Bytes und Bits werden wie folgt definiert:

Byte 0:Zeigt den aktuellen Fehlerstatus auf dem GP an.

Byte 1:Zeigt den Verlauf der Fehlerzustände an. Dieses Byte wird nur auf 0 zurückgesetzt, wenn das GP zurückgesetzt wird.

Byte 2:Zeigt den aktuellen Operationsstatus an.

Byte 3:Reservierter Bereich

| Byte 3 E   | Byte 2           | Byte 1                   | Byte 0                 |
|------------|------------------|--------------------------|------------------------|
| Reserviert | Aktueller Status | Verlauf des Fehlerstatus | Aktueller Fehlerstatus |

Byte 0 (Signalspeicher)

|     | Summe<br>der<br>Fehler | Abtast<br>fehler | Reserviert | Lese<br>fehler | Über<br>lauf | E/A-Fehler | Geringer<br>Fehler | Schwerwiegender<br>Fehler |
|-----|------------------------|------------------|------------|----------------|--------------|------------|--------------------|---------------------------|
| Bit | 7                      | 6                | 5          | 4              | 3            | 2          | 1                  | 0                         |

....

Bit

Bit

Byte 1 (Signalspeicher)

| Summe<br>der<br>Fehler | Abtast<br>fehler | Reserviert | Lese<br>fehler | Über<br>lauf | E/A-Fehler | Geringer<br>Fehler | Schwerwiegender<br>Fehler |
|------------------------|------------------|------------|----------------|--------------|------------|--------------------|---------------------------|
| 15                     | 14               | 13         | 12             | 11           | 10         | 9                  | 8                         |

#### Byte 2 (Signalspeicher)

| Reserviert | Warte auf<br>Kommunikation | Standby | Angehalten | Anhalten | Zwangsweise<br>ändern<br>Aktivieren/ | E/A<br>verfügbar | lm Modus<br>AUSFÜHREN |
|------------|----------------------------|---------|------------|----------|--------------------------------------|------------------|-----------------------|
| 23         | 22                         | 21      | 20         | 19       | 18                                   | 17               | 16                    |

Byte 3 (Signalspeicher)

|     | Reserviert | Reserviert | Reserviert | Reserviert | Reserviert | Reserviert | Reserviert | Reserviert |
|-----|------------|------------|------------|------------|------------|------------|------------|------------|
|     |            |            |            |            |            |            |            |            |
|     |            |            |            |            |            |            |            |            |
| Bit | 31         | 30         | 29         | 28         | 27         | 26         | 25         | 24         |

### #L\_Platform (Die Codenummer der GP-Plattform)

Speichert die Code-Nr. der GP-Plattform.

| н |     |       |         |      |       |       |        |       |          |  |  |  |
|---|-----|-------|---------|------|-------|-------|--------|-------|----------|--|--|--|
|   | Spe | icher | t die ( | Code | Nr. d | er GF | P-Plat | tform | <b>.</b> |  |  |  |
| L | -   |       |         |      |       |       |        |       |          |  |  |  |
|   |     |       |         |      |       |       |        |       |          |  |  |  |

| Format    | Code       |
|-----------|------------|
| AGP-3302B | 0x00020404 |
| AGP-3301  | 0x00020504 |
| AGP-3300  | 0x00020514 |
| AGP-3400  | 0x00020614 |
| AGP-3500  | 0x00020714 |
| AGP-3600  | 0x00020814 |
| AGP-3450  | 0x00020634 |
| AGP-3550  | 0x00020734 |
| AGP-3650  | 0x00020834 |
| AGP-3750  | 0x00020934 |
| AGP-3510  | 0x00020A14 |
| AGP-3560  | 0x00020A34 |
| LT-3201A  | 0x00030204 |
| LT-3301   | 0x00030504 |
| LT-3300   | 0x00030514 |

### #L\_Version (Logische Firmware-Version)

Speichert die logische Firmware-Version

### #L\_EditCount (Anzahl der Online-Bearbeitungen)

Speichert die Anzahl der Online-Bearbeitungen. (Diese Variable kann während des Schreibens in AUSFÜHREN nicht ausgeführt werden)

### #L\_ForceCount (Kumulative Z\u00e4hlung von Variablen, die forciert ge\u00e4ndert wurden)

Speichert die kumulative Zählung von Variablen, die forciert geändert wurden

### #L\_IOInfo (E/A-Treiberinformationen)

Speichert die Informationen des E/A-Treibers

### #L\_LogicInfo (Logikinformationen)

Durch das System reserviert.

### #L\_IOMasterDrv\* (Erweiterte Master E/A-Treiberinformationen)

[\*] = 0 bis 255.

Speichert erweiterte Master E/A-Treiberinformationen

"30.7.4 Verwenden von E/A-Treiberanweisungen" (seite 30-166)

### #L\_ConstantScan (Logische Frequenz beim Start)

Legt die Abtastzeit in Einheiten von 10 Ms im Modus der festgelegten Abtastzeit fest. Wenn die Logik-Zeit konstant ist, kann die Anzeigeverarbeitungszeit verlängert werden, indem der Wert von #L\_ConstantScan erhöht wird. Die Anzeigeverarbeitungszeit kann durch Verringern des Wertes verkleinert werden. Dies liegt daran, weil die meiste Verarbeitungszeit von logischen Funktionen verbraucht wird.

Bestimmen Sie dies als Voreingabeeinstellung.

ANMERKUNG <sup>(2)</sup> "29.13.3 Anpassen der Abtastzeit für die Logik Festgesetzte Abtastung" (seite 29-133)

### #L\_PercentScan (Logische Operationsrate)

Legt die Auslastungsrate der Logik-Funktion verglichen mit der gesamten Logik-Verarbeitungszeit im CPU-Abtastprozentsatzmodus fest. Legen Sie diese Variable in Einheiten zu 10 Ms fest.

Bestimmen Sie dies als Voreingabeeinstellung.

ANMERKUNG <sup>(2)</sup> "29.13.3 Anpassen der Abtastzeit für die Logik CPU-Abtastprozentwert" (seite 29-134)

### #L\_WatchdogTime (WDT-Wert der Logik)

Legt den WDT-Wert Überwachungszeitgeber) in Ms fest. Wenn #L\_ScanTime diesen Wert übersteigt, wird ein schwerwiegender Fehler auftreten. Bestimmen Sie dies als Voreingabeeinstellung.

### #L\_AddressRefreshTime (Aktualisierungszeit der Verbindungs-Teilnehmeradresse)

Speichert die Adress-Aktualsierungszeit für die Verbindungs-Teilnehmeradresse im Logik-Programm. Die Einheit beträgt 100 Mikrosekunden.

ANMERKUNG 📽 "29.13.3 Anpassen der Abtastzeit für die Logik 🗖 Adressen aktualisieren" (seite 29-137)

### #L\_Time (Zeitinformationen)

Zeigt die "Zeit" an, die in der Logik in 4-Ziffern-BCD bestimmt wurde. Die Zeit wird im folgenden Zustand gespeichert:

Zum Beispiel: 23:19

|      | Stunden (in 10er | Stunden (in 1er | Minuten (in 10er | Minuten (in 1er |  |
|------|------------------|-----------------|------------------|-----------------|--|
|      | Spalten)         | Spalten)        | Spalten)         | Spalten)        |  |
| Wert | 2                | 3               | 1                | 9               |  |

# #L\_Command (Ändert den logischen Operationsmodus)

Dies ist eine Ganzzahlvariable, die als logischer Steuerbefehl verwendet wird. Nachdem die Logik #L\_Command quittiert, werden alle Bits außer Bit 7 auf 0 zurückgesetzt. Wenn mehrere Bits eingeschaltet sind, wird dem unbedeutendsten Bit Priorität eingeräumt.

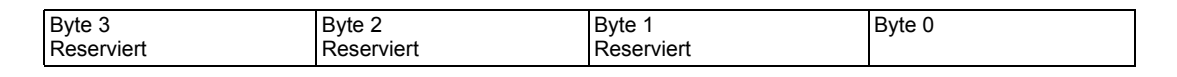

| Byte | 0 |
|------|---|
|------|---|

| Dyte U                            |            |          |            |             |              |           |       |
|-----------------------------------|------------|----------|------------|-------------|--------------|-----------|-------|
| E/A-<br>Bildschirm<br>Aktivieren/ | Reserviert | Anhalten | Fortfahren | 1 Abtastung | Zurücksetzen | Ausführen | Stopp |
| 7                                 | 6          | 5        | 4          | 3           | 2            | 1         | 0     |

Bit

# ◆ #L\_LogicMonitor (Startschalter der logischen Überwachung)

Startet und führt die Funktion der logischen Programmüberwachung auf dem GP durch. Es folgen alle Operationsbeispiele.

|--|

Byte 0

| Reserviert | Reserviert | Reserviert | Reserviert | Reserviert | Reserviert | Logische<br>Überwachung<br>Trigger: 1 | Adressmonitor<br>Trigger: 1 |
|------------|------------|------------|------------|------------|------------|---------------------------------------|-----------------------------|
| 7          | 6          | 5          | 4          | 3          | 2          | 1                                     | 0                           |

Bit

Bit

|   | Byte 1     |            |            |            |            |            |            |            |
|---|------------|------------|------------|------------|------------|------------|------------|------------|
| ſ | Reserviert | Reserviert | Reserviert | Reserviert | Reserviert | Reserviert | Reserviert | Reserviert |
|   |            |            |            |            |            |            |            |            |
|   |            |            |            |            |            |            |            |            |
|   |            |            |            |            |            |            |            |            |
|   | 15         | 14         | 13         | 12         | 11         | 10         | 9          | 8          |

Byte 2

Bvte 3

|            | -          |            |            |            | -          |            |            |
|------------|------------|------------|------------|------------|------------|------------|------------|
| Reserviert | Reserviert | Reserviert | Reserviert | Reserviert | Reserviert | Reserviert | Reserviert |
|            |            |            |            |            |            |            |            |
|            |            |            |            |            |            |            |            |
| 23         | 22         | 21         | 20         | 19         | 18         | 17         | 16         |

Bit

|     | J == =                     |            |            |            |            |            |            |            |
|-----|----------------------------|------------|------------|------------|------------|------------|------------|------------|
|     | Starten: 1<br>Gesttoppt: 0 | Reserviert | Reserviert | Reserviert | Reserviert | Reserviert | Reserviert | Reserviert |
| Bit | 31                         | 30         | 29         | 28         | 27         | 26         | 25         | 24         |

### #L\_LogicMonStep (Zeigt die Schritte zum Anzeigen der logischen Überwachung an)

Speichert die Start-Reihennummer, die angezeigt wird, wenn die logische Überwachung ausgeführt wird.

Wenn die logische Überwachung nicht läuft, schreiben Sie die Reihennummer in #L\_LogicMonStep, um die logische Überwachung mit der angegebenen Reihennummer zu starten, wenn sich das logische Überwachungs-Triggerbit (Bit 0 of #L\_LogicMonitor) ausschaltet einschaltet.

Diese Variable wird verwendet, wenn die logische Überwachungsfunktion aktiviert ist.

### #L\_IOStatus (Status des integrierten E/A-Treibers)

Speichert die Fehlercodes für den integrierten E/A-Treiber.

Die Fehlercodes können bestätigt werden, indem Sie die in #L\_IOStatus angezeigten Fehlermeldungen und auf dem Bildschirm überprüfen.

Die detaillierte Fehlercode-Klassifizierung wird wie folgt definiert:

| Fehlercode | Beschreibung        |
|------------|---------------------|
| 001-049    | Projekt-Datenfehler |
| 050-099    | Hardware-Fehler     |
| 100-199    | Anwendungsfehler    |
| 200-254    | Interner Fehler     |

Die gespeicherten Fehlercodes sind nachstehend aufgeführt.

| Н | Spei          | Speicherbereich der Modellnummer |   |   |   |   |               |              |                                 |  |
|---|---------------|----------------------------------|---|---|---|---|---------------|--------------|---------------------------------|--|
| L | Grober Fehler | 0                                | 0 | 0 | 0 | 0 | Einstellungen | Verifikation | Speicherbereich des Fehlercodes |  |

### Speicherbereich der Modellnummer

Die Modellnummer der Einheit, in der der Fehler auftrat, wird gespeichert. Je nachdem welcher E/A-Treiber vewendet wurde, handelt es sich hierbei um reservierte Bits.

### Verifikation

Wenn es sich bei dem E/A-Attribut der angegebenen Einheit um dasselbe handelt wie das der tatsächlich verbundene Einheit aber die Punkte unterschiedlich sind, wird "1" festgelegt. Je nachdem welcher E/A-Treiber vewendet wurde, handelt es sich hierbei um reservierte Bits.

### Einstellungen

Wenn es sich bei dem E/A-Attribut der angegebenen Einheit um dasselbe handelt wie das der tatsächlich verbundene Einheit, wird "1" festgelegt. Je nachdem welcher E/A-Treiber vewendet wurde, handelt es sich hierbei um reservierte Bits.

### Grober Fehler

Wenn ein Ausfall auftritt, der die Logik stoppt, wie beispielsweise ein ID-Konflikt des Hilfsspeichers oder ein Projektdatenausfall, wird "1" festgelegt.

Fehlermeldung

| Fehlercode-Klassifizierung | Beschreibung             |
|----------------------------|--------------------------|
| RGEA***                    | Integrierter E/A-Treiber |

\*\*\* bezeichnet den Fehlercode für jeden Treiber (0-255).

Einzelheiten finden Sie unter den Fehlerinformationen der E/A-Treibers

### #L\_CalcErrCode

Der Berechnungsfehlerstatus kann in #L\_CalcErrCode identifiziert werden. Der Bereich wird auf 0 bereinigt, wenn er zurückgesetzt wird.

| н |      |       |         |       |      |        |        |       |  |  |  |  |
|---|------|-------|---------|-------|------|--------|--------|-------|--|--|--|--|
|   | Spei | chert | t die E | Berec | hnur | igsfel | hlerco | odes. |  |  |  |  |
| L | -    |       |         |       |      |        |        |       |  |  |  |  |
|   |      |       |         |       |      |        |        |       |  |  |  |  |

Fehlercodeliste

| Fehlercode | Beschreibung                    |                                                                                                    |
|------------|---------------------------------|----------------------------------------------------------------------------------------------------|
| 0000       | -                               | Kein Fehler                                                                                                    |
| 0001       | Geringer Fehler<br>(Fortfahren) | Ein Überlauf tritt ein, wenn Zahlen konvertiert werden (von Real<br>in Ganzzahl oder 64-Bit Real in 32-Bit Real) |
| 0002       | Schwerwiegender                 | Eine Referenz überschritt die Feldgröße.                                                                         |
| 0003       | Fehler (Stopp)                  | Eine Referenz überstieg den Bereich der Ganzzahl.                                                                |
| 0004       |                                 | Stackbereichsüberschreitung.                                                                                     |
| 0005       |                                 | Es wurde eine ungültiger Anweisungscode verwendet.                                                               |
| 0006       |                                 | Ein Fehler trat während der Fehlerhandhabungsverarbeitung auf.                                                   |
| 0007       |                                 | Die Abtastzeit überstieg die WDT.                                                                                |
| 0008       | Schwerwiegender                 | Der kritische Ausfall trat im E/A-Treiber auf.                                                                   |
| 0009       | Fehler (Stopp)                  | Software-Fehler                                                                                                  |
| 0010       |                                 | Es wurde ein ungültiger Operand verwendet.                                                                       |
| 0011       | -                               | Reserviert                                                                                                    |
| 0012       | Geringer Fehler                 | BCD/BIN-Konvertierungsfehler                                                                                     |
| 0013       | (Fortfahren)                    | ENCO/DECO-Konvertierungsfehler                                                                                   |
| 0014       | -                               | Reserviert                                                                                                    |
| 0015       | Geringer Fehler<br>(Fortfahren) | Die SRAM-Daten (Benutzerprogramm) werden von einem beschädigten VON gelesen.                                     |
| 0016       |                                 | Der Umschalte-Bitwert überstieg den Bereich.                                                                     |

Fortsetzung

| Fehlercode | Beschreibung                      |                                                                                                    |
|------------|-----------------------------------|----------------------------------------------------------------------------------------------------|
| 0100       | Schwerwiegender<br>Fehler (Stopp) | Es trat ein schwerwiegender Fehler in der E/A-Treiberanweisung auf.                                                                                                    |
| 0105       | Geringer Fehler<br>(Fortfahren)   | Es trat ein geringer Fehler in der E/A-Treiberanweisung auf.                                                                                                    |
| 6701       | Bei Fehler<br>fortfahren.         | <ul> <li>Die CJ- und AUFRUF-Anweisungen haben kein Sprungziel.</li> <li>Der Index wurde geändert, so dass sich die Adresse außerhalb<br/>des P0 bis P4095-Bereichs befindet, in dem keine Beschriftung<br/>bestimmt wurde.</li> <li>P63 wurde in einer AUFRUF-Anweisung ausgeführt.<br/>P63 kann in einer AUFRUF-Anweisung nicht verwendet<br/>werden, die in einer END-Verzweigung endet.</li> </ul> |
| 6702       |                                   | Die AUFRUF-Anweisung hat eine Verschachtelungsstufe von 6 oder höher.                                                                                                    |
| 6703       |                                   | Die Unterbrechung hat eine Verschachtelungsstufe von 3 oder höher.                                                                                                    |
| 6704       |                                   | Die FÜR- und WEITER-Anweisungen haben eine<br>Verschachtelungsstufe von 6 oder höher.                                                                                                    |
| 6705       |                                   | Der Anwendungs-Anweisungsoperand befindet sich außerhalb des Plattform-Teilnehmers.                                                                                                    |
| 6706       |                                   | Die Teilnehmernummer und der Datenwert des Anwendungs-<br>Anweisungsoperanden überstiegen den Bereich.                                                                                                    |
| 6707       | Bei Fehler<br>fortfahren.         | Es wurde auf das letzte Register zugegriffen, ohne die<br>Parametereinstellungen bestimmt zu haben.                                                                                                    |
| 6708       |                                   | VON/BIS-Anweisungsfehler                                                                                                    |
| 6709       |                                   | Anderer (ungültige Verzweigung)                                                                                                    |
| 6710       |                                   | Parameter-Inkompatibilität                                                                                                    |
| 6730       |                                   | Die Abtastzeit (Ts) liegt außerhalb des Bereichs (Ts <= 0).                                                                                                    |
| 6731       |                                   |                                                                                                    |
| 6732       |                                   | Die Eingabe-Filterkonstante ( $\alpha$ ) liegt außerhalb des Bereichs ( $\alpha < 0$ oder 100 <= $\alpha$ ).                                                                                                    |
| 6733       |                                   | Die Proportionsverstärkung (Kp) liegt außerhalb des Bereichs (Kp < 0).                                                                                                    |
| 6734       |                                   | Die Integralrechnungszeit (Ti) liegt außerhalb des Bereichs (Ti $<$ 0).                                                                                                    |
| 6735       |                                   | Die Differentialverstärkung (Kd) liegt außerhalb des Bereichs (Kd < 0 or 201 <= Kd).                                                                                                    |
| 6736       |                                   | Die Differentialrechnungszeit (Td) liegt außerhalb des Bereichs (Td < 0).                                                                                                    |
| 6740       | Abtastzeit (Ts) <= A              | Abtastfrequenz                                                                                                    |

Fortsetzung
| Fehlercode | Beschreibung                                                                                                    |
|------------|----------------------------------------------------------------------------------------------------|
| 6742       | Der Wert zum Ändern der Maße liegt außerhalb des Bereichs ( $\Delta PV < -32768$ oder 32767 $< \Delta PV$ ).                                                                      |
| 6743       | Die Abweichung liegt außerhalb des Bereichs ( $EV < -32768$ oder $32767 < EV$ ).                                                                                                  |
| 6744       | Der Integralrechnungswert liegt außerhalb des Bereichs (außer -32768 bis 32767).                                                                                                  |
| 6745       | Der Differentialwert liegt außerhalb des Bereichs, da die differentiale Verstärkung<br>(Kd) außerhalb des Bereichs liegt.                                                         |
| 6746       | Der Differentialrechnungswert liegt außerhalb des Bereichs (außer -32768 bis 32767).                                                                                              |
| 6747       | Das PID-Berechnungsergebnis liegt außerhalb des Bereichs (-32768 bis 32767).                                                                                                    |
| 6748       | Die obere Grenzwerteinstellung der PID-Ausgabe < Untere Grenzwerteinstellung der Ausgabe                                                                                          |
| 6749       | Alarmänderungs-Einstellungsfehler der PID-Eingabe/Ausgabe                                                                                                    |
| 6750       | Sprungantwortmethode. Auto-Abstimmergebnis fehlgeschlagen                                                                                                    |
| 6751       | Sprungantwortmethode. Inkompatibilität der Auto-Abstimmrichtung                                                                                                    |
| 6752       | Sprungantwortmethode. Auto-Abstimmung fehlgeschlagen                                                                                                    |
| 6753       | Zyklusmethode begrenzen. Inkompatibilität der Ausgabeeinstellungswerte der Auto-<br>Abstimmung<br>[ULV (Obere Grenze) <= LLV (Untere Grenze)]                                     |
| 6754       | Zyklusmethode begrenzen.<br>Inkompatibilität der Einstellungswerte der PV-Schwelle (Hysterese) zur Auto-<br>Abstimmung (SHpv < 0)                                                 |
| 6755       | Zyklusmethode begrenzen. Übergangszustandsfehler der Auto-Abstimmung. (Die Daten, die im Gerät den Übergangszustand verwalten, konnten nicht erfolgreich neu geschrieben werden). |
| 6756       | Zyklusmethode begrenzen. Ergebnisfehler durch Übersteigen der Meßzeit der Auto-Abstimmung. (t > t, t < t, t < 0)                                                                  |
| 6757       | Zyklusmethode begrenzen. Die proportionale Verstärkung des Auto-<br>Abstimmergebnisses liegt außerhalb des Bereichs.<br>(Kp = außer 0 bis 32767)                                  |
| 6758       | Zyklusmethode begrenzen. Die Integralrechnungszeit des Auto-Abstimmergebnisses<br>liegt außerhalb des Bereichs. (Ti = außer 0 bis 32767)                                          |
| 6759       | Zyklusmethode begrenzen. Die Differentialechnungszeit des Auto-<br>Abstimmergebnisses liegt außerhalb des Bereichs. (Td = außer 0 bis 32767)                                      |
| 6760       | Die Summe der ABS-Daten vom Server ist nicht folgerichtig.                                                                                                    |
| 6762       | Der von der Signalinvertierer-Kommunikationsanweisung bestimmte Port ist bereits in Gebrauch.                                                                                     |
| 6765       | Zeitfehler der Anwendungsanweisungsauslastung                                                                                                    |

| Fehlercode | Beschreibung                                                                                     |
|------------|--------------------------------------------------------------------------------------------------|
| 6770       | Schreiben in den FLASH-Speicher fehlgeschlagen.                                                  |
| 6771       | Der FLASH-Speicher ist nicht angeschlossen.                                                      |
| 6772       | Der Schreibfehler, der auftritt, wenn in den FLASH-Speicher geschrieben wird, ist nicht erlaubt. |

#### #L\_FaultStep

Speichert die Programm-Schrittnummer, wenn eine anormale Verarbeitung auftritt.

#### #L\_FaultLogicScreen

Speichert die logische Bildschirmnummer, wenn eine anormale Verarbeitung auftritt. INIT :1 MAIN :2 ERRH :3 SUB-01: 32 bis SUB-32:63

## #L\_StopScans

Geben Sie einen numerischen Wert zum Ausführen der Abtastung für die angegebene Anzahl der Abtastungen ein. Die logische Abtastung wird fortgesetzt, bis die Einstellung 0 erreicht. In der Zwischenzeit ist das #L\_StopPending-Bit eingeschaltet. Wenn sich das Bit ausschaltet, wird die Logische Abtastung angehalten.

#### #L\_BackupCmd

Wenn Sie die Daten der Variablen sichern, die Sie erhalten möchten, wird Sicherung und Wiederherstellen ausgelöst.

Bit 0: Wenn die Sicherung durchgeführt wird, werden die unteren 16 Bits automatisch ausgeschaltet.

Bit 1: Wenn die Wiederherstellung durchgeführt, werden die unteren 16 Bits automatisch ausgeschaltet.

Bit 8: Wenn die Sicherung abgeschlossen ist (normale Beendigung), schaltet sich das Bit EIN. Wenn ein Fehler auftritt, wird es ausgeschaltet.

Bit 9: Wenn die Wiederherstellung abgeschlossen ist (normale Beendigung), schaltet sich das Bit EIN. Wenn ein Fehler auftritt, wird es ausgeschaltet.

Die anderen Bits sind reserviert.

| Н | 0 | 0 | 0 | 0 | 0                       | 0                        | 0              | 0           | 0 | 0 | 0 | 0 | 0                     | 0                       | 0               | 0            |
|---|---|---|---|---|-------------------------|--------------------------|----------------|-------------|---|---|---|---|-----------------------|-------------------------|-----------------|--------------|
| L | 0 | 0 | 0 | 0 | Ferti<br>Varia<br>erhal | gstellu<br>blensi<br>ten | ngsbi<br>cheru | t der<br>ng | 0 | 0 | 0 | 0 | Anfo<br>Varia<br>erha | rderu<br>ablens<br>Iten | ngsbi<br>sicher | t der<br>ung |

Anforderungsbit der Variablensicherung erhalten

| 0 | 0 | Ausführung       | Ausführung sichern |
|---|---|------------------|--------------------|
|   |   | wiederherstellen |                    |

| Bit                            | AUS   | EIN                                            |
|--------------------------------|-------|------------------------------------------------|
| Ausführung sichern             | Keine | Anforderung (Sichern der<br>Variable)          |
| Ausführung<br>wiederherstellen | Keine | Anforderung (Wiederherstellen<br>der Variable) |

Nach der Ausführung wird es automatisch ausgeschaltet.

Wenn die Anforderungsbits gleichzeitig eingeschaltet werden, wird die Wiederherstellung nach der Sicherung ausgeführt.

Fertigstellungsbit der Variablensicherung erhalten

| 0 | 0 | Beendigung       | Gesamtsicherung |
|---|---|------------------|-----------------|
|   |   | wiederherstellen |                 |

| Bit                            | AUS   | EIN             |
|--------------------------------|-------|-----------------|
| Gesamtsicherung                | Keine | Vollzugsmeldung |
| Beendigung<br>wiederherstellen | Keine | Vollzugsmeldung |

|   | Im Offline- oder Übertragungsmodus kann nicht gesichert werden.                 |
|---|---------------------------------------------------------------------------------|
| • | Es kann nur das gesicherte Projekt wiederhergestellt werden. Die                |
|   | Wiederherstellung wird nicht ausgeführt, wenn es sich um ein anderes            |
|   | Projekt handelt.                                                                |
| • | Wenn Sie die Sicherung und Wiederherstellung der Reihe nach ausführen,          |
|   | kann sich die Geschwindigkeit der Bildschirmanzeige möglicherweise              |
|   | verlangsamen oder die logische Online-Überwachung stellt sich ein. Die          |
|   | Kommunikation kann, je nach Ihrem Projekt, ebenfalls davon betroffen sein.      |
|   | Wenn Sie den Schalterelementen #L_BackupCmd zuteilen, geben Sie bitte           |
|   | [Bit setzen] an und berühren Sie es nicht kontinuierlich. Sichern Sie nicht auf |
|   | dem D-Skript mittels #L BackupCmd oder führen eine Wiederherstellung            |
|   | durch.                                                                          |
|   | Sie leinnen nun eichem wenn die Leeile gestenntigt                              |

• Sie können nur sichern, wenn die Logik gestoppt ist.

# A.6.2 HMI-Systemvariablen (#H Systemvariablen)

■ Bit-Typ

| Variablenname                   | Beschreibung                                                                 | Lesen | Schreiben |
|---------------------------------|------------------------------------------------------------------------------|-------|-----------|
| #H_Alarm_Trigger                | Der Alarm wird ausgelöst<br>(ungeachtet der Einzelheiten, die<br>auftraten). | 0     | 0         |
| #H_Control_Buzzer               | Summerausgabe                                                                | 0     | 0         |
| #H_Control_BuzzerEnable         | Summerausgabe aktivieren                                                     | 0     | 0         |
| #H_Control_HardcopyPrint        | Drucksteuerung für<br>Bildschirmausdruck                                     | 0     | 0         |
| #H_Control_JpegCaptureEnable    | Bildschirmabbild aktivieren                                                  | 0     | 0         |
| #H_Control_JpegCaptureTrigger   | Steuerung des Bildschirmabbilds                                              | 0     | 0         |
| #H_Control_PrintCancel          | Druck abbrechen steuern                                                      | 0     | 0         |
| #H_Control_USBDetachTrigger     | USB-Entfernungssteuerung <sup>*1</sup>                                       | 0     | 0         |
| #H_Control_SecureWriteTrigger   | Startet das Schreiben von<br>Sicherheitsdaten <sup>*2</sup>                  | 0     | 0         |
| #H_Control_SecureWriteMode      | Schreibmodus der Sicherheitsdaten                                            | 0     | 0         |
| #H_Control_SecureDeleteMode     | Löschmodus der Sicherheitsdaten                                              | 0     | 0         |
| #H_Control_SecureReadDevice     | Ort, von dem die Sicherheitsdaten gelesen werden                             | 0     | 0         |
| #H_Status_SecureWriteProcess    | Schreiben von Sicherheitsdaten                                               | 0     | Х         |
| #H_Status_SecureWriteCompletion | Schreiben von Sicherheitsdaten<br>abgeschlossen                              | 0     | Х         |
| #H_DeviceMonitor                | Starten des Teilnehmer-<br>Überwachungsbildschirm.                           | 0     | 0         |

| Variablenname                            | Beschreibung                                                                                       | Lesen | Schreiben |
|------------------------------------------|----------------------------------------------------------------------------------------------------|-------|-----------|
| [PLC*]#H_ErrorStatus                     | Kommunikationsfehlerstatus der SPS<br>(Teilnehmer*)                                                | 0     | Х         |
| #H_Expression_BCD_Err <sup>*3</sup>      | BCD-Fehler während der<br>Animationsoperation                                                      | 0     | 0         |
| #H_Expression_Division_Err <sup>*3</sup> | Null-Operationsfehler während der<br>Animationsoperation                                           | 0     | 0         |
| #H_Expression_Overflow                   | Status, wenn 64-Bit-Werte mit<br>Vorzeichen als 32-Bit-Werte mit<br>Vorzeichen gespeichert werden. | 0     | 0         |
| #H_IsLockedState                         | Operationsverriegelung                                                                             | 0     | Х         |
| #H_IsLockOwner                           | Die Operationsverriegelung befindet<br>sich im operierenden Server/Viewer<br>oder Master/Slave     | 0     | Х         |
| #H_IsAutoUnlockTimerMoved                | Operationsüberprüfung des automatischen Entriegelungstimers.                                       | 0     | Х         |
| #H_LadderMonitor                         | Starten der Kontaktplan-<br>Überwachung <sup>*4</sup> (Kein Cache-Start)                           | 0     | 0         |
| #H_LadderMonitorCache                    | Starten der Kontaktplan-<br>Überwachung <sup>*4</sup> (Cache-Start<br>aktivieren)                  | 0     | 0         |
| #H_IsMasterDispUnit                      | Masterstation des Ethernet Multilink                                                               | 0     | Х         |
| #H_IsSlaveDispUnit                       | Slavestation des Ethernet Multilink                                                                | 0     | Х         |
| H_Reset                                  | Setzt die Einheit zurück.                                                                          | 0     | Х         |
| #H_Status_DispOnOff                      | Anzeige EIN/AUS                                                                                    | 0     | Х         |
| #H_Status_JpegCaptureCompletion          | Bildschirmabbildstatus<br>(Abgeschlossen)                                                          | 0     | Х         |
| #H_Status_JpegCaptureProcess             | Bildschirmabbildstatus (Verarbeitung im Gange)                                                     | 0     | Х         |
| #H_Status_Print                          | Druckerstatus                                                                                      | 0     | Х         |
| #H_Status_SecureWriteProcess             | Schreiben von Sicherheitsdaten                                                                     | 0     | Х         |
| #H_Status_SecureWriteCompletion          | Schreiben von Sicherheitsdaten<br>abgeschlossen                                                    | 0     | Х         |
| #H_Status_USBUsing                       | Status, während USB verwendet wird *1                                                              | 0     | Х         |
| [PLC*]#H_ScanOffStatus <sup>*5</sup>     | Abtaststatus der SPS (Teilnehmer*)                                                                 | 0     | X         |
| [PLC*]#H_ScanOffControl *5               | Abtaststeuerung der SPS<br>(Teilnehmer*)                                                           | 0     | Х         |

\*1 WinGP funktioniert nicht. #H\_Status\_USBUsing befindet sich immer im AUS-Status. Wenn #H\_Control\_USBDetachTrigger eingeschaltet ist, wird nichts funktionieren. Das Verfahren zum Einlegen und Entfernen eines USB-Speichers funktioniert wie folgt: Wenn ein USB-Speichergerät mit der Anzeige verbunden wird, ist die Variable

#H\_Status\_USBUsing eingeschaltet.

Wenn ein USB-Speichergerät entfernt wird, muss #H\_Control\_USBDetachTrigger eingeschaltet werden.

Wenn ein USB-Speichergerät entfernt werden kann, schaltet sich #H\_Status\_USBUsing automatisch AUS.

Wenn #H\_Control\_USBDetachTrigger während des Schreibens von Daten vom USB-Speichergerät eingeschaltet ist, schaltet sich #H\_Status\_USBUsing erst aus, wenn das Schreiben von Daten abgeschlossen ist.

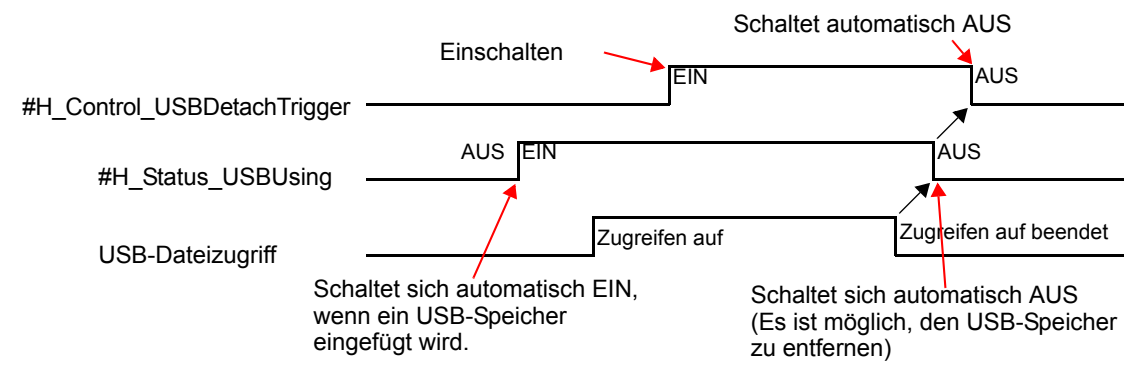

Wenn #H\_Status\_USBUsing ausgeschaltet ist, kann nicht auf den USB-Speicher zugegriffen werden. Entfernen Sie den USB-Speicher und fügen ihn erneut ein.

Übertragen Sie nicht in den Offline-Modus; übertragen Sie keine Daten an die Anzeige oder legen den USB-Speicher ein oder entfernen ihn, während Daten in den USB-Speicher geschrieben werden. Dies kann zu einer unvollständigen Datei oder zu Schaden am USB-Speicher führen.

\*2 Weiteres zum Schreiben von Sicherheitsdaten können Sie dem folgenden Abschnitt entnehmen.

" Schreiben von Sicherheitsdaten" (seite A-116)

\*3 Wenn ein Fehler gleich nach dem einem Bildschirmwechsel auftritt, verhält sich die Animation wie folgt:

Sichtbarkeitsanimation: Objekte sind verdeckt.

Positions-/Drehungs-Animation: Zeigt die Objete in ihrer Original-Bildschirmposition an. Farbanimation: Beim Verwenden von Wortadressen oder numerischen Ausdrücken wird die ausgewählte Farbe angezeigt. Wenn eine Bitadresse oder ein boolescher Ausdruck verwendet wird, wird die AUS-Farbe angezeigt.

Wenn ein Fehler nach dem Zeichnen der Vordergrund-Ebene auftritt, bleibt die Anzeige im selben Zustand, obwohl das Zeichnen von anderen Element die gesamte oder einen Teil der Anzeige löschen kann.

- \*4 Weitere Einzelheiten zum Starten der Kontaktplan-Überwachung finden Sie in dem "Handbuch zur SPS Kontaktplan-Überwachung", das mit Ihrem SPS Kontaktplan-Überwachungsprodukt geliefert wurde (separat verkauft).
- \*5 Der Name des Geräts wird in [\*] eingegeben.

## Ganzzahltyp

| Variablenname                    | Beschreibung                                                                                               | Lesen | Schreiben |
|----------------------------------|----------------------------------------------------------------------------------------------------|-------|-----------|
| #H_BackLightColor                | Zweifarbige Umschaltung der<br>Hintergrundbeleuchtung <sup>*1</sup>                                        | 0     | 0         |
| #H_ChangeScreenNo                | Wechseln zu Bildschirmnummer                                                                               | 0     | 0         |
| #H_CounterbySecond               | 1-Sekunden-Binärzähler                                                                                     | 0     | Х         |
| #H_AktuellerTag                  | Tagesdaten (Aktueller Wert)                                                                                | 0     | Х         |
| #H_CurrentDayofTheWeek           | Tag (Aktueller Wert) <sup>*2</sup>                                                                         | 0     | Х         |
| #H_CurrentHour                   | Stunden (Aktueller Wert)                                                                                   | 0     | Х         |
| #H_CurrentMinute                 | Minuten (Aktueller Wert)                                                                                   | 0     | Х         |
| #H_AktuellerMonat                | Monat (Aktueller Wert)                                                                                     | 0     | Х         |
| #H_Aktuelle Bildschirmnummer     | Aktuelle Bildschirmnummer                                                                                  | 0     | Х         |
| #H_CurrentSecond                 | Sekunden (Aktueller Wert)                                                                                  | 0     | Х         |
| #H_Aktuelles Jahr                | Jahre (Aktueller Wert)                                                                                     | 0     | Х         |
| #H_DispScanCounter               | Abtastzähler anzeigen                                                                                      | 0     | Х         |
| #H_DispScanTime                  | Abtastzeit anzeigen:                                                                                       | 0     | Х         |
| #H_EtherLink_ConstCommuniMemInfo | Die Registrierung der konstanten<br>Kommunikation zwischen Master<br>und Slave wird angezeigt.             | 0     | Х         |
| #H_EtherLink_ConstItemCount      | Der konstante<br>Kommunikationsverkehr, der<br>tatsächlich im Master registriert<br>wurde, wird angezeigt. | 0     | Х         |
| #H_Expression_Err_Status         | Fehlerstatus während der<br>Animationsoperation                                                            | 0     | 0         |
| #H_GlobalWindowControl           | Fenstersteuerung                                                                                           | 0     | 0         |
| #H_GlobalWindowNo                | Fenster-Nummer                                                                                             | 0     | 0         |
| #H_GlobalWindowPosX              | Position der Fensteranzeige (X)                                                                            | 0     | 0         |
| #H_GlobalWindowPosY              | Position der Fensteranzeige (Y)                                                                            | 0     | 0         |
| #H_JpegCaptureFileNo             | Datei des Bildschirmabbilds                                                                                | 0     | 0         |
| #H_LockElapsedTime               | Abgelaufene Zeit (Sekunden) seit<br>Start der Operationsverriegelung.                                      | 0     | Х         |
| #H_LockRemainderTime             | Verbleibende Zeit (Sekunden) für<br>Operationsverriegelung                                                 | 0     | Х         |
| #H_LockOwnerIPAddr               | IP-Adresse des Ortes der<br>Operationsverriegelung                                                         | 0     | Х         |

| Variablenname                          | Beschreibung                                                                    | Lesen | Schreiben |
|----------------------------------------|---------------------------------------------------------------------------------|-------|-----------|
| #H_LoginUserID                         | Benutzer-ID für den aktuellen<br>Benutzer                                       | 0     | Х         |
| #H_MachineNo                           | Die Modellnummer, die durch<br>einen Konvertierungsadapter<br>eingestellt wurde | 0     | Х         |
| #H_SecurityWriteControl                | Schreibt Sicherheitsdaten <sup>*3</sup>                                         | 0     | 0         |
| #H_SecurityWriteStatus                 | Schreibstatus der<br>Sicherheitsdaten                                           | 0     | Х         |
| #H_SetDay                              | Tag (Voreingestellter Wert)                                                     | 0     | 0         |
| #H_SetHour                             | Stunden (Voreingestellter Wert)                                                 | 0     | 0         |
| #H_SetMinute                           | Minuten (Voreingestellter Wert)                                                 | 0     | 0         |
| #H_SetMonth                            | Monat (Voreingestellter Wert)                                                   | 0     | 0         |
| #H_SetSecond                           | Sekunden (Voreingestellter Wert)                                                | 0     | 0         |
| #H_SetYear                             | Jahr (Voreingestellter Wert)                                                    | 0     | 0         |
| [PLC*]#H_DriverCycleTime <sup>*4</sup> | Zykluszeit der SPS (Teilnehmer*)                                                | 0     | Х         |
| [PLC*]#H_IsLockedState <sup>*4</sup>   | Fehlercode der SPS<br>(Teilnehmer*)                                             | 0     | Х         |
| [PLC*]#H_IsLockedCount <sup>*4</sup>   | Anzahl der Fehler der SPS<br>(Teilnehmer*)                                      | 0     | Х         |
| [PLC*]#H_DriverErrorDate               | Datum der Fehler der SPS<br>(Teilnehmer*)                                       | 0     | Х         |

\*1 Funktioniert nur bei Modellen, die zweifarbiges Umschalten der Hintergrundbeleuchtung unterstützen.

Siehe"1.3 Unterstützte Funktionen" (seite 1-6). Wenn Sie "0" schreiben ist es gelb und "1" ist rot. Legen Sie keine anderen Farben fest.

- \*2 Der aktuelle Wert für den Tag wird in LS9310 gespeichert. Siehe A.1.4.2 Systemdatenbereich, Zeitdaten (Lesen)auf (seite A-19) bezüglich des gespeicherten Wertes.
- \*3 Weiteres zum Schreiben von Sicherheitsdaten können Sie dem folgenden Abschnitt entnehmen.
- \*4 Der Name des Geräts wird in [\*] eingegeben.

### Schreiben von Sicherheitsdaten

Passwörter können in der Geräteanzeige durch Systemvariablen des Typs Ganzzahl oder Bit zum Schreiben von Sicherheitsdaten wiedergespiegelt werden.

Die Fertigstellung dieser Operation (Schreiben) kann durch Systemvariablen für den Status erfasst werden.

• Beginnt mit dem Schreiben der Sicherheitsdaten (#H\_Control\_SecureWriteTrigger)

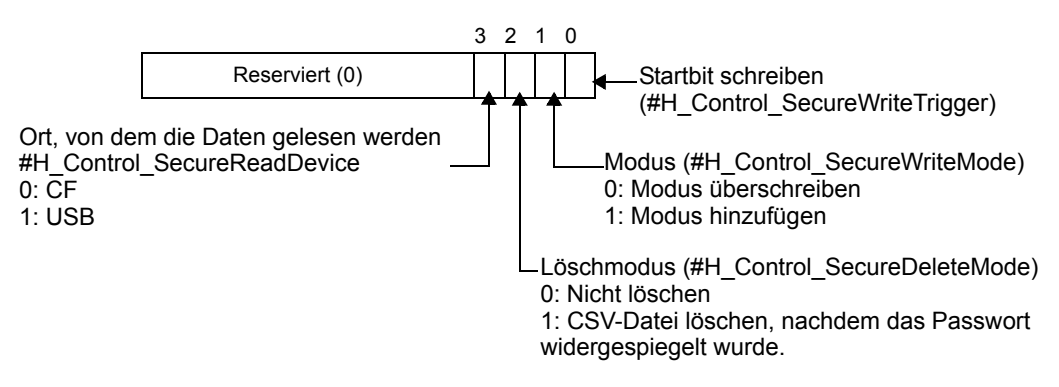

Das Passwort der CSV-Datei wird auf der Geräteeinheit durch Einschalten von Bit 0 wiedergespiegelt.

• Fehlerprüfung schreiben

Wenn in die Geräteeinheit geschrieben wird, überprüfen Sie bitte die folgenden Elemente auf Stufen-Modus/Benutzer-ID-Modus und Schreib-Modus.

O: Fehler X überprüfen: Fehler nicht überprüfen.

| Zu prüfender Inhalt                                                                                                    | Level-Modus        |            | Benutzer-ID-Modus  |            |
|----------------------------------------------------------------------------------------------------|--------------------|------------|--------------------|------------|
|                                                                                                    | Über-<br>schreiben | Hinzufügen | Über-<br>schreiben | Hinzufügen |
| CF/USB ist auf der Geräteeinheit angebracht.                                                                                                    | 0                  | 0          | О                  | 0          |
| Die CSV-Datei hat einen designierten<br>Pfad- und Dateinamen.                                                                                                    | 0                  | 0          | О                  | 0          |
| Die CSV-Datei hat ein desgniertes<br>Format.                                                                                                    | 0                  | 0          | О                  | 0          |
| Die Passwortdaten der CSV-Datei weisen keinen der folgenden Fehler auf.                                                                                                    | -                  | -          | -                  | -          |
| <ul> <li>Das Passwort (einschließlich Stufe und<br/>Benutzer-ID) wird mit 8-<br/>Einzelbytezeichen beschrieben.</li> </ul>                                                                                 | 0                  | Ο          | 0                  | 0          |
| • Das Passwort (einschließlich Stufe und<br>Benutzer-ID) enthält keine Leerstelle.                                                                                                    | 0                  | 0          | 0                  | 0          |
| • Stufe, Passwort und Benutzer-ID weisen<br>keine Fehler auf (wenn sie nur mit<br>Leerstellen beschrieben sind, werden sie<br>als gelöscht betrachtet, und nicht, als<br>wenn sie einen Fehler aufweisen). | X                  | Х          | 0                  | 0          |
| • Die Stufen liegen innerhalb des<br>Bereichs von 1 - 15.                                                                                                    | Х                  | Х          | 0                  | 0          |

| Zu prüfender Inhalt                                                                             | Level-Modus        |            | Benutzer-ID-Modus  |            |
|-------------------------------------------------------------------------------------------------|--------------------|------------|--------------------|------------|
|                                                                                                 | Über-<br>schreiben | Hinzufügen | Über-<br>schreiben | Hinzufügen |
| Die Anzahl der festgelegten Benutzer-IDs<br>beträgt max. 64. <sup>*1</sup>                      | Х                  | Х          | 0                  | 0          |
| Level-Modus/Benutzer-ID-Modus der<br>CSV-Datei stimmt mit dem auf der<br>Geräteeinheit überein. | 0                  | 0          | 0                  | 0          |
| Die Benutzer-ID (Passwort) ist nicht dupliziert. <sup>*2</sup>                                  | 0                  | 0          | 0                  | 0          |

Der zu prüfende Inhalt unterscheidet sich, je nachdem, welcher Schreibmodus bestimmt ist.

\*1 Überprüfen der Anzahl der festgelegten Benutzer-IDs

| Überschreiben | Überprüfen Sie die Anzahl der Einstellungen in der zu schreibenden Datei.                                              |
|---------------|----------------------------------------------------------------------------------------------------|
| Hinzufügen    | Überprüfen Sie die Summe der Anzahl der Einstellungen<br>in den zu schreibenden Daten und in den bestehenden<br>Daten. |

\*2 Überprüfen der Datenduplikation

|          | <u>.</u>   |                                                                                                    |  |
|----------|------------|----------------------------------------------------------------------------------------------------|--|
| Level-   | Uber-      | Uberprüfen Sie, dass das Passwort nicht innerhalb                                                                                          |  |
| Modus    | schreiben  | der zu schreibenden Datei dupliziert ist.                                                                                                  |  |
|          | Hinzufügen | Überprüfen Sie, wie oben beschrieben, und dass das<br>Passwort nicht zwischen den zu schreibenden und<br>bestehenden Daten dupliziert ist. |  |
| Benutzer | Über-      | Überprüfen Sie, dass die ID nicht innerhalb der zu                                                                                         |  |
| -ID-     | schreiben  | schreibenden Datei dupliziert ist.                                                                                                    |  |
| Modus    | Hinzufügen | Überprüfen Sie, wie oben beschrieben, und dass die<br>ID nicht zwischen den zu schreibenden und<br>bestehenden Daten dupliziert ist.       |  |

• Schreibstatus der Sicherheitsdaten (#H\_SecurityWriteStatus)

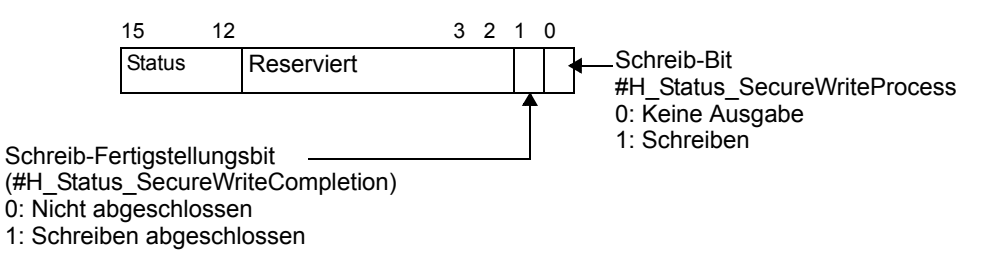

| Bit 12 bis 15 | Beschreibung                                         | Details                                                                                                    |
|---------------|------------------------------------------------------|----------------------------------------------------------------------------------------------------|
| 0000          | Erfolgreich<br>abgeschlossen.                        | Das Schreiben in die Geräteeinheit wurde erfolgreich abgeschlossen.                                                                                |
| 0001          | Reserviert                                           |                                                                                                    |
| 0010          | Reserviert                                           |                                                                                                    |
| 0011          | Reserviert                                           |                                                                                                    |
| 0100          | Keine CF-Karte<br>oder USB-Speicher<br>vorhanden     | Eine CF-Karte/ein USB-Speicher ist nicht<br>eingefügt oder der Deckel der CF-Karte ist<br>geöffnet, wenn in die Geräteeinheit geschrieben<br>wird. |
| 0101          | Fehler löschen                                       | CSV-Datei konnte nicht gelöscht werden.                                                                                                    |
| 0110          | Reserviert                                           |                                                                                                    |
| 0111          | Reserviert                                           |                                                                                                    |
| 1000          | Die Benutzer-IDs<br>liegen außerhalb des<br>Bereichs | Die Anzahl der IDs überschritt 64, als in die<br>Geräteeinheit geschrieben wurde.                                                                  |
| 1001          | Schreibdatenfehler                                   | Daten konnte nicht in NAND geschrieben werden.                                                                                                    |
| 1010          | CSV-Dateiname-<br>oder Pfadfehler                    | Die CSV-Datei verfügt über keinen desgnierten<br>Pfad- oder Dateinamen.                                                                            |
| 1011          | CSV-<br>Dateiformatfehler                            | Die CSV-Datei hat kein desgniertes Format.                                                                                                    |
| 1100          | CSV-Datenfehler                                      | Es liegt ein Fehler in den Passwortdaten vor.                                                                                                    |
| 1101          | Modusfehler                                          | Der Level-Modus oder Benutzer-ID-Modus stimmt<br>nicht mit dem der Geräteeinheit überein.                                                          |
| 1110          | Duplizierungsfehler                                  | Das Passwort ist dupliziert (Level-PS-Modus).<br>Benutzer-ID ist dupliert (Benutzer-ID-Modus).                                                     |

Einzelheiten des Status

- Wenn das Schreiben abgeschlossen ist, schaltet sich das Schreib-Bit automatisch AUS und das Schreib-Fertigstellungsbit schaltet sich zur gleichen Zeit EIN. Wenn der Benutzer das Schreib-Startbit ausschaltet, schaltet sich das Fertigstellungsbit automatisch AUS.
- Selbst wenn Sie das Schreib-Startbit ausschalten, bevor sich das Schreib-Fertigstellungsbit einschaltet, schaltet sich das Schreib-Fertigstellungsbit automatisch AUS.
- Wenn beim Schreiben ein Fehler auftritt, schaltet sich das Fertigstellungsbit nicht EIN. Das Schreib-Bit schaltet sich AUS und ein Fehlerstatus wird in der HMI-Systemvariable #H\_SecurityWriteStatus gespeichert. Selbst wenn das Schreib-Startbit ausgeschaltet ist, wird der Status nicht automatisch gelöscht. Es wird beim nächsten Mal gelöscht, wenn der Vorgang erfolgreich abgeschlossen wurde.